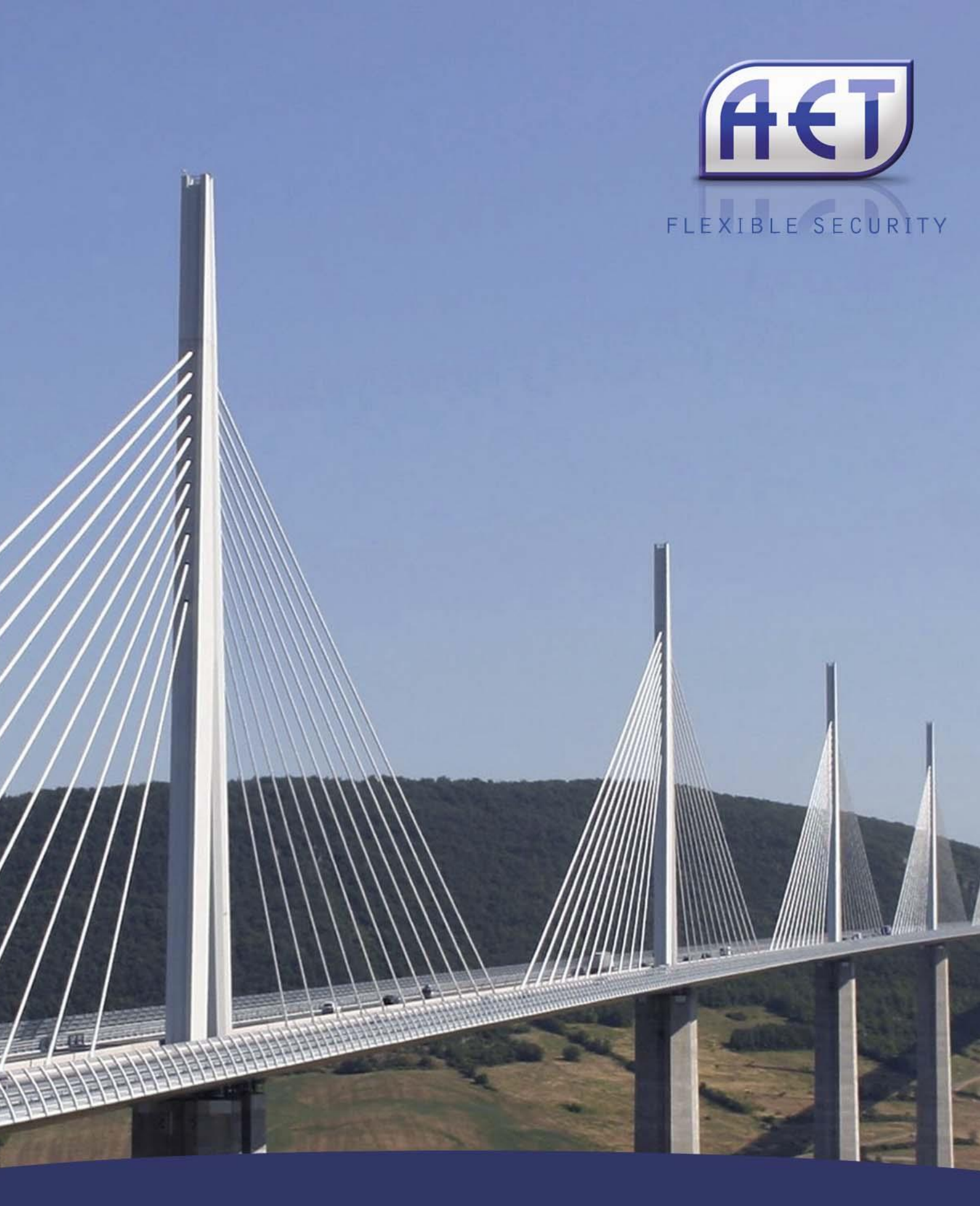

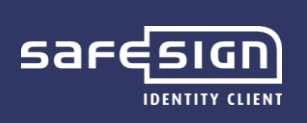

SafeSign IC Manual de Usuário

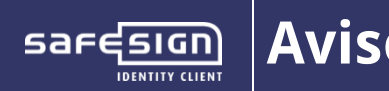

**Este documento contém informação de natureza proprietária**. Nenhuma parte deste manual pode ser reproduzida ou transmitida em nenhum formato ou de nenhuma forma eletrônica, mecânica ou outra, incluindo a fotocópia e a gravação para qualquer outra finalidade que não o uso pessoal do adquirente sem autorização por escrito da A.E.T. Europe B.V.. Os indivíduos ou organizações que tenham autorização escrita da A.E.T. Europe B.V. para receber esta informação podem apenas utilizá-la para fins de avaliação e orientação.

Toda a informação aqui contida ou é pública ou propriedade detida pela A.E.T. Europe B.V. a qual detém em exclusivo os direitos de patente ou qualquer outra protecção da propriedade intectual relacionada com esta informação. Esta informação está sujeita a alterações bem como a A.E.T. Europe B.V. reserva-se o direito a, sem aviso, fazer alterações aos seus produtos, em resultado de progressos tecnológicos, métodos de fabrico ou questões de segurança.

A instalação ou uso dos produtos da A.E.T. Europe B.V. estão sujeitos a aceitação dos termos e condições contidas no contrato de licenciamento que acompanha cada produto. Nada nesta informação deve ser interpretado como implicando ou garantindo quaisquer direitos, de licença, concessão ou quaisquer outros, a pretexto de direitos de propriedade intelectual e/ou industrial ou relacionado com qualquer informação da A.E.T. Europe B.V..

Os produtos criptográficos estão sujeitos a restrições de exportação e importação, estando obrigado a obtenção prévia das respectivas licenças, antes da expedição deste produto.

A informação contida neste documento é fornecida tal qual, sem garantias de qualquer espécie. A menos que expressamente acordado por escrito, a A.E.T. Europe B.V. não garante a exatidão da informação aqui contida. O documento pode conter inexatidões técnicas ou erros tipográficos. Periodicamente serão efectuadas alterações à informação contida neste. A A.E.T. Europe B.V. mais reserva o direito de, em qualquer altura proceder a quaisquer alterações ou desenvolvimentos das especificações e informações aqui descritas.

A A.E.T. EUROPE B.V. REFUTA, POR ESTE MEIO TODAS AS GARANTIAS E CONDIÇÕES RESPEITANTES À INFORMAÇÃO AQUI CONTIDA, INCLUINDO TODAS AS CONDIÇÕES DE VENDA E APTIDÕES PARA UM DETERMINADO FIM, LEGALMENTE RECONHECIDOS. EM NENHUM CASO A A.E.T. EUROPE B.V. SERÁ RESPONSÁVEL, MESMO QUE NO CONTRATO, LEI OU OUTRA, POR QUAISQUER DANOS ESPECIAIS OU INDIRECTOS DEVIDO AO USO INDEVIDO, INCLUINDO ENTRE OUTROS OS DANOS RESULTANTES DA FALTA DE USO, DADOS, BENEFÍCIOS, RECEBIMENTOS, OU DOS CLIENTES QUE POSSAM SURGIR RELACIONADOS COM A UTILIZAÇÃO OU EXECUÇÃO DA INFORMAÇÃO CONTIDA NESTE DOCUMENTO.

#### SafeSign IC $\ensuremath{\mathbb{C}}$ 1997 – 2013 A.E.T. Europe B.V. Reservados todos os direitos.

SafeSign IC é uma marca registada da A.E.T. Europe B.V.. Todos os nomes dos produtos A.E.T. Europe B.V. são marcas da A.E.T. Europe B.V. e todos os outros produtos e marcas, são marcas ou marcas registadas dos seus respectivos proprietários.

**Créditos:** Este produto inclui software criptográfico escrito por Eric A. Young (eay@cryptsoft.com). Este produto inclui software escrito por Tim J. Hudson (tjh@cryptsoft.com).

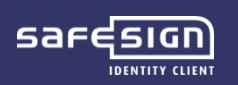

## Informação do Documento

Título: SafeSign IC Manual de Usuário

Identificador de AET\_PR.SS\_42.5\_0001\_pt Documento:

Projeto: Documentação de Usuário do SafeSign IC

#### Histórico de versões

| Versão | Data       | Autor(es)   | Alterações                                                                                     |
|--------|------------|-------------|------------------------------------------------------------------------------------------------|
| 1.0    | 12-08-2013 | Pedro Lopes | Versão inicial                                                                                 |
| 1.1    | 07-11-2014 | Pedro Lopes | Inclusão de informação adicional sobre Mac OS X, Linux e suporte para certificados de atributo |

#### Glossário

| Termo   | Definição                                                                                                    |
|---------|----------------------------------------------------------------------------------------------------|
| PKI     | Infraestrutura de Chaves Públicas (Public Key Infrastructure)                                                        |
| PKCS#11 | Public-Key Cryptographic Standards (Utilizada para comunicar com cartões inteligentes e módulos de hardware seguros) |
| CSP     | Cryptographic Service Providers                                                                                      |

### RESERVAMOS O DIREITO DE ALTERAÇÃO DE ESPECIFICAÇÕES SEM PRÉ-AVISO

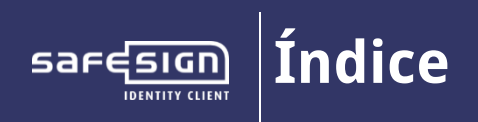

| 1 | Aplica | ativo SafeSign IC                              | 1  |
|---|--------|------------------------------------------------|----|
|   | 1.1    | Introdução                                     | 1  |
|   | 1.2    | Itens do menu                                  | 1  |
|   | 1.2.1  | Menu Token                                     | 1  |
|   | 1.2.2  | Menu IDs Digitais                              | 2  |
|   | 1.2.3  | Menu Auto Inscrição                            | 2  |
|   | 1.2.4  | Menu de Configurações                          | 2  |
|   | 1.2.5  | Menu de Ajuda                                  | 2  |
|   | 1.3    | Leitoras e Tokens                              | 3  |
|   | 1.4    | Menu de Configurações                          | 7  |
|   | 1.4.1  | Configurar Firefox                             | 7  |
|   | 1.4.2  | Configurar Proxy                               | 8  |
|   | 1.5    | Menu de Ajuda                                  | 11 |
|   | 1.5.1  | Sobre                                          | 11 |
|   | 1.5.2  | Sobre o SafeSign                               | 11 |
|   | 1.5.3  | Informação das Versões                         | 12 |
|   | 1.6    | Multilíngua                                    | 13 |
| 2 | Menu   | ı IDs Digitais                                 | 16 |
|   | 2.1    | Transferir ID Digital                          | 19 |
|   | 2.2    | Eliminar ID Digital                            | 24 |
|   | 2.3    | Visualizar Certificado                         | 26 |
|   | 2.4    | Verificar Validade                             | 28 |
| 3 | Menu   | ı Token                                        | 31 |
|   | 3.1    | Inicializar Token                              | 31 |
|   | 3.1.1  | Inicializar um Token                           | 32 |
|   | 3.1.2  | Reinicialização do token                       | 37 |
|   | 3.1.3  | Importar Certificados AC                       |    |
|   | 3.1.4  | ·<br>Versão da Applet e Reciclagem do Contador | 41 |
|   | 3.2    | Limpar Token                                   | 41 |
|   | 3.3    | Alterar PIN                                    | 45 |
|   | 3.3.1  | Informação do PIN                              | 46 |
|   |        | •                                              |    |

| 3.4    | Alterar PIN de Transporte                               | 49  |
|--------|---------------------------------------------------------|-----|
| 3.5    | Desbloquear PIN                                         | 51  |
| 3.5.1  | Desbloquear usando o PUK                                | 51  |
| 3.6    | Alterar PUK                                             | 53  |
| 3.6.1  | Informação do PUK                                       | 55  |
| 3.7    | Mostrar Informação de Token                             | 59  |
| 3.8    | Mostrar Objetos do Token                                | 63  |
| 3.8.1  | Ver Certificado                                         | 65  |
| 3.8.2  | Salvar Objeto                                           | 66  |
| 3.8.3  | Importar ID Digital                                     | 67  |
| 3.8.4  | Importar Certificado                                    | 73  |
| 3.8.5  | Editar Rótulo                                           | 76  |
| 3.8.6  | Eliminar Objeto                                         | 77  |
| 3.8.7  | Registar Certificado no Windows                         | 78  |
| 3.9    | Mostrar Certificados de Atributo do Token               | 79  |
| 3.9.1  | Importar Certificado de Atributo                        | 80  |
| 3.9.2  | Salvar Certificado de Atributo                          | 80  |
| 3.9.3  | Mostrar Detalhes do Certificado de Atributo             | 80  |
| 3.10   | Exportar Conteúdo do Token                              | 81  |
| 3.11   | Consultar Token desconhecido                            | 83  |
| 3.11.  | 1 Aplicar definições                                    | 85  |
| 3.11.  | 2 Salvar ficheiro de registo                            | 86  |
| 3.12   | Alterar Timeout do PIN                                  | 88  |
| 4 Menu | ı Auto Inscrição                                        | 92  |
| 4.1    | Pré-Requisitos                                          | 92  |
| 4.2    | Levantamento de um certificado de identidade do tipo A3 | 92  |
| 4.3    | Levantamento de um certificado de identidade do tipo A1 | 98  |
| 4.3.1  | Windows                                                 |     |
| 4.3.2  | Mac OS X e Linux                                        | 102 |

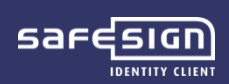

# Lista de Figuras

| Figura 1: Menu SafeSign IC                                                                       | 3  |
|--------------------------------------------------------------------------------------------------|----|
| Figura 2: Aplicativo SafeSign IC: Nome da leitora                                                | 3  |
| Figura 3: Aplicativo SafeSign IC: Token não inicializado                                         | 4  |
| Figura 4: Aplicativo SafeSign IC: Token Operacional                                              | 5  |
| Figura 5: Aplicativo SafeSign IC: Múltiplos tokens operacionais                                  | 6  |
| Figura 6: Aplicativo SafeSign IC: Instalar o SafeSign no Firefox                                 | 7  |
| Figura 7: Instalador Firefox: Instalar SafeSign no Firefox                                       | 7  |
| Figura 8: Instalador Firefox: O SafeSign foi instalado com sucesso                               | 8  |
| Figura 9: Configurações : Configurar Proxy                                                       | 8  |
| Figura 10: Configurar Proxy : Inserir dados                                                      | 9  |
| Figura 11: Configurar Proxy : Conexão establecida com sucesso                                    | 9  |
| Figura 12: Configurar Proxy : Erro ao tentar comunicar                                           | 9  |
| Figura 13: Configurar Proxy : Opções de autenticação ativas                                      | 10 |
| Figura 14: Configurar Proxy : Conexão com êxito, autenticação não verificada                     | 10 |
| Figura 15: Configurar Proxy : Mensagem de configurações salvas                                   | 10 |
| Figura 16: Aplicativo SafeSign IC: Sobre Informações do Fornecedor                               | 11 |
| Figura 17: Aplicativo SafeSign IC: Menu Sobre SafeSign IC                                        | 12 |
| Figura 18: Aplicativo SafeSign IC: Informação das Versões                                        | 12 |
| Figura 19: Aplicativo em Idioma Inglês                                                           | 14 |
| Figura 20: Idioma Árabe                                                                          | 14 |
| Figura 21: Região e Idioma: Formato                                                              | 15 |
| Figura 22: IDs Digitais: Sem IDs Digitais Pessoais                                               | 16 |
| Figura 23: IDs Digitais: ID Digital armazenada no token                                          | 17 |
| Figura 24: Ver detalhes de ID Digital: O Certificado expirou ou vai expirar nos próximos 30 dias | 18 |
| Figura 25: Ver detalhes de ID Digital: O Certificado expirou                                     | 19 |
| Figura 26: IDs Digitais: Transferir ID para o token                                              | 20 |
| Figura 27: Transferir ID para o token: Pergunta                                                  | 21 |
| Figura 28: Transferir ID para o token: Pergunta certificados CA                                  | 21 |
| Figura 29: Transferir ID para o token: Inserir PIN                                               | 21 |
| Figura 30: Transferir ID para o token: Transferindo                                              | 22 |
| Figura 31: Transferir ID para o token: Sucesso                                                   | 22 |
| Figura 32: IDs Digitais: IDs Digitais Pessoais no token                                          | 22 |
| Figura 33: Transferir ID para o token: Erro                                                      | 23 |
| Figura 34: IDs Digitais: Sem Cadeia de Certificados                                              | 23 |

| Figura 35: IDs Digitais: Tem a certeza que deseja eliminar o ID Digital                     | 24 |
|---------------------------------------------------------------------------------------------|----|
| Figura 36: Eliminar ID Digital: Insira PIN                                                  | 25 |
| Figura 37: Eliminar ID Digital: A Eliminar                                                  | 25 |
| Figura 38: Eliminar ID Digital: Sucesso                                                     | 26 |
| Figura 39: Ver Certificado: Informação do Certificado                                       | 27 |
| Figura 40: Ver Certificado: Guardar Certificado                                             | 27 |
| Figura 41: Menu Verificar Validade                                                          | 28 |
| Figura 42: Verificar Validade                                                               | 28 |
| Figura 43: Verificar Validade: Alerta de Validade do Certificado                            | 29 |
| Figura 44: Alerta de Validade do Certificado                                                | 30 |
| Figura 45: Utilitário de Token: Inicializar Token                                           | 33 |
| Figura 46: Utilitário de Token: Inicializar Token                                           | 33 |
| Figura 47: Utilitário de Token: Caixa de diálogo Inicializar Token para cartões de produção | 34 |
| Figura 48: Utilitário de Token: caixa de diálogo de Inicializar Token                       | 35 |
| Figura 49: Inicializar Token: O seu token está a ser inicializado                           | 35 |
| Figura 50: Inicializar Token: A operação foi concluída com sucesso                          | 36 |
| Figura 51: Utilitário de Token: Token operacional                                           | 36 |
| Figura 52: Erro: Erro do Dispositivo 0x48                                                   | 37 |
| Figura 53: Utilitário de Token: Alerta Inicializar Token                                    | 37 |
| Figura 54: Utilitário de Token: caixa de diálogo <i>Inicializar Token</i>                   | 38 |
| Figura 55: Procurar Pasta                                                                   | 39 |
| Figura 56: Inicializar Token: Importar Certificados CA                                      | 39 |
| Figura 57: Utilitário de Token: o token está a ser inicializado                             | 39 |
| Figura 58: Utilitário de Token: A Importar certificados CA                                  | 40 |
| Figura 59: Utilitário de Token: Operação concluída com sucesso                              | 40 |
| Figura 60: Erro: Erro do Dispositivo 0x30                                                   | 40 |
| Figura 61: Informação do Token: Contador de Reciclagem                                      | 41 |
| Figura 62: Utilitário de Token: Caixa de diálogo Limpar Token                               | 42 |
| Figura 63: Utilitário de Token: Caixa de diálogo Limpeza do Token concluída                 | 43 |
| Figura 64: O seu token está a ser limpo                                                     | 43 |
| Figura 65: A operação foi concluída com sucesso                                             | 44 |
| Figura 66: Token operacional                                                                | 44 |
| Figura 67: Utilitário de Token: Alterar PIN                                                 | 45 |
| Figura 68: Utilitário de Token: O seu PIN foi alterado com sucesso                          | 46 |
| Figura 69: Informação do Token: Estado do PIN                                               | 47 |
| Figura 70: Utilitário de Token: <i>Alterar PIN</i>                                          | 47 |
| Figura 71: Alterar PIN: PIN incorreto                                                       | 48 |
| Figura 72: Alterar PIN: Resta-lhe apenas uma tentativa!                                     | 48 |
| Figura 73: Alterar PIN: PIN bloqueado                                                       | 49 |

| Figura 74: Alterar PIN de transporte : O PIN ainda está definido como PIN de transporte | 49 |
|-----------------------------------------------------------------------------------------|----|
| Figura 75: Alterar PIN de Transporte : Menu Gerenciar PIN/PUK                           | 50 |
| Figura 76: Menu Alterar PIN de transporte                                               | 50 |
| Figura 77: Alterar PIN de Transporte : Alterar PIN de Transport                         | 51 |
| Figura 78: Selecionar opção Desbloquear PIN                                             | 51 |
| Figura 79: Aplicativo SafeSign IC: Desbloquear PIN                                      | 52 |
| Figura 80: Desbloquear PIN: O seu PIN foi desbloqueado com sucesso                      | 53 |
| Figura 81: Gerir PIN/PUK                                                                | 53 |
| Figura 82: Utilitário de Token: Alterar PUK                                             | 54 |
| Figura 83: Alterar PUK: O seu PUK foi alterado com sucesso                              | 55 |
| Figura 84: Informação do Token: Estado do PUK                                           | 56 |
| Figura 85: Utilitário de Token: Alterar PUK                                             | 56 |
| Figura 86: Alterar PUK: PUK incorreto                                                   | 57 |
| Figura 87: Alterar PUK: Resta-lhe uma tentativa!                                        | 57 |
| Figura 88: Alterar PUK: PUK bloqueado                                                   | 58 |
| Figura 89: Utilitário de Token: PIN bloqueado                                           | 58 |
| Figure 90: Utilitário de Token: PUK/Token bloqueado                                     | 59 |
| Figura 91: Utilitário de Token: Informação de Token                                     | 60 |
| Figura 92 : Utilitário de Token: Informação de Token (continuação)                      | 60 |
| Figura 93: Objetos PKCS#11: Objetos do Token                                            | 64 |
| Figura 94: Objetos PKCS#11: Insira PIN                                                  | 64 |
| Figura 95: Objetos PKCS#11: Todos os objetos                                            | 65 |
| Figura 96: Ver Certificado: Informação do Certificado                                   | 66 |
| Figura 97: Salvar Objeto: Salvar certificado                                            | 66 |
| Figura 98: Utilitário de Token: Importar ID Digital                                     | 68 |
| Figura 99: Importar ID Digital                                                          | 68 |
| Figura 100: Importar ID Digital: Selecionar um ficheiro de ID Digital                   | 69 |
| Figura 101: Importar ID Digital: Ficheiro de ID Digital Selecionado                     | 69 |
| Figura 102: Importar ID Digital: Password de ID Digital inserida                        | 70 |
| Figura 103: Erro: O ficheiro da ID Digital necessita de uma senha diferente             | 70 |
| Figura 104: Importar ID Digital: Introduzir PIN                                         | 71 |
| Figura 105: Importar ID Digital: Em trabalho                                            | 71 |
| Figura 106: Importar ID Digital: A ID Digital foi importada com sucesso                 | 72 |
| Figura 107: Erro: Tamanho de chave menor que 768 bits ou maior do que 2048 bits         | 72 |
| Figura 108: Erro: Token sem memória livre                                               | 73 |
| Figura 109: Utilitário de Token: ID Digital Importada                                   | 73 |
| Figura 110: Utilitário de Token: Importar Certificado                                   | 74 |
| Figura 111: Importar Certificado: Nome do ficheiro                                      | 75 |
| Figura 112: Importar Certificado: Insira PIN                                            | 75 |

| Figura 113: Utilitário de Token: Certificado importado com sucesso                    | 76 |
|---------------------------------------------------------------------------------------|----|
| Figura 114: Alterar Rótulo: nome                                                      | 76 |
| Figura 115: Eliminar Objeto: Tem a certeza                                            | 77 |
| Figura 116: Eliminar Objeto: Insira o PIN                                             | 77 |
| Figura 117: Objetos do token : registar certificado no token                          | 78 |
| Figura 118: Registar Certificado : Certificado registado com sucesso                  | 79 |
| Figura 119: Objetos PKCS#11: Lista Certificados de Atributo                           | 80 |
| Figura 120: Ver Certificado de Atributo: Informação do Certificado                    | 81 |
| Figura 121: Exportar Conteúdos do Token: Pergunta                                     | 82 |
| Figura 122: Exportar Conteúdos do Token: Salvar                                       | 82 |
| Figura 123: Exportar Conteúdos do Token: Introduza o PIN                              | 82 |
| Figura 124: Exportar Conteúdos do Token: Despejando                                   | 83 |
| Figura 125: Exportar Conteúdos do Token: Exportado com sucesso                        | 83 |
| Figura 126: Utilitário de Token: Token Desconhecido                                   | 84 |
| Figura 127: Consultar Token Desconhecido: Java Card Desconhecido                      | 84 |
| Figura 128: Aplicar definições: Insira o nome                                         | 85 |
| Figura 129: As definições do registo foram copiadas com sucesso                       | 85 |
| Figura 130: Utilitário de Token: Token em branco                                      | 86 |
| Figura 131: Salvar ficheiro de registo: Insira Nome                                   | 86 |
| Figura 132: Salvar ficheiro de registo                                                | 86 |
| Figura 133: Salvar ficheiro de registo: O ficheiro de registo foi escrito com sucesso | 87 |
| Figura 134: Aplicativo SafeSign IC: Token em branco                                   | 87 |
| Figura 135: Token : Alterar timeout do PIN                                            | 88 |
| Figura 136: Alterar Timeout : Timeout do PIN desabilitado                             | 89 |
| Figura 137: Alterar timeout : timeout do PIN ativo                                    | 89 |
| Figura 138: Alterar timeout : novo valor de timeout                                   | 89 |
| Figura 139: Alterar timeout : Pedido de autenticação                                  | 90 |
| Figura 140: Alterar timeout : O valor do timeout foi alterado com sucesso             | 90 |
| Figura 141: Alterar timeout : Informação do valor do timeout                          | 91 |
| Figura 142: Menu de Auto Inscrição                                                    | 93 |
| Figura 143: Ecrã de entrada de Auto Inscrição                                         | 93 |
| Figura 144: Aplicativo SafeSign IC: Caixa de espera                                   | 93 |
| Figura 145: Erros: Pedido não encontrado Figura 146: Erros : Senha incorreta          | 94 |
| Figura 147: Auto Inscrição: Dados pessoais A3                                         | 94 |
| Figura 148: Erros : Pedido não validado                                               | 95 |
| Figura 149: Auto Inscrição : Selecionar Token                                         | 95 |
| Figura 150 : Erros: Token inválido                                                    | 95 |
| Figura 151: Auto Inscrição : Inicializar token                                        | 96 |
| Figura 152: Auto Inscrição : Inserir o PIN                                            | 96 |

| Figura 153: Auto Inscrição : Gerar par de chaves                             | 96  |
|------------------------------------------------------------------------------|-----|
| Figura 154: Gerar par de chaves : Mensagem de sucesso                        | 97  |
| Figura 155: Auto Inscrição : Senha para levantamento do certificado          | 97  |
| Figura 156: Auto Inscrição : Mensagem de espera                              | 97  |
| Figura 157: Erro : Senha de personalização incorreta                         | 97  |
| Figura 158: Menu de Auto Inscrição                                           | 98  |
| Figura 159: Ecrã de entrada de Auto Inscrição                                |     |
| Figura 160 : Aplicativo SafeSign IC: Caixa de espera                         |     |
| Figura 161: Erros: Pedido não encontrado Figura 162: Erros : Senha incorreta |     |
| Figura 163: Auto Inscrição : Dados Pessoais A1                               | 100 |
| Figura 164: Erros : Pedido não validado                                      | 100 |
| Figura 165: Auto Inscrição : Senha para levantamento do certificado          | 100 |
| Figura 166: Auto Inscrição : Mensagem de espera                              | 101 |
| Figura 167: Erro : Senha de personalização incorreta                         | 101 |
| Figura 168: Auto Inscrição : Certificado levantado com sucesso - A1          | 101 |
| Figura 169: Menu de Auto Inscrição                                           | 102 |
| Figura 170: Ecrã de entrada de Auto Inscrição                                | 102 |
| Figura 171 : Aplicativo SafeSign IC: Caixa de espera                         | 103 |
| Figura 172: Erros: Pedido não encontrado Figura 173: Erros : Senha incorreta | 103 |
| Figura 174: Auto Inscrição : Dados Pessoais A1                               | 103 |
| Figura 175: Erros : Pedido não validado                                      | 104 |
| Figura 176: Local de armazenamento do arquivo .p12                           | 104 |
| Figura 177: Auto Inscrição : Senha para levantamento do certificado          | 105 |
| Figura 178: Auto Inscrição : Mensagem de espera                              | 105 |
| Figura 179: Erro : Senha de personalização incorreta                         | 105 |
| Figura 180: Janela de introdução da senha do arquivo .p12                    | 106 |
| Figura 181: Auto Inscrição : Certificado levantado com sucesso - A1          | 106 |

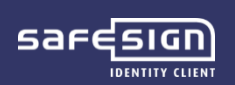

## Sobre o Produto

O SafeSign IC é um pacote de software que pode ser utilizado para aumentar a segurança de aplicações que suportem a utilização de tokens através de interfaces PKCS#11 ou Microsoft CryptoAPI.

O pacote inclui uma biblioteca compatível com a norma PKCS#11, juntamente como um Provedor de Serviços Criptográficos (Cryptographic Service Provider - CSP) e um Provedor de Armazenamento de Chaves (CNG Key Storage Provider - KSP), permitindo aos usuários o armazenamento de dados públicos e privados num token pessoal, quer este assuma o formato de um smart card/cartão inteligente, token USB ou cartão SIM. Para além disso, inclui também a Applet SafeSign IC PKI, possibilitando que os usuários utilizem qualquer cartão Java Card 2.1.1 / Java Card 2.2 (ou superior) compatível com o middleware SafeSign IC.

Ao combinar a observância das principais normas e protocolos adotados pela indústria com a flexibilidade e usabilidade que o caracterizam, o SafeSign IC pode ser usado com múltiplos cartões inteligentes, tokens USB, sistemas operacionais e leitoras de cartões.

O SafeSign IC permite aos usuários que inicializem e usem o token para encriptação, autenticação ou assinatura digital e inclui toda a funcionalidade necessária para a utilização de tokens de hardware numa vasta gama de ambientes PKI.

O SafeSign IC é disponibilizado através de um instalador para os seguintes ambientes Windows (com os últimos Service Packs instalados):

Windows XP (Professional), Windows Vista, Windows 7, Windows 8, Windows Server 2003, Windows Server 2008 e Windows Server 2012<sup>1</sup>.

O SafeSign IC é ainda disponbilizado noutras plataformas:

Mac OS X

Linux (SuSe, RedHat, Debian, Ubuntu, Fedora, FreeBSD, Mandriva)

Sun<sup>®</sup> Solaris

Note-se que o SafeSign IC suporta virtualização tipo I (ou nativa/bare-metal hypervisors), ou seja, a instalação em servidores/estações de trabalho onde esteja a ser executado, por exemplo, um sistema VMware ESX, Citrix XenDesktop ou Oracle/Sun VM VirtualBox diretamente em bare-metal hypervisors. A virtualização de tipo II (ou hosted hypervisors), como o VMware Workstation, não é suportada.

<sup>&</sup>lt;sup>1</sup> O Windows Server 2012 apenas funciona em processadores x64.

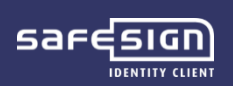

## Sobre o Manual

Este manual está especialmente desenhado para administradores / usuários avançados do SafeSign IC para Windows, que procurem utilizar o seu token compatível com SafeSign IC para aumentar a segurança das suas comunicações via Internet e utilizá-lo para realizar operações avançadas.

Para isso este documento descreve a funcionalidade do aplicativo SafeSign IC, que lhe permite operações como a inicialização do token, de modo a preparar o mesmo para um processo de geração de par de chaves e obtenção de certificado digital.

De modo a preparar o seu token SafeSign IC para ser utilizado, deve seguir as instruções deste manual que descreve como o inicializar e efetuar diversas operações, como sejam a consulta dos conteúdos do token e a alteração do seu PIN.

Cada atividade descrita tem uma determinada sequência de passos, identificados pelos números colocados do lado esquerdo do texto, por exemplo, ①

Cada passo que requeira uma ação da sua parte encontra-se assinalado com o símbolo >

De modo a completar a atividade desejada, deverá percorrer os passos descritos e as ações que lhe forem solicitadas, considerando as notas assinaladas <u>a negrito</u> com 🕹 e as observações assinaladas a <u>azul</u> com 🛇

Este documento é parte da documentação de usuário do SafeSign IC.

## 1.1 Introdução

O pacote de instalação do SafeSign IC instala a biblioteca PKCS#11 do SafeSign IC e o Provedor de Serviços Criptográficos (CSP), permitindo aos usuários armazenar dados públicos e privados num token pessoal, seja ele um smart card/cartão inteligente, um token USB ou um cartão SIM.

Para que o seu token compatível com o SafeSign IC interaja com as bibliotecas PKCS#11 (que suporta aplicações como Mozilla Firefox) e Microsoft CryptoAPI CSP (que suporta aplicações como o Outlook), é necessário inicializar e gerir o seu token. Isto pode ser feito através da utilização do aplicativo SafeSign IC incluído no pacote de instalação.

Para personalizar o seu token deverá inicializá-lo, o que (poderá) envolve(r) eliminar toda a informação que possa estar armazenada no token, escrever a estrutura PKCS#15 do SafeSign IC no token e (após alterar o PIN de transporte do token, se configurado) associar-lhe uma etiqueta e configurar o PIN/PUK pessoal.

## 1.2 Itens do menu

O menu do aplicativo oferece cinco opções:

- (1) Token, incluindo funcionalidades como inicializar o token e alterar o PIN;
- IDs Digitais, incluindo funcionalidades como visualizar e importar as suas IDs Digitais e certificados de AC;
- (3) Auto Inscrição, para descarregar um certificado A1 ou A3 do servidor da AC;
- (4) Configurações, neste menu é possível instalar o SafeSign no Firefox bem como configurar um servidor de proxy para a comunicação com o servidor da AC.
- (5) Ajuda, para aceder a informações úteis sobre o aplicativo e ambiente da instalação.

### 1.2.1 Menu Token

O capítulo 3 versará sobre o menu Token do aplicativo, com as seguintes secções:

Seção 3.1 : Inicializar Token Seção 3.2 : Limpar Token Seção 3.3 : Alterar PIN

- Seção 3.4 : Alterar PIN de Transporte
- Seção 3.5 : Desbloquear PIN
- Seção 3.6 : Alterar PUK

Seção 3.7 : Mostrar Informação de Token Seção 3.8 : Mostrar Objetos do Token Seção 3.9 : Mostrar Certificados de Atributo do Token Seção 3.10 : Exportar Conteúdo do Token Seção 3.11 : Consultar Token desconhecido Seção 3.12 : Alterar Timeout do PIN

#### Remoção do token

Durante todas as operações do token (como inicialização do Token, alteração de PIN, etc.) descritas neste manual, não deve remover o token da leitora de smart cards ou porta USB até que as mesmas tenham terminado. A remoção do token pode danificar os dados armazenados no mesmo.

Quando a sua leitora de smart cards tiver uma luz LED, não deve remover o smart card da leitora enquanto a luz estiver piscando ou estiver vermelha.

#### 1.2.2 Menu IDs Digitais

 $\bigcirc$ 

O capítulo 2 versará sobre o menu de IDs Digitais do aplicativo:

Seção 2.1 : Transferir ID Digital

- Seção 2.2 : Eliminar ID Digital
- Seção 2.3 : Visualizar Certificado
- Seção 2.4 : Verificar Validade

#### 1.2.3 Menu Auto Inscrição

Este capítulo explica como todo o processo de auto inscrição se desenrola:

- Seção 4.1 : Pré-Requisitos
- Seção 4.2 : Obter um certificado do tipo A3
- Seção 4.3 : Obter um certificado do tipo A1

### 1.2.4 Menu de Configurações

O capítulo de configurações do SafeSign IC contém as seguintes opções:

Seção 1.4.1 : Configurar Firefox

Seção 1.4.2 : Configurar Proxy

#### 1.2.5 Menu de Ajuda

Este capítulo faz uma breve descrição do seguinte:

Seção 1.5.1 : Sobre (o Fornecedor) Seção 1.5.2 : Sobre o SafeSign Seção 1.5.3 : Informação das Versões

### **1.3 Leitoras e Tokens**

Encontrará um atalho para o aplicativo no menu Programas, clicando em **Iniciar > Todos os programas >** SafeSign Standard > SafeSign IC:

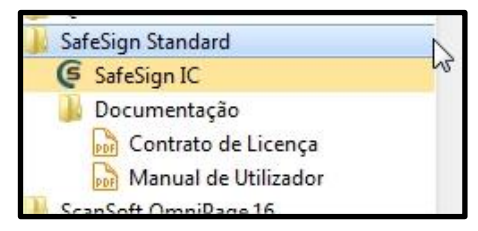

Figura 1: Menu SafeSign IC

Quando clicar em SafeSign IC, o aplicativo abrir-se-á:

| Tokens                                                                                                    |                                                    | Token                                                                                                    |
|----------------------------------------------------------------------------------------------------|----------------------------------------------------|----------------------------------------------------------------------------------------------------|
| Nome do Token          OMNIKEY CardMan 3x21 0         StarKey HID 0         StarKey HID 1         Mobile Security Device 01         Mobile Security Device 02 | Estado<br>ausente<br>ausente<br>ausente<br>ausente | Lista de objectos do Token<br>Inicializar Token<br>Limpar Token<br>Exportar conteúdo do Token<br>Mostra informação do Token<br>Consultar Token Desconhecido<br>Gerenciar PIN/PUK |

Figura 2: Aplicativo SafeSign IC: Nome da leitora

Esta janela mostra as leitoras de smart cards/tokens instalados no seu PC e o respetivo estado. Quando nenhum token está inserido numa leitora de smart cards, será listada marca/modelo da mesma (ver Figura 2).

Quando não é visível nenhuma leitora de smart cards, deverá verificar se existe alguma leitora de smart cards instalada e se a mesma está funcionando corretamente. Sem uma leitora de smart cards funcional (e os seus respetivos serviços) o SafeSign IC não pode ser usado.

De notar que é possível ter mais do que uma leitora de smart cards no seu PC, ou uma combinação de uma leitora PC/SC e um token USB.

Todas as leitoras de smart cards que estão instalados serão listadas e permitirão a inicialização de um token.

(L) Nota

Neste manual, a expressão "um token numa leitora de smart cards" pode referir-se a um smart card inserido numa leitora de smart cards ou a um token USB conetado a uma porta USB.

Quando um token é inserido na leitora de smart cards, o nome do token torna-se visível. Neste caso, existem duas possibilidades<sup>2</sup>: ou o token está em branco, não tendo sido ainda inicializado:

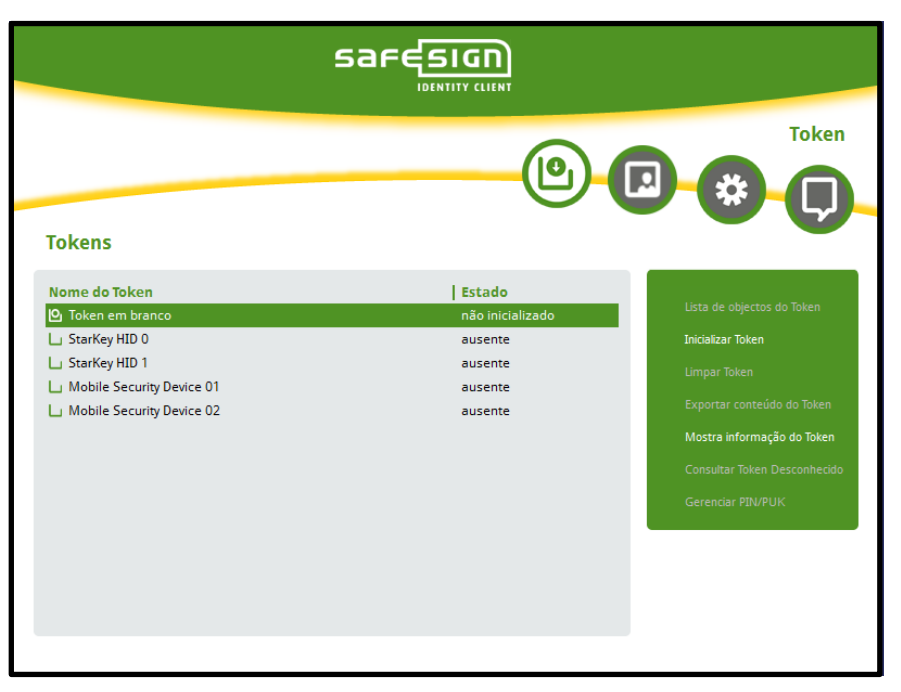

Figura 3: Aplicativo SafeSign IC: Token não inicializado

Ou o token já foi inicializado e possui uma etiqueta de token:

<sup>&</sup>lt;sup>2</sup> Se o token for suportado e reconhecido. Se não for o caso, o seu token pode ser identificado como um token desconhecido (ver seção 3.11).

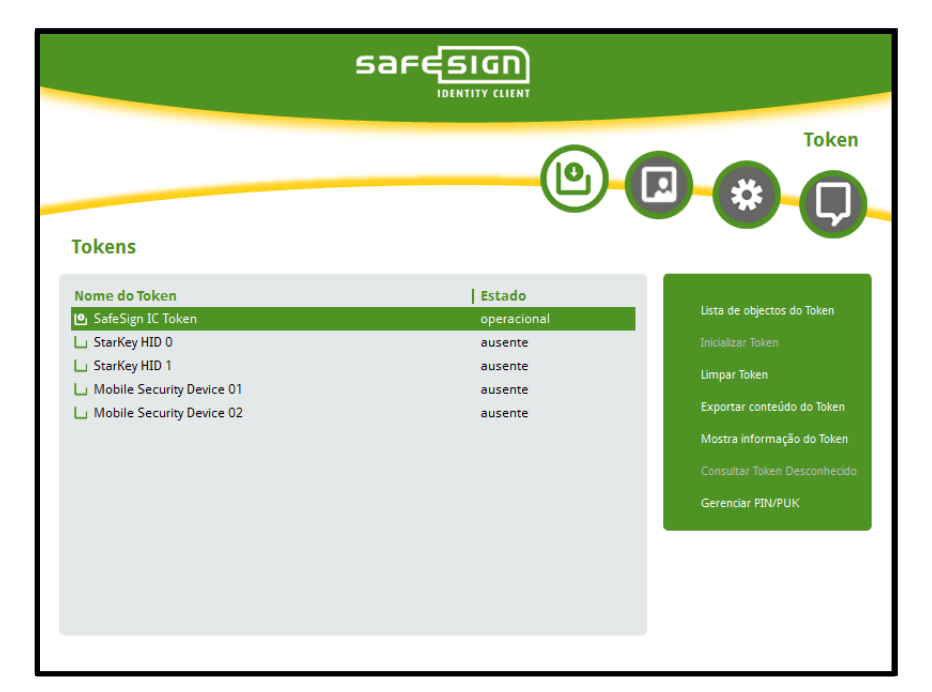

Figura 4: Aplicativo SafeSign IC: Token Operacional

#### Múltiplos Tokens e leitoras

É possível ter instaladas múltiplas leitoras de smart cards ou tokens USB (ou uma combinação de ambos).

Poderá ter vários cartões/tokens, por exemplo, um utilizado para o e-mail pessoal, e outro utilizado para o e-mail institucional. Ambos podem ser apresentados num só computador, em leitoras separadas, e pode usar as funcionalidades do aplicativo SafeSign IC para cada um destes cartões/tokens.

A imagem seguinte é um exemplo de como o aplicativo SafeSign IC se parece quando estão instalados simultaneamente uma leitora de smart cards e um token USB e quando ambos estão inicializados.

| Tokens                                                                                                    |                                                                                                    |
|----------------------------------------------------------------------------------------------------|----------------------------------------------------------------------------------------------------|
| Nome do Token<br>SafeSign IC Token<br>StarKey HID 0<br>StarKey HID 1<br>Mobile Security Device 01<br>Mobile Security Device 02 | Estado     Usta de objectos do Token       operacional     Inicializar Token       ausente     Limpar Token       ausente     Exportar conteúdo do Token       ausente     Mostra informação do Token       Consultar Token Desconhecid     Gerenciar PIN/PUK |
|                                                                                                    |                                                                                                    |

#### Disponibilidade do Token

Quando um token está inserido na leitora, o aplicativo SafeSign IC irá selecioná-lo automaticamente (destacando-o com uma barra colorida). Quando estão inseridos dois (ou mais) cartões nas leitoras, será selecionado o último a ser inserido (como ilustrado pela Figura 5).

Nota

A

 $(\bigcirc)$ 

Será necessário selecionar um dos tokens para executar ações tais como Alterar PIN (disponível no menu Token) ou Importar ID Digital (disponível no menu IDs Digitais). Isto faz sentido uma vez que é necessário especificar primeiro a qual token pretende alterar o PIN ou para qual deseja importar uma ID Digital.

## 1.4 Menu de Configurações

O menu de Configurações do aplicativo SafeSign IC permite alterar configurações da aplicação como também instalar o SafeSign no Firefox.

## **1.4.1 Configurar Firefox**

Na janela do aplicativo SafeSign IC, selecione **Configurações > Configurar Firefox**:

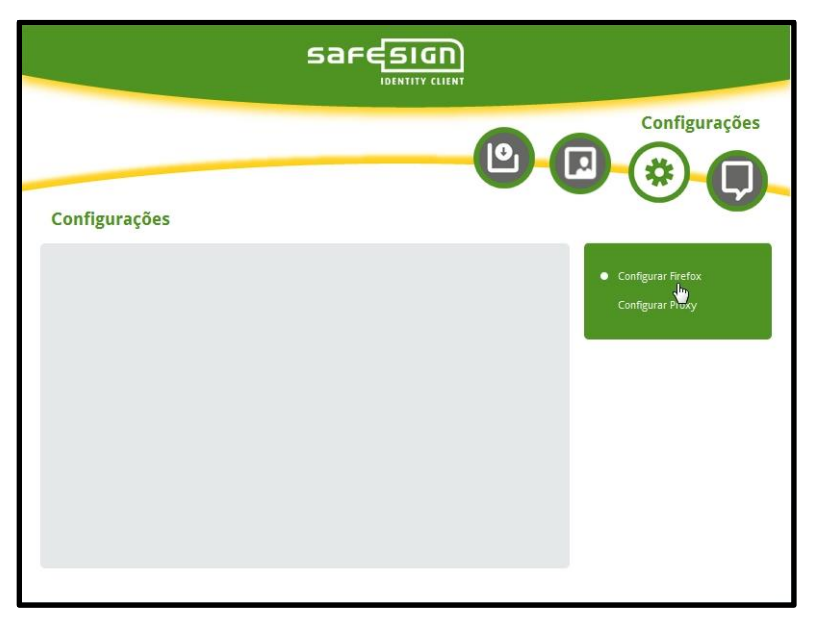

Figura 6: Aplicativo SafeSign IC: Instalar o SafeSign no Firefox

Após selecionar essa opção, o instalador do Firefox é carregado:

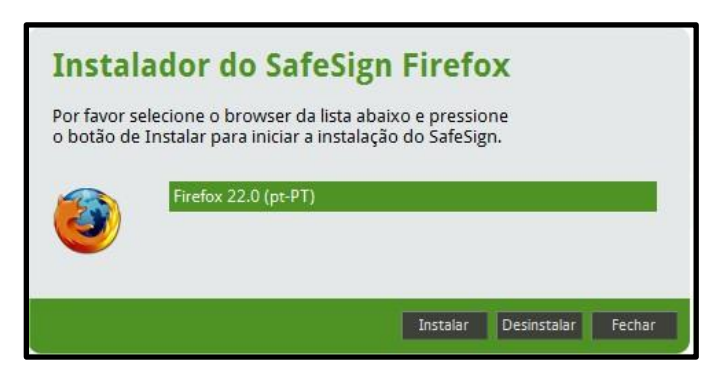

Figura 7: Instalador Firefox: Instalar SafeSign no Firefox

A janela apresentada irá listar todas as versões do Firefox instaladas no seu sistema, para que possa identificar aquela onde pretende instalar o SafeSign IC como um módulo de segurança.

Selecione o navegador Firefox desejado a partir da lista e clique Instalar

Ao selecionar o Firefox a partir da lista e ao clicar **Instalar**, a biblioteca PKCS#11 do SafeSign IC será instalada como módulo de segurança nessa versão do Firefox, processo após o qual será apresentada a janela ilustrada pela Figura 8.

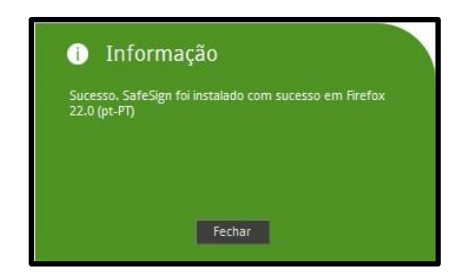

Figura 8: Instalador Firefox: O SafeSign foi instalado com sucesso

#### Clique em Fechar

## 1.4.2 Configurar Proxy

Pode ser configurado um proxy, para a comunicação com o servidor da AC. O proxy pode ser configurado acessando o menu de **Configurações > Configurar Proxy.** 

| Configurar Prox                                                                                | y                                     |
|------------------------------------------------------------------------------------------------|---------------------------------------|
| Nome do anfitrião                                                                              |                                       |
| Porto                                                                                          |                                       |
| Protocolo                                                                                      |                                       |
| Não usar proxy<br>Nome de usuário                                                              | 0                                     |
| Sanha                                                                                          |                                       |
| <ul> <li>Ativar oncões de sutenticasão</li> </ul>                                              |                                       |
| Salvar Testar                                                                                  | Cancelar                              |
| Se você não compreender como pree<br>campos, por favor contate o administ<br>da tua companhia. | ncher alguns dos<br>rador de sistemas |

Figura 9: Configurações : Configurar Proxy

Ao clicar pela primeira vez para configurar o proxy, a janela irá ser idêntica a apresentada na Figura 9. Para o proxy ser válido, será necessário preencher os dados do nome de anfitrião, porto e também qual o protocolo a ser utilizado. Como pode ver na imagem abaixo com os campos preenchidos.

|   | Configurar Proxy                                                                                                    |
|---|----------------------------------------------------------------------------------------------------|
|   | Nome do anfitrião                                                                                                    |
|   | 127.0.0.1                                                                                                    |
|   | Porto                                                                                                    |
|   | 80                                                                                                    |
|   | Protocolo                                                                                                    |
|   | нттр 🕚                                                                                                    |
|   | Nome de usuário                                                                                                    |
|   |                                                                                                    |
|   | Senha                                                                                                    |
|   |                                                                                                    |
|   | Ativar opções de autenticação                                                                                                   |
|   | Salvar Testar Cancelar                                                                                                    |
| 0 | Se você não compreender como preencher alguns dos<br>campos, por favor contate o administrador de sistemas<br>da tua companhia. |

Figura 10: Configurar Proxy : Inserir dados

Depois de preencher os campos, pode testar a ligação, o que originará a realização de um PING ao anfitrião no porto indicado.

> Clicar em Testar

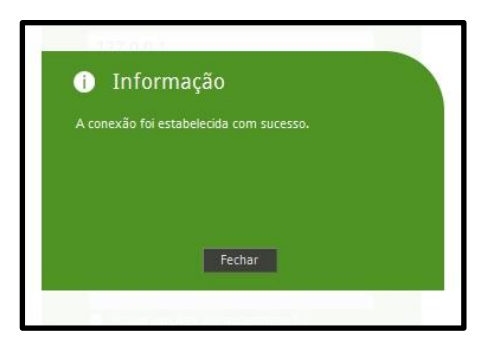

Figura 11: Configurar Proxy : Conexão establecida com sucesso

Neste caso a ligação foi estabelecida com sucesso. Mas em outros casos a ligação pode falhar como mostra na imagem seguinte.

| 1220.03                                                                           |
|-----------------------------------------------------------------------------------|
|                                                                                   |
| Erro ao tentar establecer ligação. Erro The remote host<br>closed the connection. |
| Fechar Salvar em arquivo                                                          |
|                                                                                   |

Figura 12: Configurar Proxy : Erro ao tentar comunicar

É também possível configurar o proxy com autenticação. Nesse caso a opção "**Ativar opções de autenticação**" tem de estar ativa. Para ativar clique sobre a opção.

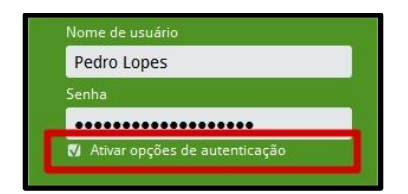

Figura 13: Configurar Proxy : Opções de autenticação ativas

Depois de ativar a opção, é permitido escrever nos campos nome de usuário e a senha.

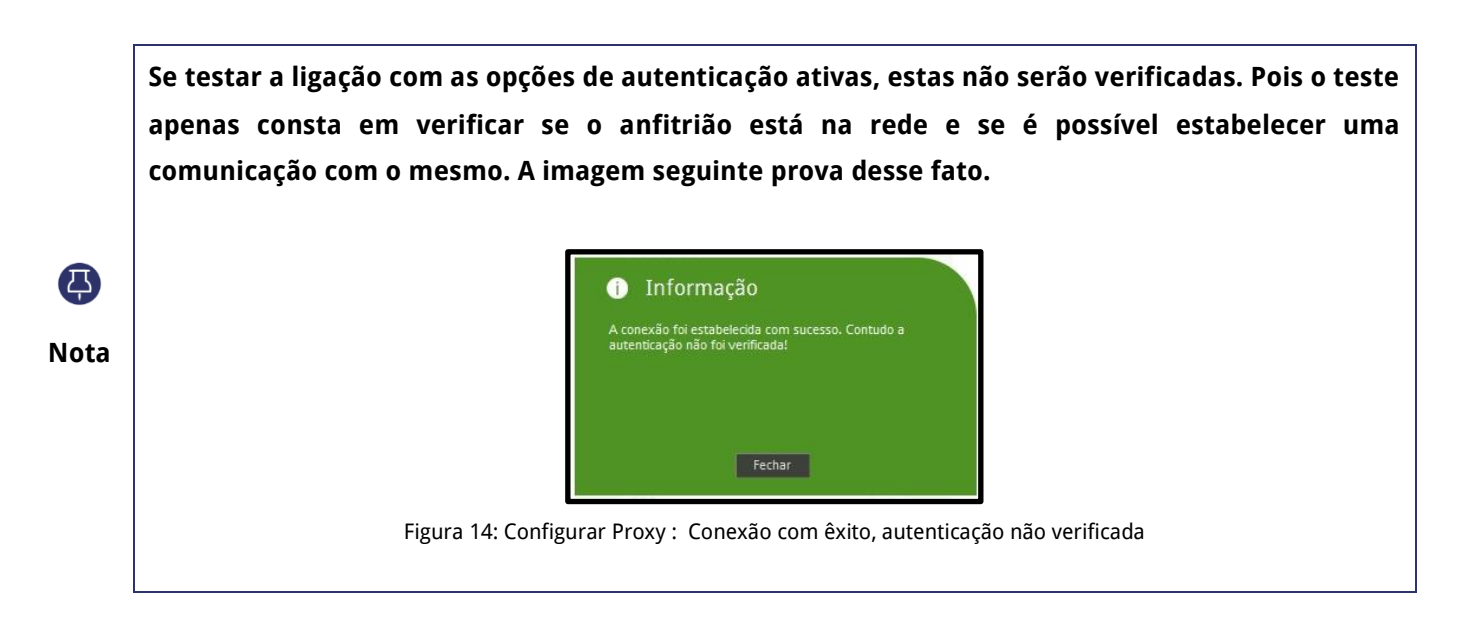

Para os dados serem salvos é necessário que clique no botão "Salvar". Depois de clicar e os dados guardados com sucesso é mostrada uma mensagem de sucesso.

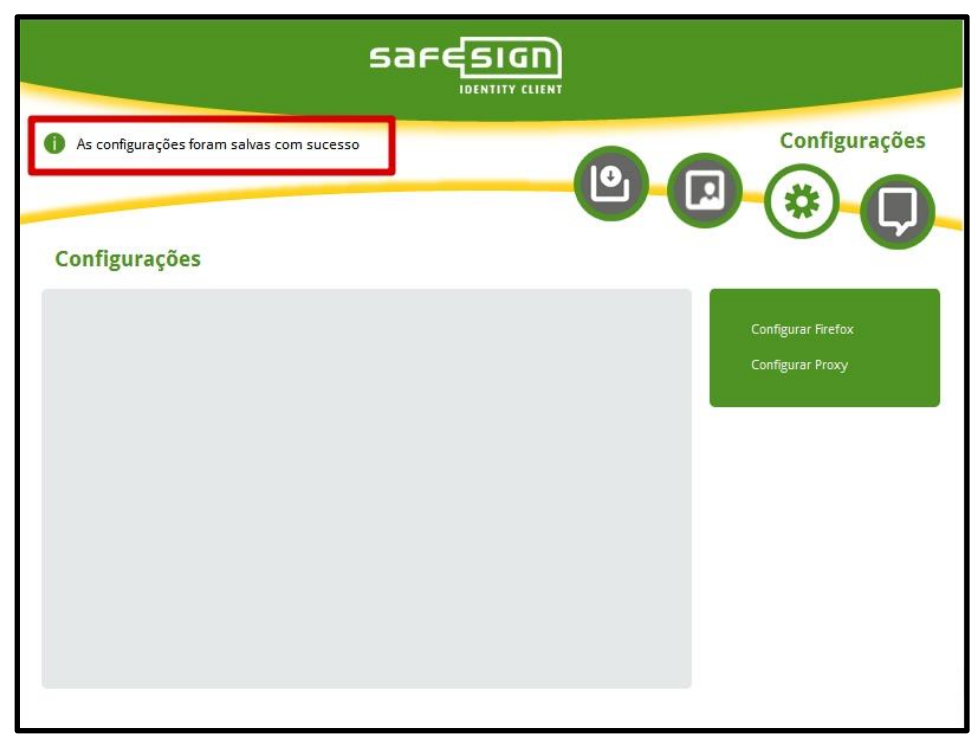

Figura 15: Configurar Proxy : Mensagem de configurações salvas

## 1.5 Menu de Ajuda

O menu de Ajuda do aplicativo SafeSign IC disponibiliza os itens descritos nas seções que compõem este capítulo.

## 1.5.1 Sobre

Como é possível verificar na Figura 16, o item **Sobre** apresenta informações sobre o fornecedor que distribuiu o aplicativo SafeSign IC que o usuário está utilizando.

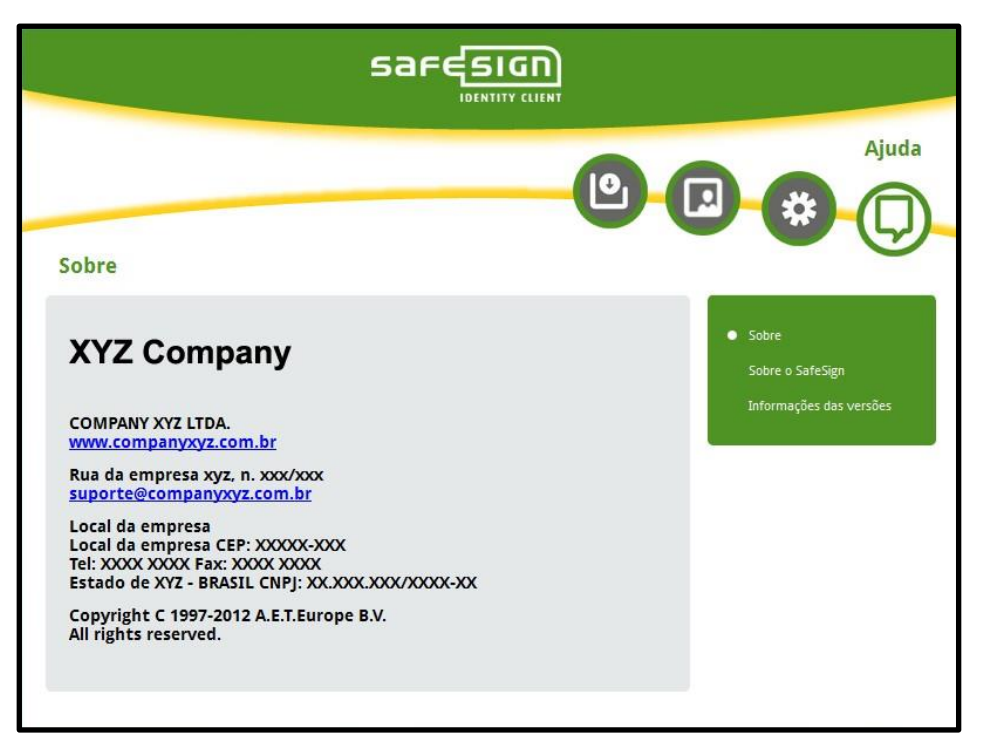

Figura 16: Aplicativo SafeSign IC: Sobre Informações do Fornecedor

## 1.5.2 Sobre o SafeSign

O item Sobre o SafeSign apresenta informações sobre o aplicativo SafeSign IC, tal como ilustrado pela Figura 17.

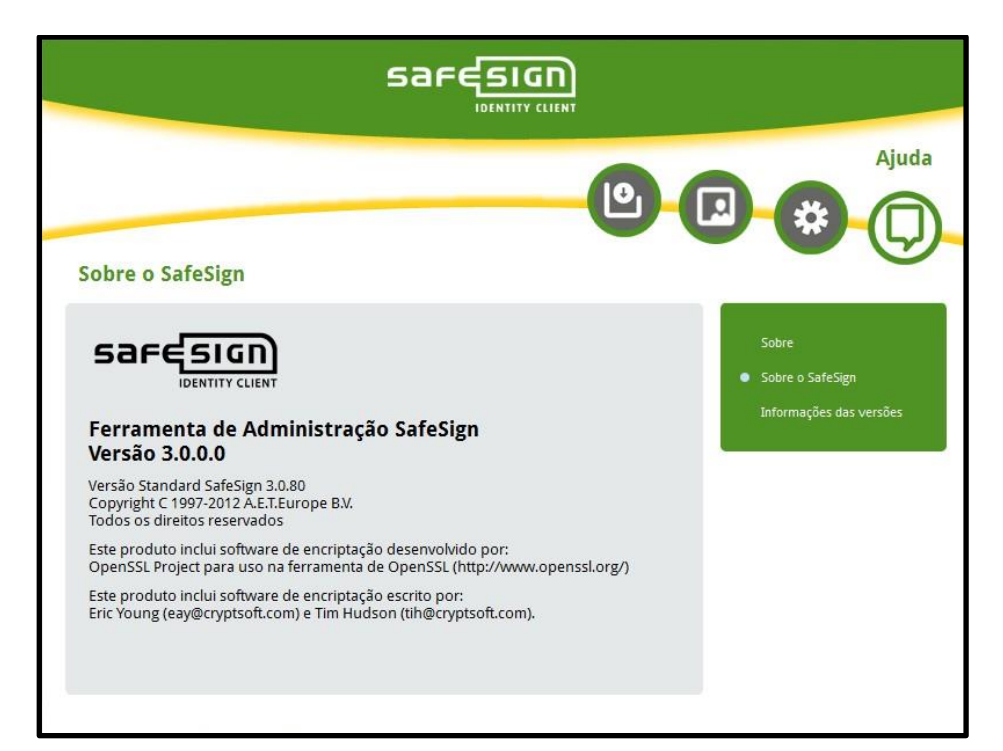

Figura 17: Aplicativo SafeSign IC: Menu Sobre SafeSign IC

## 1.5.3 Informação das Versões

O item **Informação das Versões** abre uma caixa de diálogo semelhante à Figura 18, contendo dados relevantes sobre a versão do SafeSign IC que se encontra instalada, bem como a versão das respetivas dependências.

| inite de Produto 3.0.80<br>iersão do Produto 3669<br>instalação do arquivo<br>iescrição Instalação de certificados e aetcrss1.exe 3.0.0.2572<br>iblioteca CSP aetcsss1.dll 3.0.0.2565<br>aixas comuns aetdlss1.dll 3.0.0.3655<br>iblioteca Java Card aetjcss1.dll 3.0.0.3655<br>iblioteca Cryptoki PKCS #11 aetpkss1.dll 3.0.0.3665<br>KCS #11 Biblioteca para Entrust aetpksse.dll 3.0.0.2529<br>KCS #11 Biblioteca com login automático aetpkssw.dll 3.0.0.2573                                                                       | ama da Braduta                             | Cofe Cign IC     |                   |  |
|----------------------------------------------------------------------------------------------------|--------------------------------------------|------------------|-------------------|--|
| sko.so     3669       nstalação do arquivo     3669       escrição     Nome do Arquivo       erramenta de verificação de certificados e aetcrss1.exe     3.0.0.2572       iblioteca CSP     aetcsss1.dll     3.0.0.3655       aixas comuns     aetdlss1.dll     3.0.0.3655       iblioteca Java Card     aetgss1.dll     3.0.0.3655       iblioteca para Entrust     aetpkss1.dll     3.0.0.2529       KCS #11 Biblioteca com login automático     aetpkssv.dll     3.0.2529       erenciamento de Tarefas     aettask.dll     3.0.2573 | arria da Produto                           | 2 0 90           |                   |  |
| Instalação do arquivo<br>lescrição Instalação de certificados e aetcrss1.exe 3.0.0.2572<br>iblioteca CSP aetcss1.dll 3.0.0.2565<br>aixas comuns aetdIss1.dll 3.0.3655<br>iblioteca Java Card aetjcss1.dll 3.0.3655<br>iblioteca Cryptoki PKCS #11 aetpkss1.dll 3.0.3665<br>KCS #11 Biblioteca para Entrust aetpksse.dll 3.0.0.2529<br>KCS #11 Biblioteca com login automático aetpkssw.dll 3.0.0.2573                                                                                                    | ersão do Produto                           | 3669             |                   |  |
| Nome do ArquivoVersão do Arquivoerramenta de verificação de certificados e aetcrss1.exe3.0.2572iblioteca CSPaetcsss1.dll3.0.2565aixas comunsaetdlss1.dll3.0.3655iblioteca Java Cardaetgss1.dll3.0.3652iblioteca Cryptoki PKCS #11aetpkss1.dll3.0.3665KCS #11 Biblioteca para Entrustaetpksse.dll3.0.2529KCS #11 Biblioteca com login automáticoaetpkssv.dll3.0.2529erenciamento de Tarefasaettask.dll3.0.2573                                                                                                    | nstalação do arquivo                       |                  |                   |  |
| erramenta de verificação de certificados e aetcrss1.exe3.0.0.2572iblioteca CSPaetcsss1.dll3.0.0.2565aixas comunsaetdlss1.dll3.0.0.3655iblioteca Java Cardaetjcss1.dll3.0.0.3652iblioteca Cryptoki PKCS #11aetpkss1.dll3.0.0.3665KCS #11 Biblioteca para Entrustaetpksse.dll3.0.0.2529KCS #11 Biblioteca com login automáticoaetpkssw.dll3.0.0.2529erenciamento de Tarefasaettask.dll3.0.0.2573                                                                                                    | Descrição                                  | Nome do Arquivo  | Versão do Arquivo |  |
| iblioteca CSPaetcsss1.dll3.0.0.2565aixas comunsaetdlss1.dll3.0.0.3655iblioteca Java Cardaetjcss1.dll3.0.0.3652iblioteca Cryptoki PKCS #11aetpkss1.dll3.0.0.3665KCS #11 Biblioteca para Entrustaetpksse.dll3.0.0.2529KCS #11 Biblioteca com login automáticoaetpkssw.dll3.0.0.2529erenciamento de Tarefasaettask.dll3.0.0.2573                                                                                                    | erramenta de verificação de certificados o | a aetcrss1.exe   | 3.0.0.2572        |  |
| aixas comunsaetdlss1.dll3.0.0.3655iblioteca Java Cardaetjcss1.dll3.0.0.3652iblioteca Cryptoki PKCS #11aetpkss1.dll3.0.0.3665KCS #11 Biblioteca para Entrustaetpksse.dll3.0.0.2529KCS #11 Biblioteca com login automáticoaetpkssw.dll3.0.0.2529erenciamento de Tarefasaettask.dll3.0.0.2573                                                                                                    | Biblioteca CSP                             | aetcsss1.dll     | 3.0.0.2565        |  |
| iblioteca Java Cardaetjcss1.dll3.0.0.3652iblioteca Cryptoki PKCS #11aetpkss1.dll3.0.0.3665KCS #11 Biblioteca para Entrustaetpksse.dll3.0.0.2529KCS #11 Biblioteca com login automáticoaetpkssw.dll3.0.0.2529erenciamento de Tarefasaettask.dll3.0.0.2573                                                                                                    | Laixas comuns                              | aetdlss1.dll     | 3.0.0.3655        |  |
| iblioteca Cryptoki PKCS #11 aetpkss1.dll 3.0.0.3665<br>KCS #11 Biblioteca para Entrust aetpksse.dll 3.0.02529<br>KCS #11 Biblioteca com login automático aetpkssw.dll 3.0.02529<br>erenciamento de Tarefas aettask.dll 3.0.02573                                                                                                    | Biblioteca Java Card                       | aetjcss1.dll     | 3.0.0.3652        |  |
| KCS #11 Biblioteca para Entrust     aetpksse.dll     3.0.0.2529       KCS #11 Biblioteca com login automático     aetpkssw.dll     3.0.0.2529       erenciamento de Tarefas     aettask.dll     3.0.0.2573                                                                                                    | Biblioteca Cryptoki PKCS #11               | aetpkss1.dll     | 3.0.0.3665        |  |
| KCS #11 Biblioteca com login automático aetpkssw.dll 3.0.0.2529<br>erenciamento de Tarefas aettask.dll 3.0.0.2573                                                                                                    | PKCS #11 Biblioteca para Entrust           | aetpksse.dll     | 3.0.0.2529        |  |
| erenciamento de Tarefas aettask.dll 3.0.0.2573                                                                                                    | PKCS #11 Biblioteca com login automático   | aetpkssw.dll     | 3.0.0.2529        |  |
|                                                                                                    | ierenciamento de Tarefas                   | aettask.dll      | 3.0.0.2573        |  |
| oken Management Utility tokencontrol.exe 3.0.0.0                                                                                                    | oken Management Utility                    | tokencontrol.exe | 3.0.0.0           |  |
|                                                                                                    |                                            |                  |                   |  |

Figura 18: Aplicativo SafeSign IC: Informação das Versões

Esta informação é particularmente útil em caso de problemas na utilização do aplicativo, permitindo que o serviço de Suporte identifique rapidamente que versão tem instalada. Também poderá guardar esta informação num ficheiro, para que possa facilmente enviar essa informação em anexo a um e-mail.

Para isso, basta clicar em **Salvar em arquivo** para gerar o respetivo arquivo (e nomeá-lo em concordância) e incluí-lo quando contatar o serviço de Suporte do seu fornecedor.

## 1.6 Multilíngua

Foi implementado suporte multilíngua de forma a criar maior flexibilidade tanto para o usuário como para o administrador. Pode-se supor que um administrador, e não o próprio usuário, instala o SafeSign IC num PC de um usuário, escolhendo uma determinada língua. O usuário terá sempre a liberdade de alterar a língua usada pelo aplicativo no SafeSign IC. Em termos práticos, a língua definida em Região e Idioma do computador do usuário será utilizada por omissão como a língua do SafeSign IC, sem que o usuário tenha que alterar qualquer definição para tal.

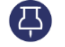

Nota

A língua do instalador passo-a-passo e dos itens do SafeSign IC no menu Iniciar pode ser selecionada durante a instalação do SafeSign IC. Contudo esta língua é estática e não pode ser alterada uma vez selecionada (sem desinstalar o SafeSign IC) devido a limitações do Windows. A língua do SafeSign IC e dos seus utilitários é dinâmica e pode ser alterada para qualquer uma das línguas suportadas.

O SafeSign IC suporta as seguintes línguas:

- Inglês
- Árabe
- Português: Brasil

A Figura 19 ilustra o aspecto do aplicativo SafeSign IC quando se encontra a ser utilizado em idioma Inglês.

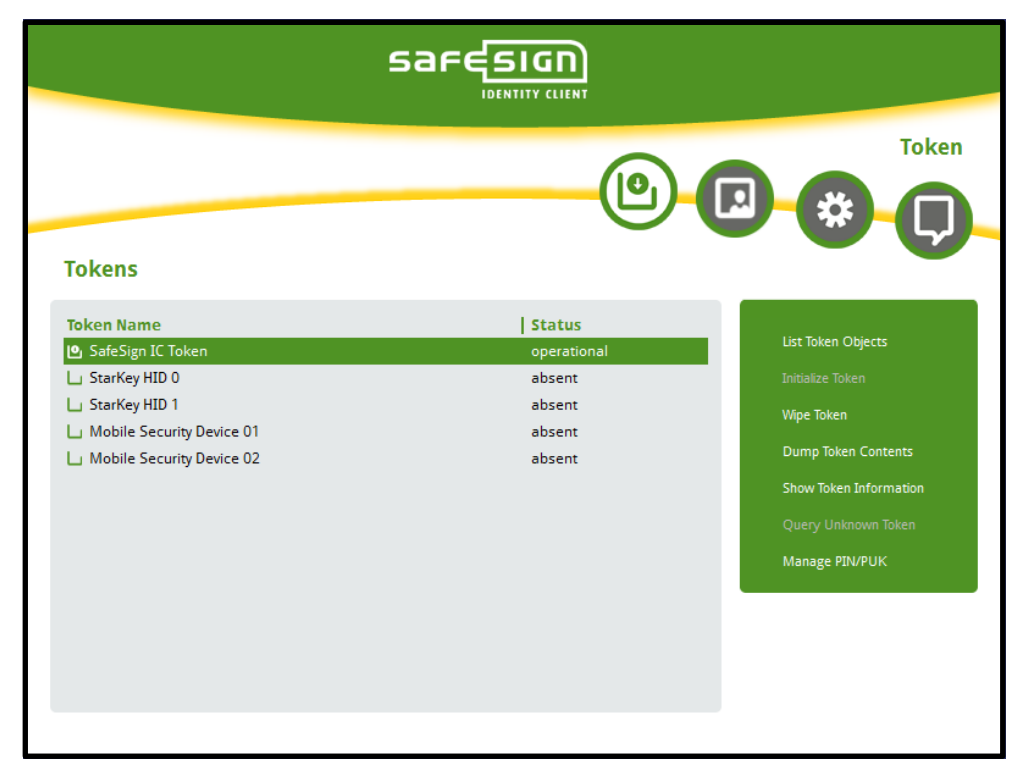

Figura 19: Aplicativo em Idioma Inglês

Para além disso, o aplicativo também se encontra disponível em Árabe, como é visível na figura que se segue.

| جهاز النأمين الرقمي                                                                                                    |                                                    | أحوزة التأمين الدقوية                                                                                                    |
|----------------------------------------------------------------------------------------------------|----------------------------------------------------|----------------------------------------------------------------------------------------------------|
| عرض محتويات الجهاز<br>تويئة حياز التأمين الرقمي<br>مسيح جهاز التأمين الرقمي<br>تفريغ جهاز التأمين الرقمي<br>عرض معلومات الجهاز<br>ولاين معلومات الجهاز<br>إذارة كلمات المرور | الحالة<br>بعمل<br>غير متصل<br>غير متصل<br>غير متصل | اسم جواز التأمين الرقمي<br>StafeSign IC Token (٩<br>StarKey HID 0 _<br>StarKey HID 1 _<br>Mobile Security Device 01 _<br>Mobile Security Device 02 _ |

Figura 20: Idioma Árabe

O usuário pode definir o idioma que preferir para o SafeSign IC e seu aplicativo, em **Iniciar > Painel de Controlo > Região e Idioma**, selecionando no campo **Formato** a língua pretendida:

| <i>8</i> •            | Região                             | ×  |
|-----------------------|------------------------------------|----|
| Formatos Localização  | Administração                      |    |
| Formato:              |                                    |    |
| Português (Brasil)    | ¥                                  |    |
| Preferências de idiom |                                    |    |
| - Formatos de data e  | ≝<br>hora                          |    |
| Data abreviada:       | dd/MM/aaaa 🗸                       |    |
| Data por extenso:     | dddd, d' de 'MMMM' de 'aaaa 🗸 🗸    |    |
| Hora abreviada:       | HH:mm 🗸                            |    |
| Hora por extenso:     | HH:mm:ss 🗸                         |    |
| 1º dia da semana:     | domingo 🗸                          |    |
|                       |                                    |    |
| Data abreviada:       | 29/07/2013                         |    |
| Data por extenso:     | segunda-feira, 29 de julho de 2013 |    |
| Hora abreviada:       | 20:38                              |    |
| Hora por extenso:     | 20:38:56                           |    |
|                       | Definições adicionais              |    |
|                       | OK Cancelar Aplic                  | ar |

Figura 21: Região e Idioma: Formato

Para definir o idioma do sistema (para programas não Unicode) de forma a aplicar-se a todos os usuários, é necessário definir/alterar o idioma do sistema (na aba **Administração**).

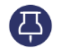

Nota

Quando não está definido um idioma específico ou quando o idioma selecionado não é suportado pelo SafeSign IC, o idioma definido por defeito para o SafeSign IC será o Inglês.

Também poderá precisar de selecionar a combinação de idioma de entrada e layout do teclado.

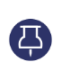

Nota

Apesar de ter sido testada a visualização correta de caracteres específicos de uma determinada língua no Instalador passo-a-passo e no aplicativo do SafeSign IC, o formato e visualização do idioma pode divergir nas várias plataformas utilizadas e pode depender do pacote de idiomas e versão do sistema operacional utilizados.

De realçar que para determinadas aplicações, como o Microsoft VPN, o SafeSign IC não influencia o idioma das caixas de diálogo, pelo que mesmas surgirão na língua do sistema operacional instalado.

## 2 Menu IDs Digitais

O aplicativo SafeSign IC permite aos usuários identificar as IDs Digitais existentes no token. O termo ID Digital refere-se a um par de chaves (chave privada e chave pública) e um certificado, que podem ser usados para operações como assinatura digital e cifra.

O menu **IDs Digitais** abre uma caixa de diálogo que mostra as IDs Digitais que estão armazenadas no token e que foram registadas na certificate store local. A janela de *IDs Digitais* mostra também os certificados registados na Microsoft Personal Certificate Store que não estão no token.

Ą

Nota

Pode demorar algum tempo até que as IDs Digitais fiquem registadas e sejam visíveis na caixa de diálogo de *IDs Digitais*, dependendo da quantidade de objetos no token e da velocidade da leitora de tokens utilizado.

Quando não existem IDs Digitais, a caixa de diálogo de IDs Digitais estará vazia e terá a seguinte aparência:

| IDs Digitais                                                 | IDs Digitais                                                                                            |
|--------------------------------------------------------------|----------------------------------------------------------------------------------------------------|
| Emitido para   Emissor   Data de Validade   Etiqueta   Token | Ver detalhes de ID Digital<br>Transferência de certificado<br>Eliminar ID Digital<br>Verificar validade |

Figura 22: IDs Digitais: Sem IDs Digitais Pessoais

Quando uma ID Digital tiver sido gerada ou importada para o token, a caixa de diálogo de IDs Digitais ficará com a seguinte aparência (se a ID Digital estiver selecionada, como abaixo):

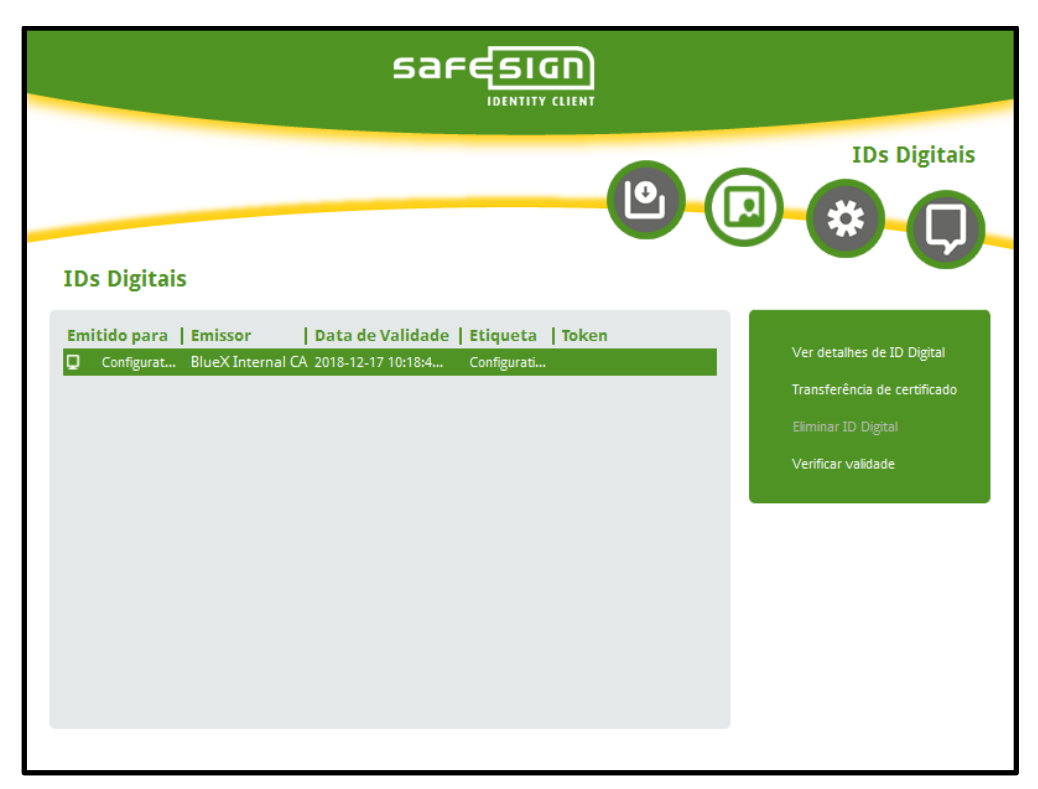

Figura 23: IDs Digitais: ID Digital armazenada no token

Esta janela identifica as IDs Digitais pessoais e os detalhes da ID Digital, i.e. os conteúdos do certificado.

Quando uma ID Digital (mostrada a partir de **IDs Digitais Pessoais**) está no token, é identificada pelo seguinte símbolo:

Quando uma ID Digital ou um Certificadode AC não estão no token (mas está na Microsoft Certificate Store) ou quando o token foi removido, isso será identificado pelo símbolo seguinte: 📮

#### **Registo de Certificados**

Em versões anteriores do SafeSign Identity Client (≤ 3.0.45), os certificados eram registados pelo SafeSign Identity Client Store Provider. Quando o token era removido, o registo dos certificados era cancelado. Por isso, quando o token era removido, a caixa de diálogo Mostrar IDs Digitais Registadas mostraria apenas as IDs Digitais disponíveis na Microsoft Personal Certificate Store.

 $\bigcirc$ 

A partir da versão 3.0.45 do SafeSign identity Client, os certificados são registados pelo Microsoft Certificate Propagation Service, que não cancela o registo dos certificados. Consequentemente, o ícone do computador na caixa de diálogo IDs Digitais pode referir-se tanto a um certificado num token que foi removido como a um certificado no disco rígido local, tendo sido ambos registados na Microsoft personal Certificate Store. Contudo, quando o token foi removido, não poderá executar operações como Eliminar IDs Digitais. A caixa de diálogo *IDs Digitais* também indica se um certificado está prestes a expirar ou se já expirou. Neste caso, o texto dos certificados será apresentado a vermelho.

Ao visualizar um certificado prestes a expirar, a caixa de diálogo *Certificado* fica com a seguinte aparência:

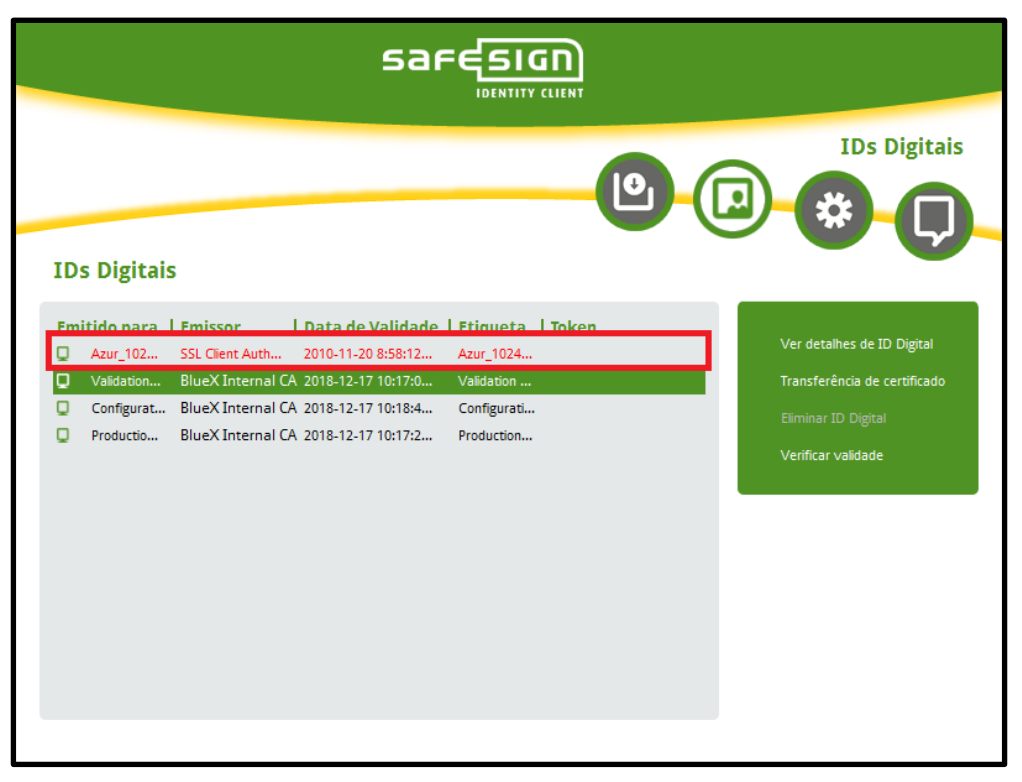

Figura 24: Ver detalhes de ID Digital: O Certificado expirou ou vai expirar nos próximos 30 dias

| Versão:<br>Número de série: | V3<br>18-8F                                                 |
|-----------------------------|-------------------------------------------------------------|
| Número de série:            | 18-8F                                                       |
|                             | 10.01                                                       |
| Informação do proprietario  | CN=Azur_1024bit_RSA, OU=Azur_1024bit_RSA, O=Azur_1          |
| Informação do emissor       | CN=SSL Client Authenication, OU=StarCert, O=Giesec          |
| Uso                         | Assinatura Digital, Codificação de chaves, Codific          |
| Data emissão:               | 2008-11-20 08:58:12 am                                      |
| Data de validade:           | 2010-11-20 08:58:12 am                                      |
| Impressão digital SHA1:     | 6C:E4:C9:FD:2E:9D:8A:F9:47:0D:03:DE:B4:9B:A1:F9:EE:75:B7:58 |
| Impressão digital MD5:      | DE:A7:60:00:BA:07:B4:A0:D3:9F:7D:5F:78:09:99:A0             |
| Chave pública:              | RSA (1024 bits)                                             |
|                             |                                                             |
|                             |                                                             |
|                             |                                                             |
|                             |                                                             |
|                             |                                                             |

Figura 25: Ver detalhes de ID Digital: O Certificado expirou.

Para mais informações acerca da expiração de certificados, consultar a Secção 2.4.

A caixa de diálogo **IDs Digitais** também permite ao usuário executar uma série de operações relacionadas com as IDs Digitais armazenadas no token (através dos botões no canto inferior direito da caixa de diálogo):

Seção 2.1 : Transferir ID Digital Seção 2.2 : Eliminar ID Digital Seção 2.3 : Ver detalhes de ID Digital Seção 2.4 : Verificar Validade

## 2.1 Transferir ID Digital

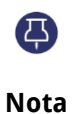

Esta funcionalidade apenas é exibida no sistema operativo Windows.

É possível transferir (mover) uma ID Digital para um token, por exemplo quando se tem um certificado pessoal (com uma chave privada correspondente a este certificado) na Microsoft Certificate Store. Isto melhora significativamente a segurança da sua ID Digital, agora protegida por autenticação por dois fatores: para aceder à ID Digital, precisará de ter em sua posse o token e saber o PIN do token. Note que ao transferir a ID Digital para o token, a chave privada será movida para o token e deixará de estar armazenada no seu disco rígido.

Note que pode apenas transferir a sua ID Digital quando a chave privada está marcada como exportável, o que pode depender da forma como obteve o certificado<sup>3</sup>.

Quando uma ID Digital (em **IDs Digitais Pessoais**) não está no token (mas sim na Microsoft Certificate Store), será identificada com o símbolo: **Q** 

Selecione a ID Digital que pretende transferir para o token:

|    |                                                                                         |                                                                                                    | sar                                                                                                    |                                                                                                    |                                                                                                    |
|----|-----------------------------------------------------------------------------------------|----------------------------------------------------------------------------------------------------|----------------------------------------------------------------------------------------------------|----------------------------------------------------------------------------------------------------|----------------------------------------------------------------------------------------------------|
| ID | s Digitais                                                                              | 5                                                                                                    |                                                                                                    |                                                                                                    | IDs Digitais                                                                                                    |
|    | ICP-BlueX<br>FILIPE PER<br>DAVID BE<br>FILIPE PER<br>PEDROLO<br>ICP-BlueX<br>FILIPE PER | Emissor<br>BlueX Internal CA<br>AC RFB subordi<br>AC SERASA RFB<br>AC RFB subordi<br>AC DigitalSign R<br>BlueX Internal CA<br>BlueX Internal CA<br>AC RFB subordi | <b>Data de Validade</b><br>2023-01-30 11:28:2<br>2014-08-19 6:25:20<br>2015-07-12 9:0:0 pm<br>2014-08-19 6:26:12<br>2014-02-13 11:23:2<br>2023-01-30 11:29:5<br>2023-01-30 11:30:3<br>2014-08-19 6:29:35 | Etiqueta Token<br>ICP-BlueX<br>FILIPE PER<br>DAVID BEZ<br>FILIPE PER<br>PEDROLOP<br>ICP-BlueX<br>FILIPE PER | Ver detalhes de ID Digital<br>Transferir ID Digital<br>Eliminar ID Digital<br>Transferir ID Digital (Ci<br>Verificar validade |
|    |                                                                                         |                                                                                                    |                                                                                                    |                                                                                                    |                                                                                                    |

Figura 26: IDs Digitais: Transferir ID para o token

Clique **Transferir ID Digital** para mover a ID Digital da sua localização inicial para o token<sup>4</sup> Ser-lhe-á pedido que confirme se pretende transferir a ID Digital com os dados especificados:

<sup>&</sup>lt;sup>3</sup> No Windows Server 2003, não é possível marcar a chave privada como exportável para o template Utilizador de Smart Card, quando o propósito do certificado for "assinatura e autenticação por smartcard".

<sup>&</sup>lt;sup>4</sup> O botão Transferir ID Digital só ficará disponível quando a ID ainda não está no token, mas está (registada) na Microsoft Personal Certificate Store (e tem uma chave privada associada armazenada no disco rígido local).

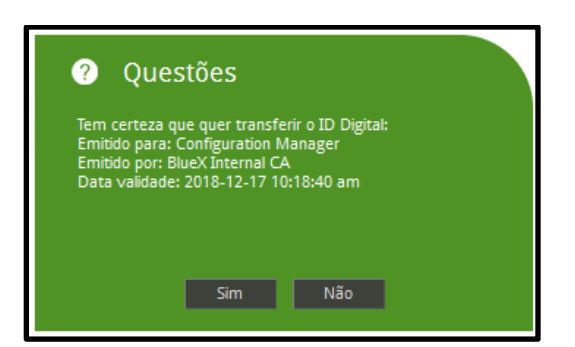

Figura 27: Transferir ID para o token: Pergunta

Clique Sim para transferir a ID Digital especificada para o token

Se clicar **Não**, o processo de transferência da ID Digital será interrompida e a ID Digital não será transferida.

Ser-lhe-á questionado se os certificados de AC pertencentes à ID Digital ("trust chain") deverão ser importados também:

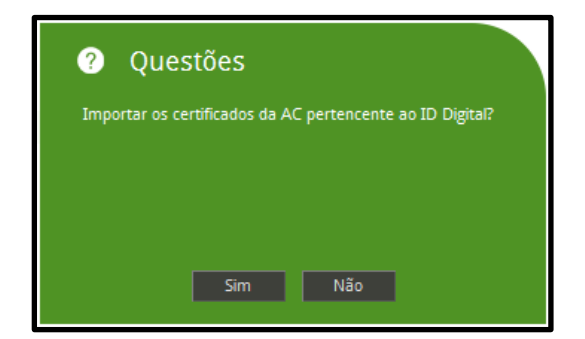

Figura 28: Transferir ID para o token: Pergunta certificados CA

Clique **Sim** se pretender importar os certificados de AC pertencentes à ID Digital

Se clicar **Não**, os certificados de AC pertencentes à ID Digital não serão importados para o token (mas o processo de transferir a ID Digital prosseguirá).

Será pedido o PIN do token:

| Acessando 'S<br>Toke | SafeSign IC<br>en' |   |
|----------------------|--------------------|---|
| Digite o PIN         |                    |   |
|                      |                    | × |
| Confirmar            | Cancelar           |   |

Figura 29: Transferir ID para o token: Inserir PIN

Insira o PIN correto do token e clique **OK** A ID Digital será transferida:

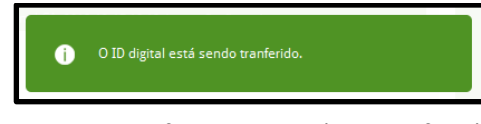

Figura 30: Transferir ID para o token: Transferindo

Quando uma ID Digital é transferida com sucesso para o Token, surge a seguinte notificação:

| O ID Digital foi transferido com sucesso.                                  |                                                                        | IDs Digitais                                                                                            |
|----------------------------------------------------------------------------|------------------------------------------------------------------------|----------------------------------------------------------------------------------------------------|
| IDs Digitais                                                               |                                                                        |                                                                                                    |
| Emitido para   Emissor   Data de<br>Configurat BlueX Internal CA 2018-12-1 | Validade   Etiqueta   Token<br>7 10:18:4 Configurati SafeSign IC Token | Ver detalhes de ID Digital<br>Transferência de certificado<br>Eliminar ID Digital<br>Verificar validade |

Figura 31: Transferir ID para o token: Sucesso

A ID Digital está agora no token:

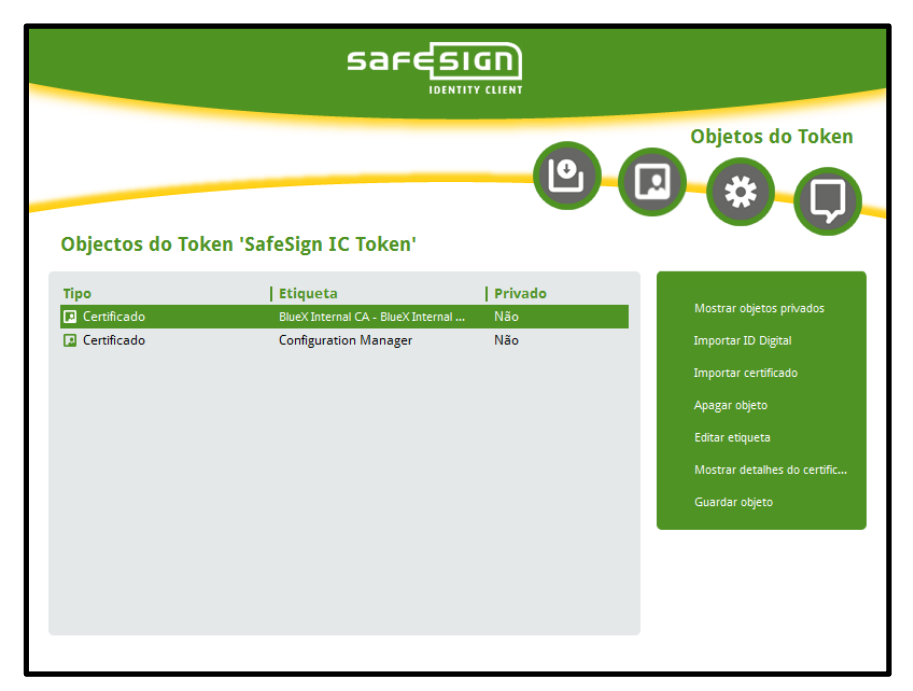

Figura 32: IDs Digitais: IDs Digitais Pessoais no token

Se tiver clicado **Sim** na caixa de diálogo para importar para o token certificados de AC pertencentes à ID Digital (Figura 32), os certificados de AC das IDs Digitais também estarão no token (como indicado na imagem acima).

#### Chave privada não exportável

Quando a chave privada pertencente à ID Digital não é exportável, a transferência falha e surge a seguinte mensagem de erro:

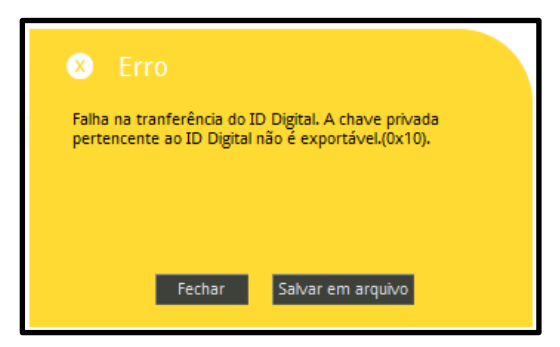

Figura 33: Transferir ID para o token: Erro

Clique Fechar para fechar esta caixa de diálogo

Clique **Salvar para Ficheiro** para salvar a mensagem de erro para um ficheiro.

#### Caminho do Certificado

Quando o certificado da AC não está disponível (quer no token quer na Microsoft Certificate Store), a caixa de diálogo de informação do certificado fica com a seguinte aparência:

| Versão:                     | V3                                                          |
|-----------------------------|-------------------------------------------------------------|
| Número de série:            |                                                             |
| Informação do proprietário  | CN=BlueX Internal CA, OU=For Evaluation Only, O=A           |
| Informação do emissor       | CN=BlueX Internal CA, OU=For Evaluation Only, O=A           |
| Uso                         | Assinaturas de certificados, Assinatura de LCR              |
| Assinaturas de certificados |                                                             |
| Assinatura de LCR           |                                                             |
| Data emissão:               | 2008-12-19 10:10:00 am                                      |
| Data de validade:           | 2028-12-14 10:10:00 am                                      |
| Impressão digital SHA1:     | F0:99:14:40:8F:F0:AF:72:23:3D:6C:C9:FA:29:C5:64:33:D8:1A:D7 |
| Impressão digital MD5:      | EF:8A:58:B8:50:57:80:DD:A5:55:C7:FA:59:DB:DD:2A             |
| Chave pública:              | RSA (2048 bits)                                             |
|                             |                                                             |
|                             |                                                             |
|                             |                                                             |

Figura 34: IDs Digitais: Sem Cadeia de Certificados

## 2.2 Eliminar ID Digital

É possível eliminar uma ID digital armazenada no token através do botão **Eliminar ID Digital** (Figura 23). Note que com o Aplicativo SafeSign IC, pode eliminar apenas IDs Digitais Pessoais no token. Não poderá eliminar IDs Digitais mostradas na caixa de diálogo *IDs Digitais* que estão na Certificate Store, como indicado pelo símbolo (nesse caso, o botão **Eliminar ID Digital** ficará esbatido).

Ao eliminar uma ID Digital, todos os seus objetos (chave pública, chave privada e certificado) serão eliminados do token.

Nota

Se um par de chaves tiver mais que um certificado (como no caso de renovação de certificado, em que o mesmo par de chaves é usado para gerar um certificado), a caixa de diálogo IDs Digitais mostrará duas IDs Digitais. Eliminar uma delas não elimina o par de chaves partilhado, e eliminará apenas o certificado, de forma a que o outro certificado (e a respetiva certificate chain) possa continuar a ser usado.

Ao clicar no botão **Eliminar ID Digital**, é pedido que confirme se pretende mesmo eliminar a ID Digital com os dados especificados:

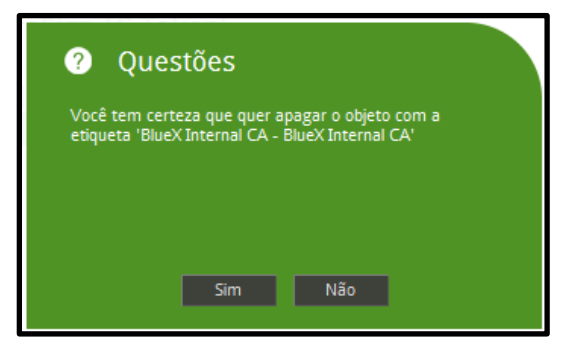

Figura 35: IDs Digitais: Tem a certeza que deseja eliminar o ID Digital

Clique **Sim** para eliminar a ID Digital, e ser-lhe-á pedido de seguida que insira o PIN do seu token Se clicar **Não**, o processo de eliminação da ID Digital será cancelado e a ID Digital não será eliminada

Ao clicar **Sim** (Figura 35), ser-lhe-á pedido que insira o PIN do seu token:
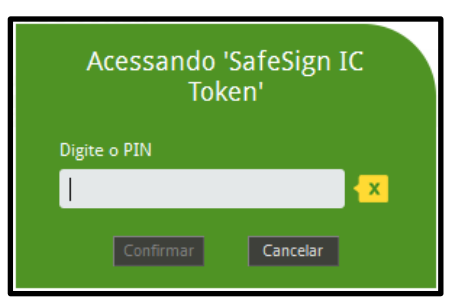

Figura 36: Eliminar ID Digital: Insira PIN

Insira o PIN correto e clique **OK** 

 $(\mathcal{Q})$ 

#### Tamanho do PIN / PUK

O SafeSign Identity Client impõe um limite mínimo e máximo para o PIN / PUK. Se inserir um PIN / PUK com um tamanho inferior ao mínimo estabelecido ou superior ao máximo permitido, não será permitido clicar no botão OK nas instâncias em que o PIN / PUK é pedido5. Apenas quando inserir um PIN / PUK com o tamanho exigido é que este será aceite. Note que ambos os tamanhos mínimo e máximo do PIN / PUK podem ser ter sido configurados com valores diferentes (dos valores suportados por defeito pelo cartão) pelo administrador.

Ao inserir o PIN correto, a ID Digital será eliminada:

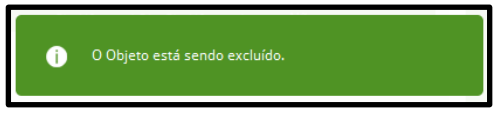

Figura 37: Eliminar ID Digital: A Eliminar

Quando a ID Digital tiver sido eliminada com sucesso, surgirá a seguinte janela informativa:

<sup>&</sup>lt;sup>5</sup> Quando o tamanho máximo do PUK / PIN excede o comprimento máximo exigido, o botão **OK** ficará inativo.

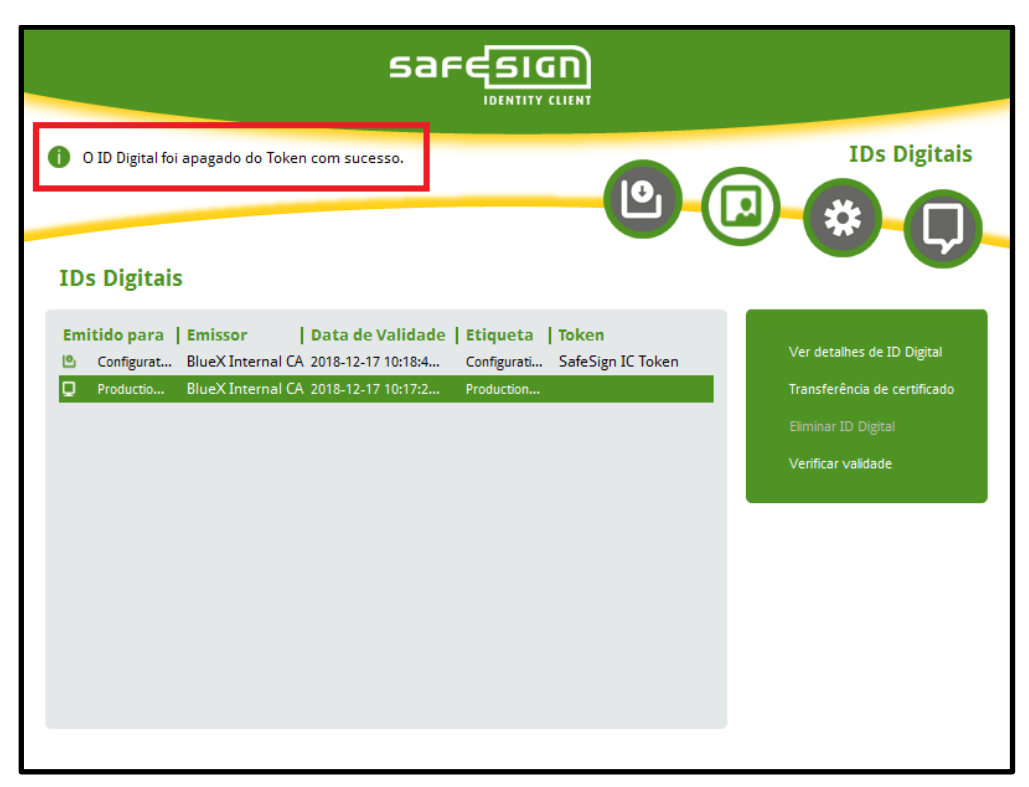

Figura 38: Eliminar ID Digital: Sucesso

A ID Digital e a respetiva cadeia de certificação foram removidas do token.

# 2.3 Visualizar Certificado

O botão **Ver Certificado** permite visualizar os conteúdos de IDs Digitais Pessoais, bem como dos certificados CA, quando selecionados.

Note que pode também visualizar o conteúdo do certificado ao fazer duplo clique sobre qualquer uma das IDs Digitais listadas em **IDs Digitais Pessoais** ou sobre qualquer certificado listado em **Certificate chain**.

Ao clicar em Ver Certificados quando uma ID Digital Pessoal estiver realçada, surge a seguinte caixa de diálogo:

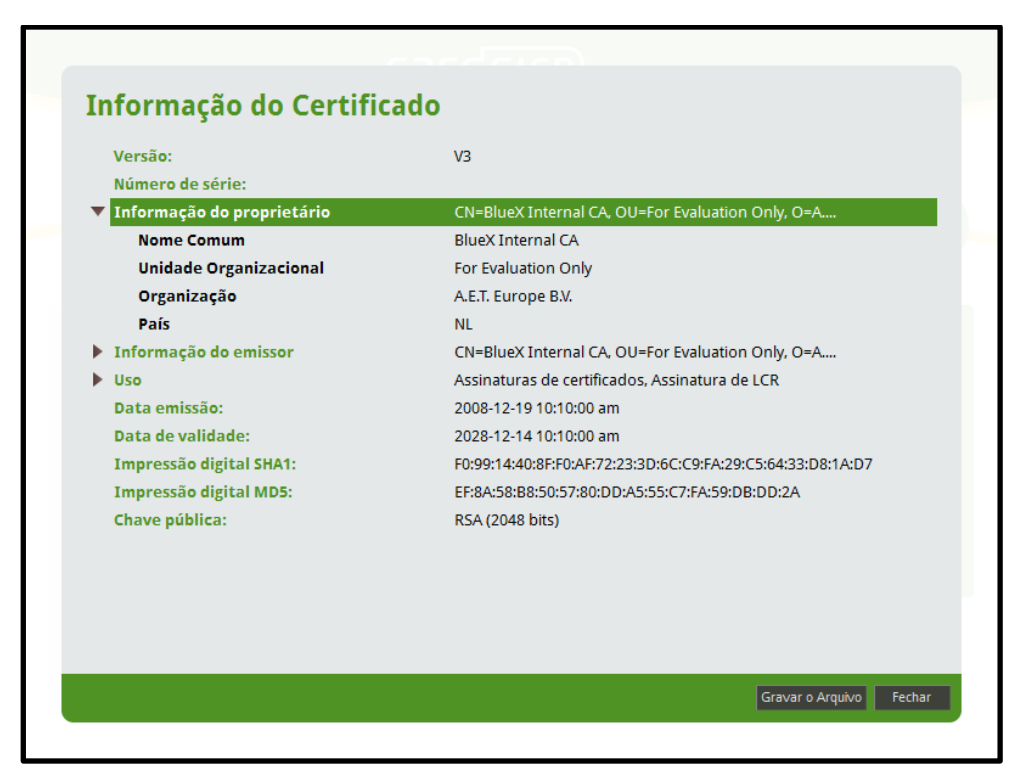

Figura 39: Ver Certificado: Informação do Certificado

Esta caixa de diálogo mostrará a informação disponível acerca do certificado.

Também fornecerá informação adicional quando aplicável, como informação de quando o certificado expirará (Figura 24), de quando o certificado já expirou (Figura 25), de quando a cadeia de certificados completa não foi encontrada ou uma combinação destas informações.

Clique **Fechar** para fechar a caixa de diálogo.

Clique Salvar para Arquivo para salvar o certificado no computador

#### Salvar para Arquivo

Pode salvar a informação do certificado para um ficheiro, clicando Salvar para arquivo.

Ao clicar Salvar para arquivo, é-lhe permitido salvar o ficheiro como tipo de ficheiro de certificado (\*.cer):

| (କ<br>Gr                                                          | war Certificado                                               |
|-------------------------------------------------------------------|---------------------------------------------------------------|
| ) ← ) → ↑ 🎉 « A.E.T. Europe B.V → SafeS                           | gn TMU 🗸 🖒 Procurar em SafeSign TMU 🔎                         |
| Organizar 🔻 Nova pasta                                            | 8= - @                                                        |
| imagens ∧ Nome<br>Música     Vídeos                               | Data de modificaç Tipo<br>Nenhum item corresponde à pesquisa. |
| Computador<br>Disco Local (C:)<br>Novo volume (E:                 |                                                               |
| 🙀 Rede                                                            |                                                               |
| Nome de ficheiro:<br>Guardar com o tipo: Certificate File (*.cer) | ×<br>×                                                        |
| Ocultar pastas                                                    | Guardar Cancelar                                              |

Figura 40: Ver Certificado: Guardar Certificado

Selecione um nome e uma localização para salvar o ficheiro, e de seguida clique Salvar

# 2.4 Verificar Validade

Pode verificar o estado relativamente ao prazo em que as IDs Digitais no token expiram, clicando no botão **Verificar Validade**.

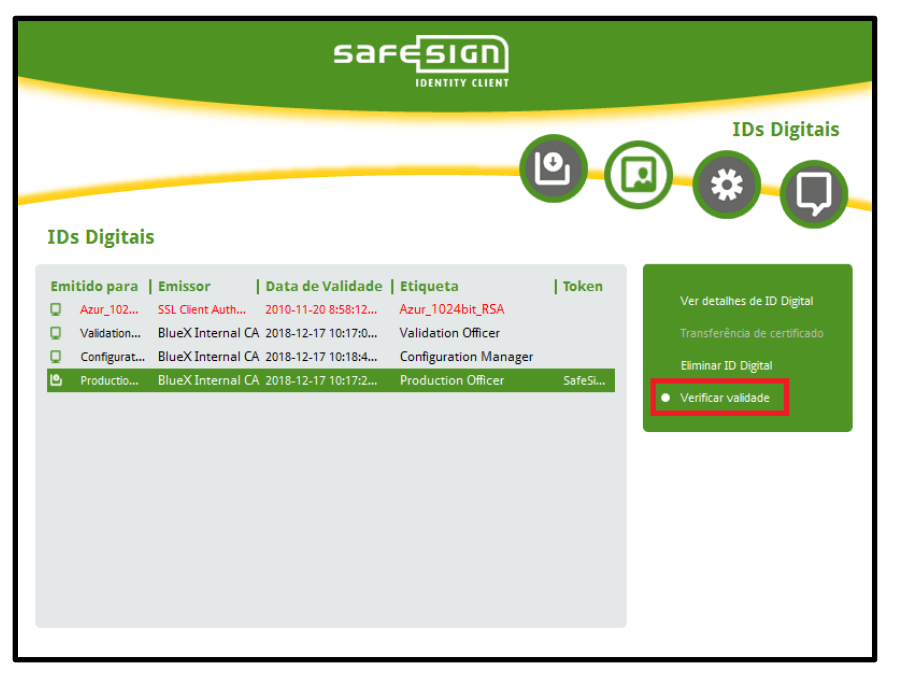

Figura 41: Menu Verificar Validade

Quando nenhum certificado estiver prestes a expirar / tenha expirado, surge a seguinte caixa de diálogo:

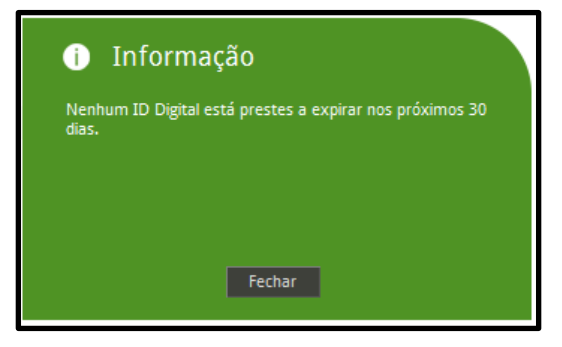

Figura 42: Verificar Validade

→ Clique **Fechar** para fechar a caixa de diálogo.

Quando houver certificados prestes a expirar / expirados, a caixa de diálogo de *Aviso de Expiração de Certificado* surgirá:

| Aviso de validade do certificado                                                                                                    |       |  |
|----------------------------------------------------------------------------------------------------|-------|--|
| Um ou mais Certificados estão expirados ou prestes a expirar nos próximos 30 dias.<br>Por favor contate o emissor dos certificados para renová-los.<br>Se não o fizer os certificados ficarão inutilizáveis depois de terem expirado. |       |  |
| Emitido para   Emitido por   Data de validade   Certificado armazenado                                                                                                    |       |  |
| Azur_1024bit SSL Client A 2010-11-20 8:58:12 am Trusted Root CA's                                                                                                    |       |  |
|                                                                                                    |       |  |
|                                                                                                    |       |  |
|                                                                                                    |       |  |
|                                                                                                    |       |  |
|                                                                                                    |       |  |
|                                                                                                    |       |  |
|                                                                                                    |       |  |
|                                                                                                    |       |  |
| ☑ Não mostrar novamente este aviso para estes certificados                                                                                                    |       |  |
| Ver Certificado                                                                                                    | echar |  |

Figura 43: Verificar Validade: Alerta de Validade do Certificado

Esta caixa de diálogo mostrará os certificados que expiram nos próximos [x] dias (30 dias no exemplo) bem como os certificados que já expiraram<sup>6</sup>.

Por defeito, o prazo para despoletar o aviso está definido em trinta (30) dias.

<sup>&</sup>lt;sup>6</sup> Tal como a Microsoft mantém certificados expirados na Certificate Store.

# 30

### Aviso de Expiração do Certificado

A caixa de diálogo de Aviso de Expiração de Certificado surge por defeito sempre que o token é inserido e tenha certificados que expirem no período de tempo especificado. Nesse caso, surge a seguinte caixa de diálogo:

| Aviso de validade do certificado<br>Um ou mais Certificados estão expirados ou prestes a expirar nos próximos 30 dias. |    |
|----------------------------------------------------------------------------------------------------|----|
| Emitido para l Emitido por l Data de validade l Certificado armazenado                                                 |    |
| Azur 1024bit SSI Client A 2010-11-20 8:58:12 am Trusted Root CA's                                                      |    |
|                                                                                                    |    |
| ☑ Não mostrar novamente este aviso para estes certificados                                                             |    |
| Ver Certificado Fech                                                                                                   | ar |

Figura 44: Alerta de Validade do Certificado

Note que se selecionar "Não voltar a mostrar este aviso para estes certificados", este aviso não será mostrado novamente para os certificados listados e não poderá ser reativado para esses certificados.

4

Nota Se selecionar os certificados que estão prestes a expirar, pode visualizar os conteúdos do certificado tal como registado na Certificate Store, ao fazer duplo clique sobre o mesmo ou clicando em Ver Certificado.

Clicar no botão Fechar fechará a caixa de diálogo de Validade do Certificado.

O menu Token do Utilitário inclui as seguintes funcionalidades:

Seção 3.1 : Inicializar Token Seção 3.2 : Limpar Token Seção 3.3 : Alterar PIN Seção 3.4 : Alterar PIN de Transporte Seção 3.5 : Desbloquear PIN Seção 3.6 : Alterar PUK Seção 3.7 : Mostrar Informação de Token Seção 3.8 : Mostrar Objetos do Token Seção 3.9 : Exportar Conteúdo do Token Seção 3.10 : Consultar Token desconhecido Seção 3.11 : Alterar Timeout do PIN

# 3.1 Inicializar Token

A

Nota

O primeiro passo após instalar o SafeSign Identity Client é inicializar o seu token (se ainda não tiver sido inicializado).

Os valores escritos no token durante a inicialização não podem ser alterados durante o tempo de vida do token. Isto significa que durante o seu tempo de vida, o token guarda as definições criadas durante a inicialização. Note contudo, a diferença entre tokens de teste (completo) e tokens de produção (completo):

- Para tokens de teste, é possível alterar as definições do token durante a reinicialização do token (i.e. substituir a estrutura PKCS#15 existente com uma estrutura PKCS#15 nova ou atualizada).
- Para tokens de produção, não é possível alterar as definições uma vez que estas tenham sido configuradas durante a inicialização. Poderá apenas apagar os seus conteúdos, mantendo no entanto a estrutura PKCS#15 escrita no token durante a inicialização.

Pode visualizar a definições do Token em Token > Mostrar Informação de Token (Seção 3.7).

Tokens de Teste (completos) são normalmente usados apenas para teste e avaliação. Normalmente os tokens fornecidos aos usuários são tokens de produção (completos), que podem já ter a applet SafeSign Identity Client instalada (no caso de Java cards) e podem até já estar inicializados. Do mesmo modo, é recomendado que, para Java cards, o jogo de chaves GlobalPlatform predefinido seja alterado para um jogo de chaves específico personalizado pelo usuário, de forma a que a(s) applet(s) não possam ser removidas (sem o conhecimento deste jogo de chaves). () Nota Como o correto funcionamento do SafeSign Identity Client depende de um token smart card ou USB produzido apropriadamente, a AET reforça que os tokens smart cards / USB produzidos para utilização no SafeSign Identity Client por fornecedores que não sejam aprovados pela AET e que não cumpram as nossas políticas de Qualidade (que exigem que a applet seja pré-instalada num ambiente seguro e um jogo de chaves personalizado) não são elegíveis para qualquer suporte pela AET em caso de problemas, mesmo que o usuário tenha celebrado um Acordo de Manutenção e Suporte SafeSign Identity Client.

Ao inicializar um token, o SafeSign Identity Client deteta o modelo do token inserido e determina o perfil mais adequado para inicializar o token. Antes de inicializar um token, por favor tenha em atenção que os perfis disponíveis dependem do tipo de token utilizado.

Se determinado perfil não estiver disponível, isso significa que esse perfil provavelmente não estará disponível para esse token (porque ele não possui espaço suficiente para as definições de espaço público e privado desse perfil).

Se não estiver disponível nenhum perfil (a linha de perfil de token fica esbatida), isto significa que provavelmente não tem permissões suficientes para definir um perfil. Dependendo das permissões do usuário, poderá conseguir selecionar apenas o perfil definido pelo administrador. Note que é recomendado que os usuários finais selecionem o perfil predefinido, a não ser que o administrador dê instruções em contrário.

As secções seguintes descrevem diferentes cenários:

Seção 3.1.1 : Como inicializar um token ainda não inicializado (tanto de teste como de produção).

Seção 3.1.2 : Como reinicializar um token inicializado (apenas token de teste).

Seção 3.1.3 : Como importar um certificado de AC durante a inicialização / limpeza do Token.

Seção 3.1.4 : Como ver o contador de Reciclagem da applet.

### 3.1.1 Inicializar um Token

Quando ainda não tiver inicializado o seu token (quer seja um token de teste ou de produção) o token será identificado no Aplicativo SafeSign IC, como um *"Token em branco – não inicializado"* e apenas estarão disponíveis as opções *Inicializar Token* e *Mostrar informação de Token*:

æ

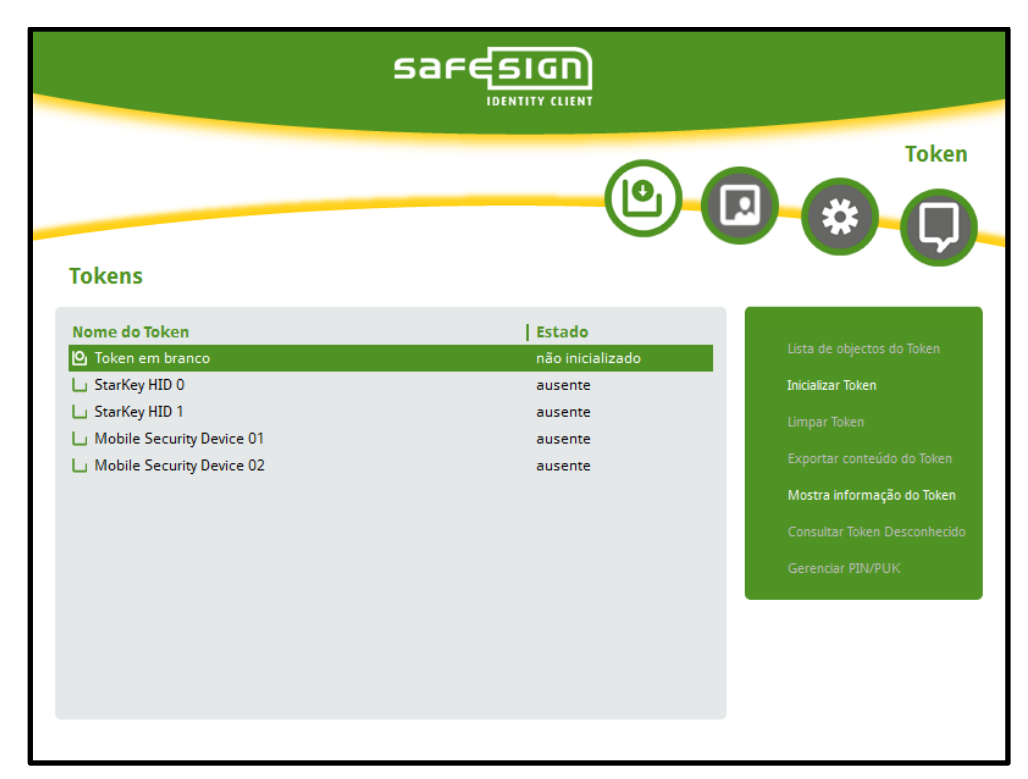

Figura 45: Utilitário de Token: Inicializar Token

Para inicializar o Token, clique Token > Inicializar Token (como demonstra a figura acima)

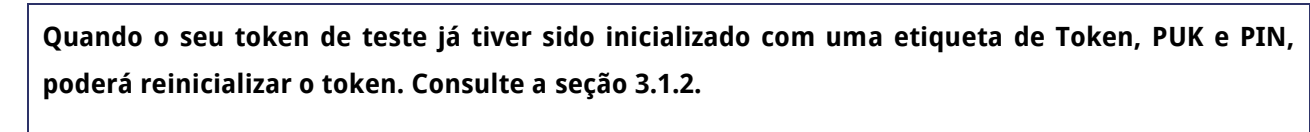

NotaQuando o seu token de produção já tiver sido inicializado com uma etiqueta de Token, PUK ePIN, poderá apagar o token. Consulte a seção 3.2.

A caixa de diálogo Inicializar Token é despoletada, permitindo que inicialize o seu token:

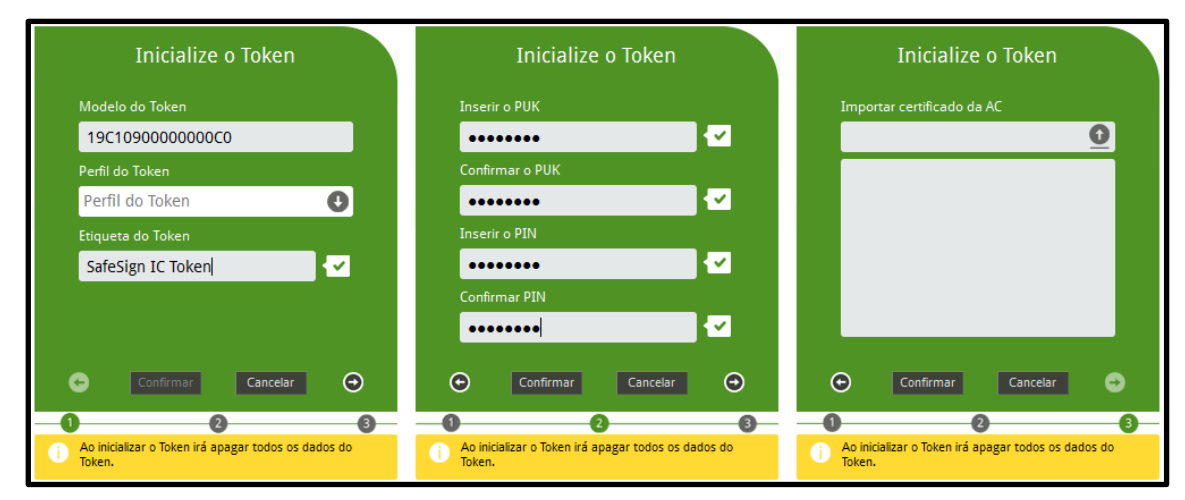

Figura 46: Utilitário de Token: Inicializar Token

A caixa *Modelo do token* identifica o tipo de token inserido e prestes a ser inicializado.

A lista de Perfis de To*ken* permitirá selecionar qual o perfil a utilizar para inicializar o token. Note que esta lista pode estar esbatida, se o usuário não tiver permissões para fazer este tipo de alterações.

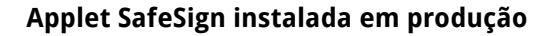

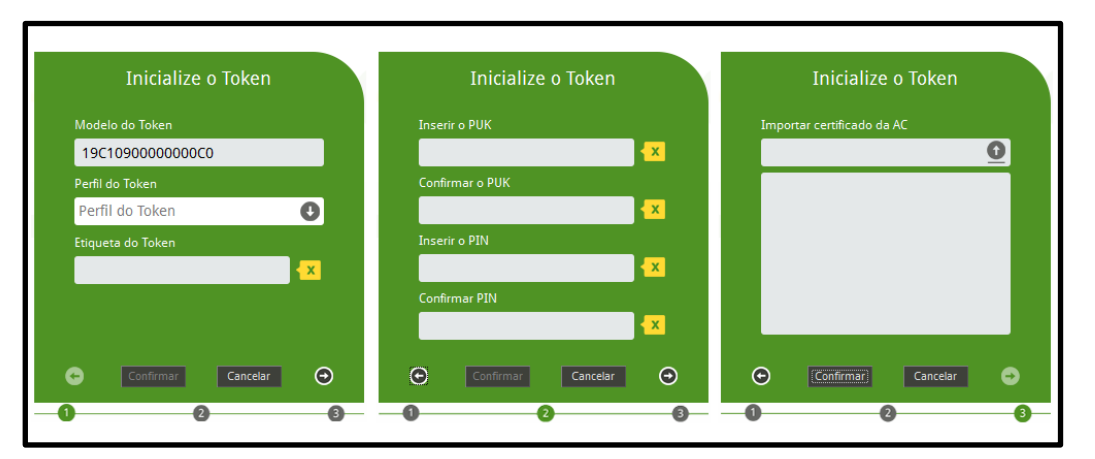

Figura 47: Utilitário de Token: Caixa de diálogo Inicializar Token para cartões de produção

Para inicializar o seu token, precisa garantir determinados requisitos. Quando cumprir um determinado requisito, o sinal **incorreto** passa a **correto**.

Preencha os campos pedidos como demonstrado de seguida, tendo em conta as chamadas de atenção e os requisitos abaixo:

| Сатро           | Requisitos                                                                |
|-----------------|---------------------------------------------------------------------------|
| Perfil do Token | Podem estar disponíveis diferentes perfis de token, dependendo do tipo    |
|                 | de token que tenha inserido. Selecione o perfil que melhor se adequa às   |
|                 | suas necessidades. Para os cartões Java Card v2.2+, só está disponível um |
|                 | perfil, denominado "Perfil padrão".                                       |
| Etiqueta do     | A etiqueta do token tem que conter alguns caracteres obrigatoriamente,    |
| Token           | não pode estar em branco;                                                 |
|                 | O número máximo de caracteres é 32                                        |
| Inserir PUK     | O tamanho mínimo do PUK é de 4 caracteres, e o comprimento máximo         |
|                 | do PUK é de 8 – 15 caracteres                                             |
| Confirmar PUK   | O PUK a confirmar deverá ser igual ao novo PUK definido.                  |
| Inserir PIN     | O tamanho mínimo do PIN é de 4 caracteres, e o comprimento máximo         |
|                 | do PIN é de 8 – 15 caracteres                                             |
| Confirmar PIN   | O PIN a confirmar deverá ser igual ao novo PIN definido.                  |

Tabela 1: Utilitário de Token: Campos Inicializar Token

### **Requisitos do Campo**

Tanto o rótulo do token como os códigos PIN e PUK podem ser constituídos na íntegra ou parcialmente por carateres alfanuméricos, i.e. letras (tanto letras minúsculas com maiúsculas), números, carateres especiais / símbolos (tais como @, # e &) e espaços em branco.

O SafeSign Identity Client impõe um limite mínimo e máximo para o PIN / PUK. Se inserir um PIN / PUK com um comprimento inferior ao mínimo estabelecido ou superior ao máximo permitido, não será permitido clicar no botão OK nas instâncias em que o PIN / PUK é pedido. Apenas quando inserir um PIN / PUK com o comprimento exigido é que este será aceite. Note que ambos os comprimentos mínimo e máximo do PIN / PUK podem ser ter sido configurados com valores diferentes (dos valores suportados por defeito pelo cartão) pelo administrador.

Quando todos os campos estiverem preenchidos de acordo com os requisitos, conforme demonstrado na imagem seguinte:

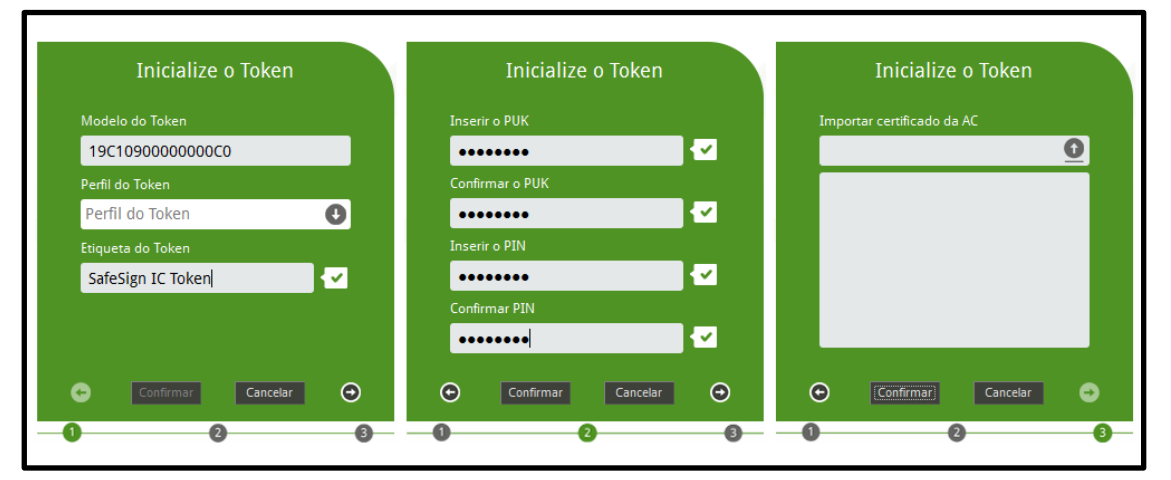

Figura 48: Utilitário de Token: caixa de diálogo de Inicializar Token

Clique em **OK** para começar a inicializar o seu Token SafeSign Identity Client. Ao clicar em **OK**, receberá a informação de que o seu Token está a ser inicializado:

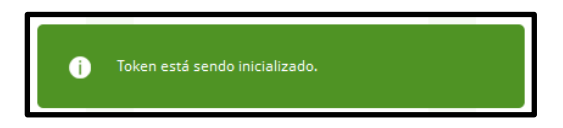

Figura 49: Inicializar Token: O seu token está a ser inicializado

Não interrompa nem remova o seu token SafeSign Identity Client token durante o processo de limpeza. Se tiver uma leitora smart card com um LED, deverá ficar atento ao LED da sua leitora smart card para ver se esta está ocupada ou não.

Quando a inicialização é finalizada, surgirá a seguinte notificação:

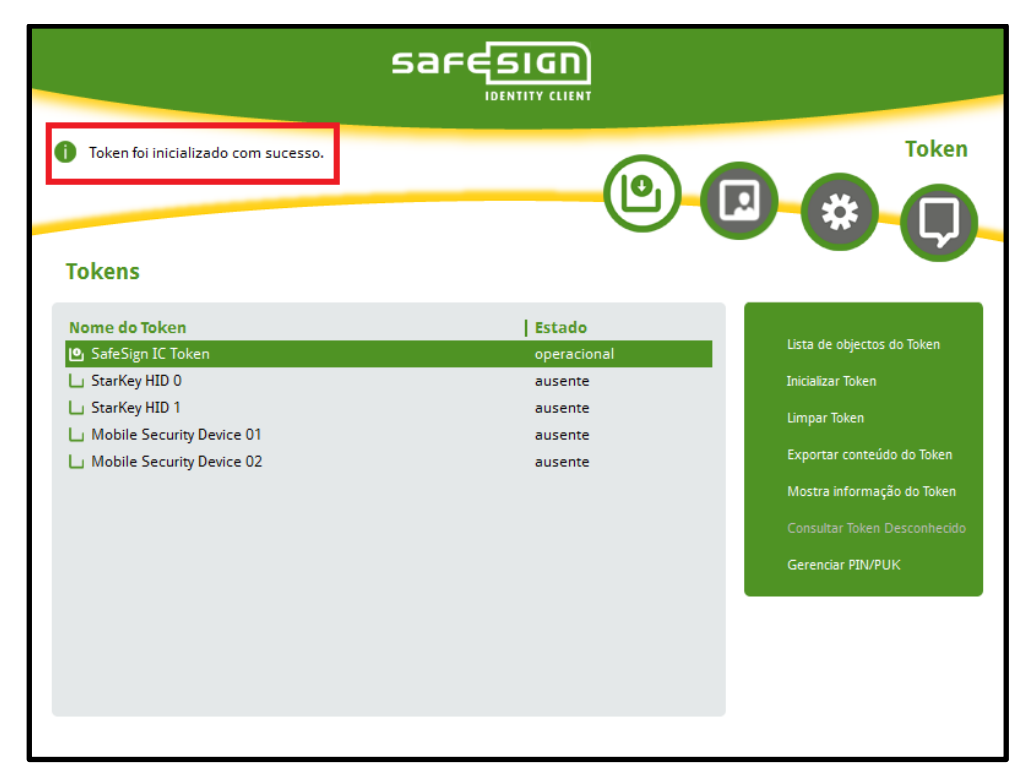

Figura 50: Inicializar Token: A operação foi concluída com sucesso

Quando o token é inicializado, o nome do token aparecerá na janela de token:

| Tokens                      |             | Toker                        |
|-----------------------------|-------------|------------------------------|
| Nome do Token               | Estado      |                              |
| SafeSign IC Token           | operacional | Lista de objectos do Token   |
| 📙 StarKey HID 0             | ausente     | Inicializar Token            |
| 📙 StarKey HID 1             | ausente     | Limpar Token                 |
| L Mobile Security Device 01 | ausente     | emper loken                  |
| L Mobile Security Device 02 | ausente     | Exportar conteúdo do Token   |
|                             |             | Mostra informação do Token   |
|                             |             | Consultar Token Desconhecido |
|                             |             | Gerenciar PIN/PUK            |

Figura 51: Utilitário de Token: Token operacional

Assim que o seu token estiver inicializado, todas as operações do menu **IDs Digitais** e **Token** ficarão disponíveis.

### Erro do Dispositivo

| 🗴 Erro                                                    |
|-----------------------------------------------------------|
| Falha ao inicializar o token. Erro de dispositivo (0x30). |
|                                                           |
|                                                           |
|                                                           |
| Fechar Salvar em arquivo                                  |

Quando a operação de Inicialização do Token falhar, surge o seguinte caixa alerta:

Figura 52: Erro: Erro do Dispositivo 0x48

Verifique se a sua leitora smart card está a funcionar corretamente e se tem o token correto. Assegure-se de que o token está inserido na leitora de smart card e clique em **OK** para voltar a tentar inicializar o token. Este erro pode também ocorrer quando não existe espaço livre no cartão (para as definições selecionadas).

Clique **Fechar** para fechar esta caixa de diálogo.

### 3.1.2 Reinicialização do token

Quando o seu token já foi inicializado, pode ser novamente inicializado, se o token for de teste.

Note que que quando reinicializar o seu token, todos os dados que possam estar armazenados no seu token serão eliminados. Um aviso refente a isto será incluído na caixa de diálogo *Inicializar Token*:

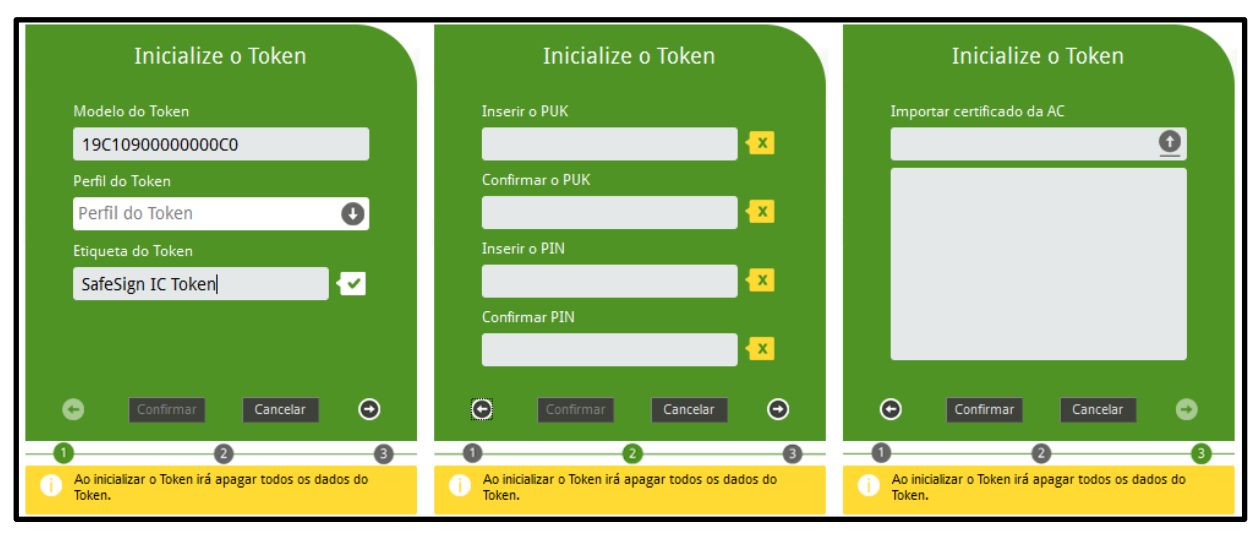

Figura 53: Utilitário de Token: Alerta Inicializar Token

# 3.1.3 Importar Certificados AC

O aplicativo Safesign IC permite-lhe importar certificados de *Autoridade de Certificaçã*o (AC). Pode fazê-lo de duas maneiras:

- A partir do item *Importar Certificado* do menu Token → Listar Objetos do Token, permitindo-lhe selecionar um único certificado de AC para importação ("um de cada vez"), como descrito na seção 3.8.4.;
- 2 Durante a inicialização do token, selecionando um diretório onde estão armazenados um ou múltiplos certificados de AC ("todos de uma vez"), como descrito nesta seção.

#### Formato dos certificados de AC

O SafeSign IC suporta a importação de certificados de AC armazenados em arquivos:

- Com extensões .pem, .cer, .crt ou .der;
- Codificados em formato DER ou PEM.

Selecione a pasta onde estão os certificados de AC e altere a extensão de \*.cer para \*.crt ou \*.der conforme necessário.

Na caixa de diálogo *Inicializar Token*, a opção **Importar certificados de AC** permite selecionar um diretório onde o(s) certificado(s) de AC está(ão) armazenado(s):

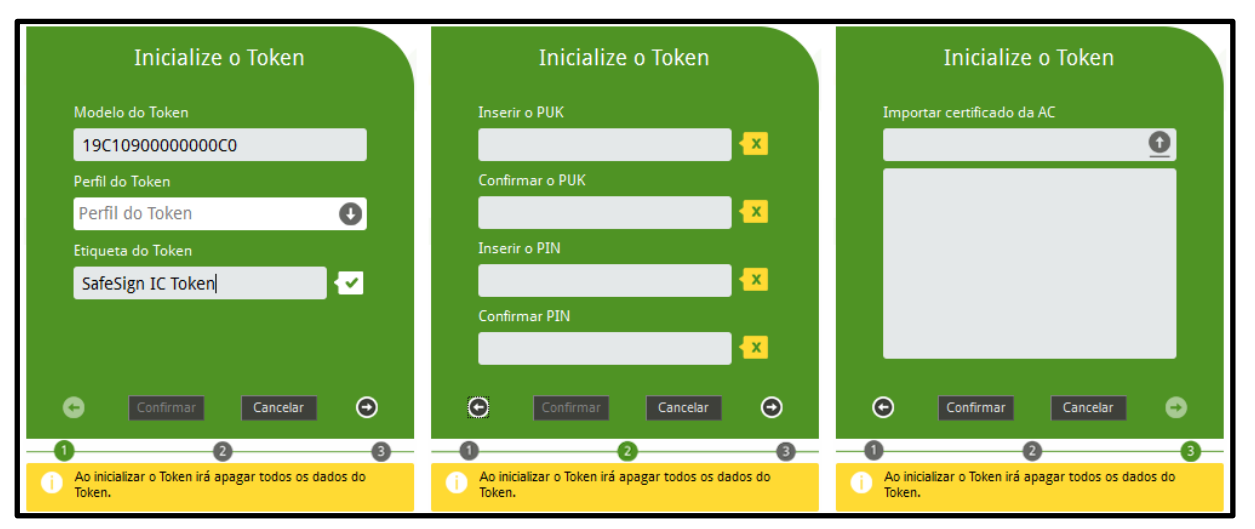

Figura 54: Utilitário de Token: caixa de diálogo Inicializar Token

Preencha todos os campos de acordo com os requisitos (como descrito na seção 3.1.1) e clique no ícone **navegar** para selecionar a uma diretoria onde os certificados AC onde estão localizados.

Ao clicar no ícone navegar, aparecerá a caixa de diálogo *Procurar uma pasta*, que permitirá selecionar uma diretoria contendo Certificados CA:

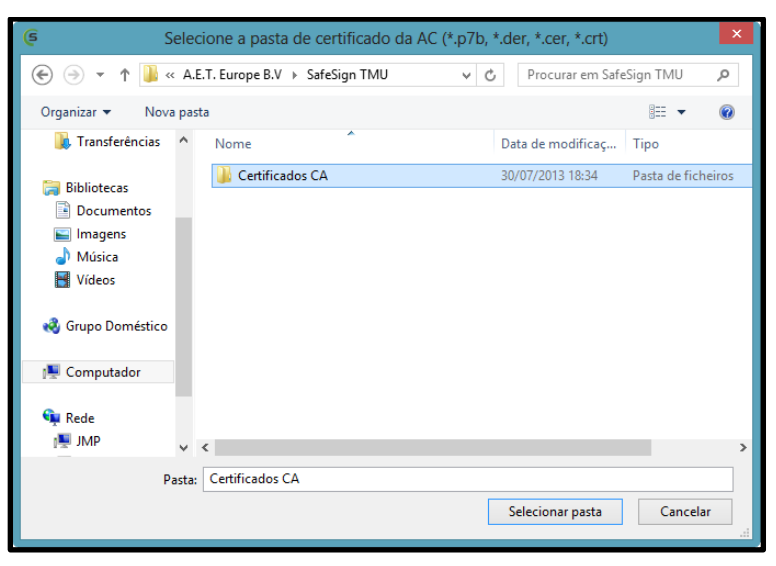

Figura 55: Procurar Pasta

Selecione a diretoria e clique em OK

Ao clicar **OK**, a diretoria será indicada na caixa correspondente:

| Inicialize o Token                                                                 | Inicialize o Token                                                                 | Inicialize o Token                                                                 |
|------------------------------------------------------------------------------------|------------------------------------------------------------------------------------|------------------------------------------------------------------------------------|
| Modelo do Token                                                                    | Inserir o PUK                                                                      | Importar certificado da AC                                                         |
| 19C109000000C0                                                                     | •••••••                                                                            | E:\Certificados CA                                                                 |
| Perfil do Token                                                                    | Confirmar o PUK                                                                    | AET Teste CA.cer                                                                   |
| Perfil do Token                                                                    | •••••••                                                                            | StartCom CA.cer                                                                    |
| <br>Etiqueta do Token                                                              | Inserir o PIN                                                                      |                                                                                    |
| SafeSign IC Token                                                                  | •••••••                                                                            |                                                                                    |
|                                                                                    | Confirmar PIN                                                                      |                                                                                    |
|                                                                                    | ••••••                                                                             |                                                                                    |
| Confirmar Cancelar 📀                                                               | Confirmar Cancelar ⊙                                                               | 🕞 Confirmar Cancelar 🔿                                                             |
| 0 0 0                                                                              | 0 0 0                                                                              | 0 0 0                                                                              |
| <ul> <li>Ao inicializar o Token irá apagar todos os dados do<br/>Token.</li> </ul> | <ul> <li>Ao inicializar o Token irá apagar todos os dados do<br/>Token.</li> </ul> | <ul> <li>Ao inicializar o Token irá apagar todos os dados do<br/>Token.</li> </ul> |

Figura 56: Inicializar Token: Importar Certificados CA

Note que todos os certificados de AC presentes na diretoria serão importados.

Clique OK para inicializar o token

Ao clicar em **OK**, o seu token será inicializado:

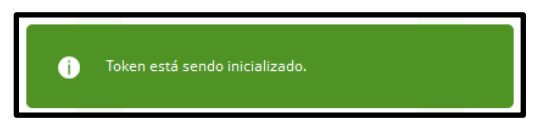

Figura 57: Utilitário de Token: o token está a ser inicializado

Não interrompa ou remova o seu token SafeSign Identity Client token durante o processo de inicialização. Se tiver uma leitora smart card com um LED, deverá ficar atento ao LED da sua leitora smart card para ver se esta está ocupada ou não.

Quando o(s) certificado(s) são importados como parte do processo de inicialização surgirá a seguinte caixa de diálogo:

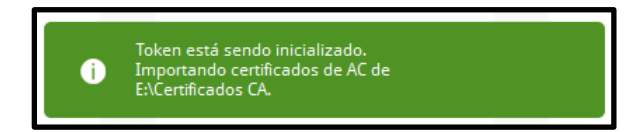

Figura 58: Utilitário de Token: A Importar certificados CA

Quando a inicialização é finalizada, surgirá a seguinte notificação:

| Token foi inicializado com sucesso.      Tokens                                                                                |                                                                   | Token                                                                                                    |
|----------------------------------------------------------------------------------------------------|-------------------------------------------------------------------|----------------------------------------------------------------------------------------------------|
| Nome do Token<br>SafeSign IC Token<br>StarKey HID 0<br>StarKey HID 1<br>Mobile Security Device 01<br>Mobile Security Device 02 | Estado<br>operacional<br>ausente<br>ausente<br>ausente<br>ausente | Lista de objectos do Token<br>Inicializar Token<br>Limpar Token<br>Exportar conteúdo do Token<br>Mostra informação do Token<br>Consultar Token Desconhecido<br>Gerenciar PIN/PUK |

Figura 59: Utilitário de Token: Operação concluída com sucesso

#### Erro de Dispositivo

Quando a operação de inicialização do token falha, surge o seguinte aviso:

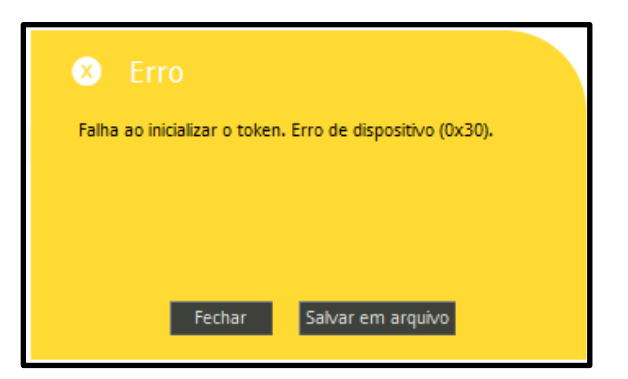

Figura 60: Erro: Erro do Dispositivo 0x30

Verifique se a sua leitora está a funcionar corretamente e se inseriu o cartão correto. Assegure-se de que o token está inserido na leitora de smart cards e clique Fechar para voltar a tentar inicializar o token. Este erro também pode ocorrer quando não há espaço suficiente no cartão (para o perfil selecionado).

Clique Fechar para fechar esta janela

Clique Salvar para Ficheiro, para salvar a mensagem de erro no computador

### 3.1.4 Versão da Applet e Reciclagem do Contador

Para que a funcionalidade de reciclagem possa ser ativada, é necessária uma applet especial, com parâmetros específicos de instalação (que não se enquadram no âmbito deste documento). Quando esta applet é instalada corretamente, a caixa de diálogo de *Informação do Token* mostra a versão da applet e o número de tentativas de reciclagem disponíveis:

| itiqueta do Token          | Standard Series Recycle                                    |
|----------------------------|------------------------------------------------------------|
| Número de série do Token   | 4145545054535202                                           |
| Modelo do Token            | NXP J2D081 (ITCV) StdR                                     |
| Série de Produção          | Sim                                                        |
| ATR                        | 3B:FA:18:00:FF:81:31:FE:45:4A:43:4F:50:34:31:56:32:33:31:6 |
| Versão da Applet           | 3.1.0.16                                                   |
| Contagem de formatações    | Usado 1 / Máximo 49                                        |
| Tipo de cartão de registro | JCOP41 v2.3.1 (Winter AG)                                  |
| CSP                        | SafeSign Standard Cryptographic Service Provider           |
| Estado do PIN              | PIN confirmado                                             |
| Tamanho do PIN             | Máximo 15 bytes, Mínimo 4 bytes                            |
| Tempo Limite de PIN        | desativado                                                 |
| Última alteração de PIN    | 58 dia(s) atrás                                            |

Figura 61: Informação do Token: Contador de Reciclagem

O número total de tentativas de reciclagem disponível no exemplo é 49.

# 3.2 Limpar Token

Quando um token de produção foi inicializado, só será possível limpar o token (e não reinicializá-lo). Nesse caso, o menu Token mostra a opção Limpar Token (em vez de Inicializar Token, como na Figura 45). Ao clicar nessa opção, abrir-se-á a seguinte janela:

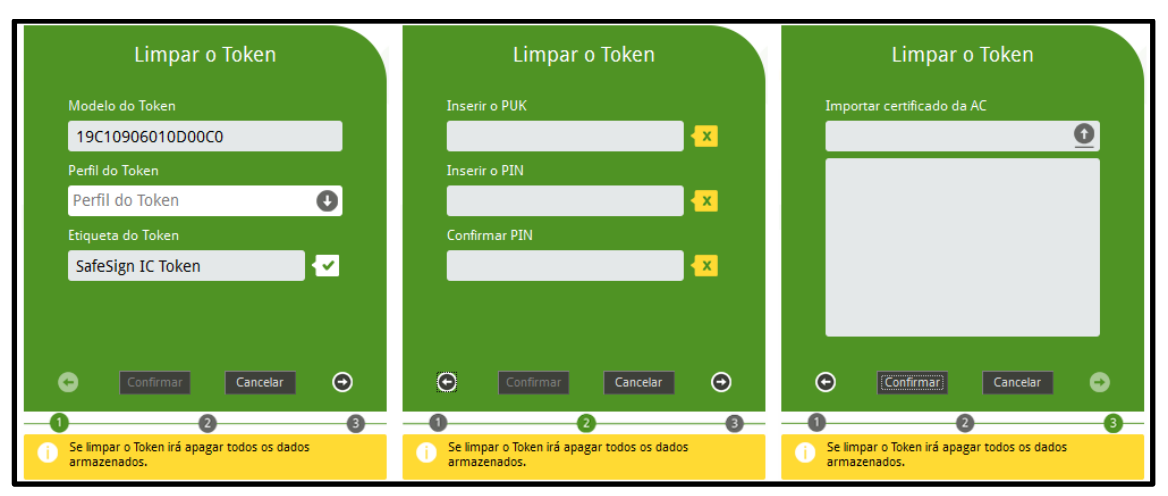

Figura 62: Utilitário de Token: Caixa de diálogo Limpar Token

Note que o rótulo do token no exemplo acima é o rótulo antigo do token inicializado. Note que a opção Perfil de Token pode não estar disponível para si.

Note que quando limpar o seu token, todos os dados que possam estar armazenados no seu Token serão eliminados. A caixa de diálogo da opção Limpar Token mostra um aviso neste sentido.

Para limpar o seu token, deve-se satisfazer um número de requisitos. Quando satisfizer determinado requisito, o sinal (**incorreto**) torna-se (**correto**)

Deve preencher os seguintes requisitos, tendo em conta as advertências e requisitos anteriores:

| Сатро         | Requisitos                                                                   |
|---------------|------------------------------------------------------------------------------|
| Rótulo do     | O rótulo do token tem que conter alguns caracteres obrigatoriamente, não     |
| Token         | pode estar em branco;                                                        |
|               | O número máximo de caracteres é 32                                           |
| Inserir PUK   | O tamanho mínimo do PUK é de 4 caracteres, e o comprimento máximo do         |
|               | PUK é de 8 – 15 caracteres. O PUK inserido deve ser o PUK atual / existente. |
| Inserir PIN   | O tamanho mínimo do PIN é de 4 caracteres, e o comprimento máximo do         |
|               | PIN é de 8 – 15 caracteres                                                   |
| Confirmar PIN | O PIN a confirmar deverá ser igual ao novo PIN definido                      |

Tabela 2: Utilitário de Token: Limpar campos do Token

### **Requisitos do Campo**

Tanto o rótulo do token como os códigos PIN e PUK podem ser constituídos na íntegra ou parcialmente por carateres alfanuméricos, i.e. letras (tanto letras minúsculas com maiúsculas), números, carateres especiais / símbolos (tais como @, # e &) e espaços em branco.

O SafeSign Identity Client impõe um limite mínimo e máximo para o PIN / PUK. Se inserir um PIN / PUK com um comprimento inferior ao mínimo estabelecido ou superior ao máximo permitido, não será permitido clicar no

botão **OK** nas instâncias em que o PIN / PUK é pedido<sup>7</sup>. Apenas quando inserir um PIN / PUK com o comprimento exigido é que este será aceite. Note que ambos os comprimentos mínimo e máximo do PIN / PUK podem ser ter sido configurados com valores diferentes (dos valores suportados por defeito pelo cartão) pelo administrador.

Quando todos os campos estiverem preenchidos de acordo com os requisitos, conforme demonstrado na imagem seguinte:

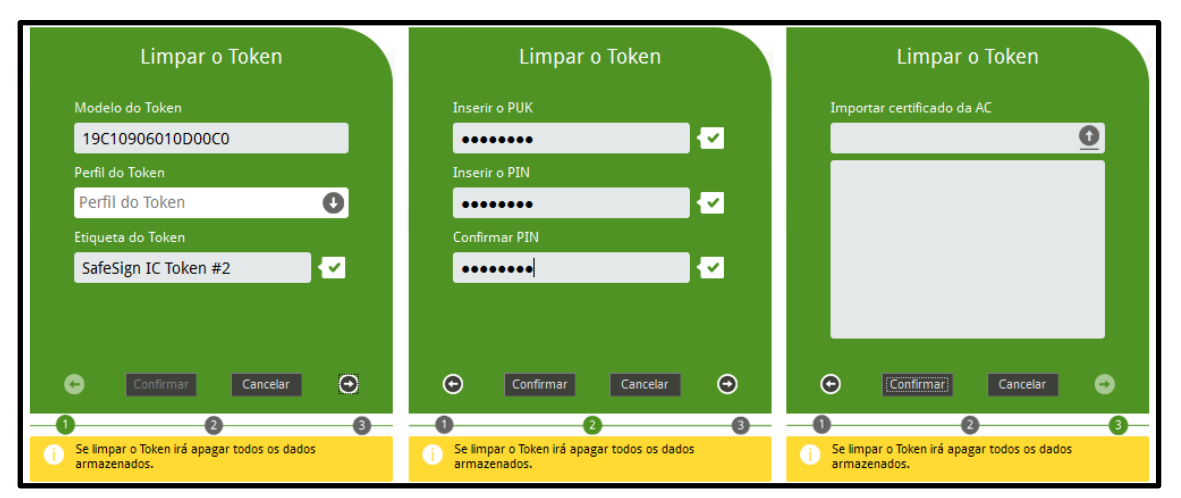

Figura 63: Utilitário de Token: Caixa de diálogo Limpeza do Token concluída

Clique em **OK** para começar a limpar o seu Token SafeSign Identity Client. Ao clicar em **OK**, receberá a informação de que o seu Token está a ser limpo:

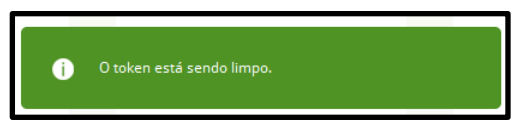

Figura 64: O seu token está a ser limpo

Não interrompa ou remova o seu token SafeSign Identity Client token durante o processo de limpeza. Se tiver uma leitora smart card com um LED, deverá ficar atento ao LED da sua leitora smart card para ver se esta está ocupada ou não.

Quando a inicialização é finalizada, surgirá a seguinte notificação:

<sup>&</sup>lt;sup>7</sup> Quando o tamanho máximo do PUK / PIN excede o comprimento máximo exigido, o botão **OK** ficará inativo.

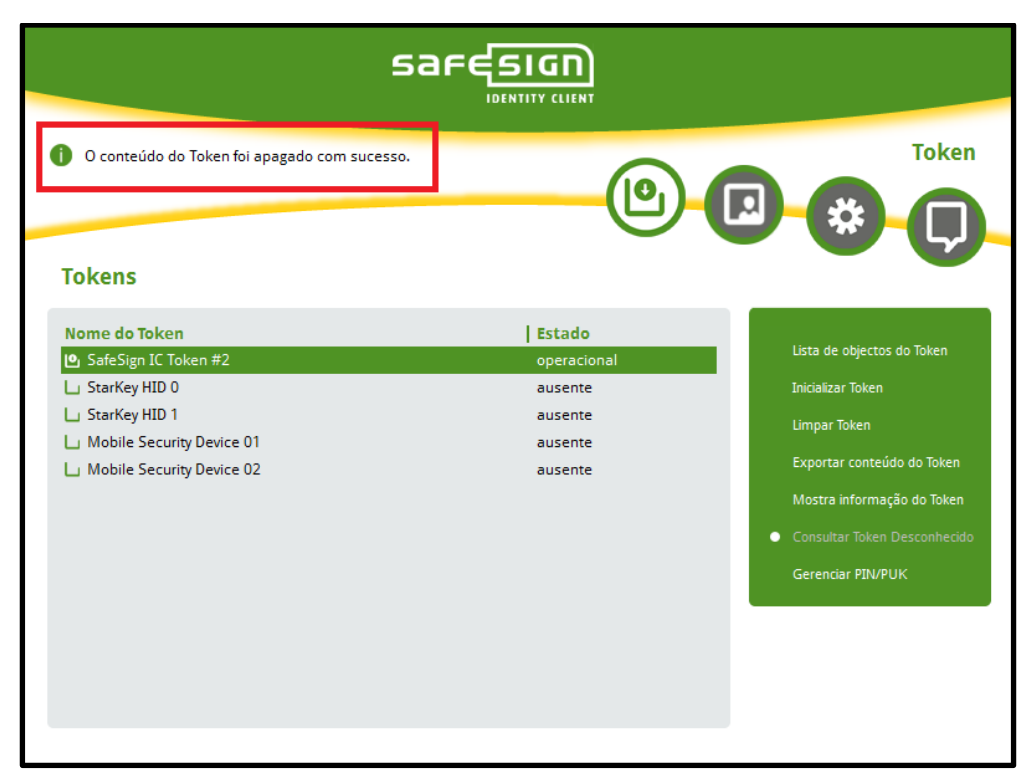

Figura 65: A operação foi concluída com sucesso

Quando o token é limpo, o (novo) nome do token aparecerá na janela de token:

| Tokens                      |             | Token                        |
|-----------------------------|-------------|------------------------------|
| Nome do Token               | Estado      |                              |
| 💁 SafeSign IC Token         | operacional | Lista de objectos do Token   |
| 📙 StarKey HID 0             | ausente     | Inicializar Token            |
| 📙 StarKey HID 1             | ausente     | Limper Tokon                 |
| L Mobile Security Device 01 | ausente     | Limpar loken                 |
| L Mobile Security Device 02 | ausente     | Exportar conteúdo do Token   |
|                             |             | Mostra informação do Token   |
|                             |             | Consultar Token Desconhecido |
|                             |             | Gerenciar PIN/PUK            |

Figura 66: Token operacional

Assim que o seu token estiver limpo, todas as operações do menu **IDs Digitais** e **Token** ficarão disponíveis.

# 3.3 Alterar PIN

O Aplicativo SafeSign IC permite-lhe alterar o PIN do seu Token SafeSign Identity Client. Para tal, selecione *Gerir PIN / PUK* do menu **Token**. Isto abrirá a seguinte caixa de diálogo:

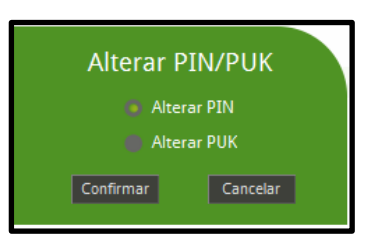

#### Selecione a opção Alterar PIN

| Alterar PIN<br>"SafeSign IC Token" |   |
|------------------------------------|---|
| Introduzir PIN antigo              |   |
|                                    | × |
| Introduzir novo PIN                |   |
|                                    | × |
| Confirmar novo PIN                 |   |
|                                    | × |
| Confirmar (Cancelar)               |   |

Figura 67: Utilitário de Token: Alterar PIN

Esta caixa de diálogo vai identificar o token para o qual quer alterar o PIN ("SafeSign IC Token" no exemplo). Introduza o PIN antigo, o novo PIN e confirme o novo PIN.

Apenas quando introduzir corretamente o PIN antigo e o novo PIN (respeitando os requisitos de tamanho do PIN), ficará disponível o botão **OK**.

Introduza o PIN antigo, o novo PIN e confirme o novo PIN. De seguida clique **OK** para alterar o PIN

#### Tamanho do PIN / PUK

 $\bigcirc$ 

O SafeSign Identity Client impõe um limite mínimo e máximo para o PIN / PUK. Se inserir um PIN / PUK com um tamanho inferior ao mínimo estabelecido ou superior ao máximo permitido, não será permitido clicar no botão OK nas instâncias em que o PIN / PUK é pedido. Apenas quando inserir um PIN / PUK com o tamanho exigido é que este será aceite. Note que ambos os tamanhos mínimo e máximo do PIN / PUK podem ser ter sido configurados com valores diferentes (dos valores suportados por defeito pelo cartão) pelo administrador.

Quando o PIN for alterado com sucesso, a seguinte caixa de diálogo aparecerá:

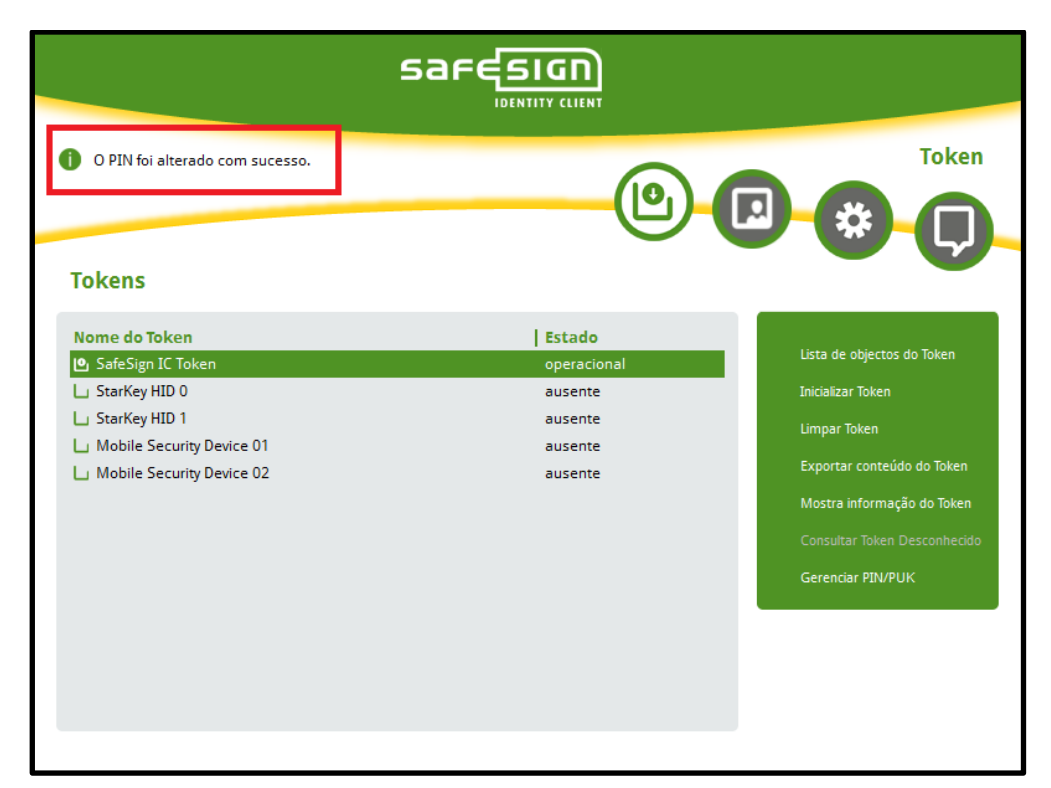

Figura 68: Utilitário de Token: O seu PIN foi alterado com sucesso

# 3.3.1 Informação do PIN

Sempre que inserir o seu PIN no Token SafeSign Identity Client, quer seja quando lhe for pedido em aplicações (e.g. na caixa de diálogo *Introduza o PIN* para aplicações Microsoft) ou no Utilitário de Token SafeSign Identity Client, o SafeSign Identity Client dar-lhe-á informação relativamente ao status do PIN.

Note que tem apenas **três** tentativas para inserir o PIN<sup>9</sup> correto e que o SafeSign Identity Client regista as tentativas e dará informação do estado do PIN. Se inserir um PIN incorreto três vezes, o token será BLOQUEADO e deverá recorrer à opção (**Gerir PIN/PUK > Desbloquear PIN)** do menu **Token** (conforme descrito na seção 3.5).

A contagem de entradas de PIN incorreto será reiniciada para três tentativas se inserir o PIN correto após ter inserido um PIN incorreto, não mais de três vezes.

Na caixa de diálogo *Informação de Token* (**Token > Mostrar Informação de Token**), é mostrado o estado do PIN. Existem quatro cenários possíveis:

1. PIN está "*OK*" (como na Figura 69 abaixo):

<sup>&</sup>lt;sup>9</sup> Note que o seu administrador pode ter alterado o número máximo de tentativas de entrada correta do PIN.

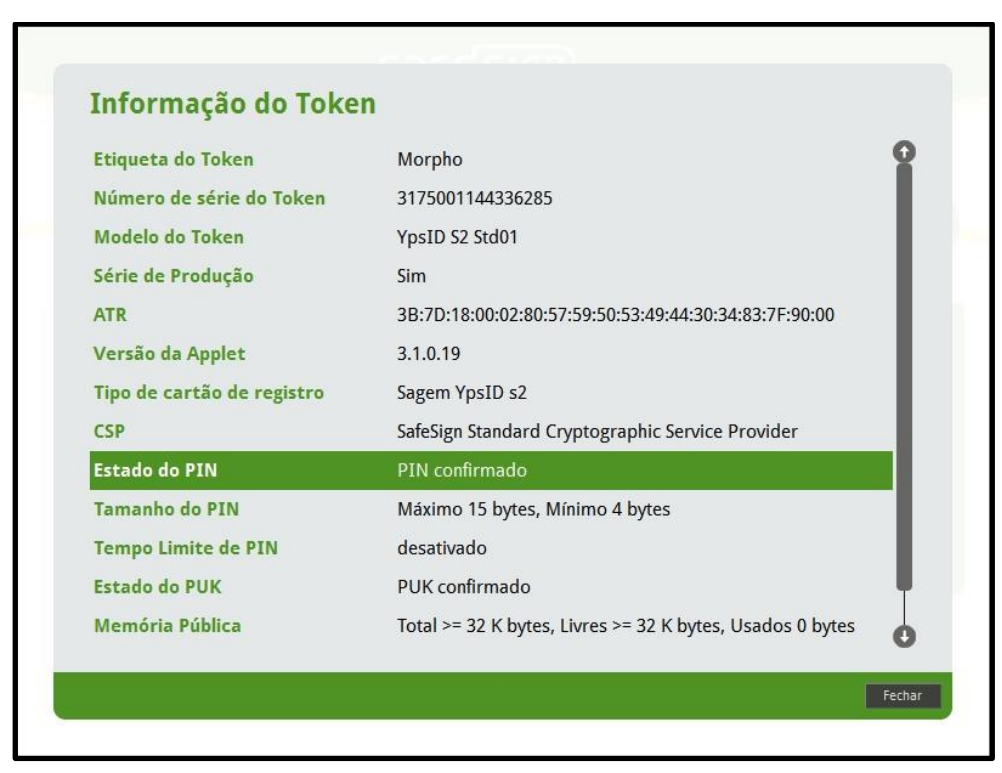

Figura 69: Informação do Token: Estado do PIN

- 2. "O PIN foi inserido incorretamente pelo menos uma vez"
- 3. "Resta uma tentativa para inserir o PIN corretd"
- 4. PIN foi "BLOQUEADO"
- 5. "Desconhecido"

Do mesmo modo, ao executar uma operação dentro do Aplicativo SafeSign IC SafeSign Identity Client, como *Alterar o PIN* (ou qualquer outro item em que é necessária a entrada de PIN), ser-lhe-á dada informação sobre o estado do PIN na caixa de diálogo respetiva. Também aqui são possíveis quatro notificações:

1. Quando o PIN está OK (nunca foi inserido um PIN incorreto):

| Alterar PIN           |   |
|-----------------------|---|
| Introduzir PIN antigo |   |
|                       | C |
|                       | < |
| Confirmar novo PIN    |   |
|                       | C |
| Confirmar (Cancelar)  |   |

Figura 70: Utilitário de Token: Alterar PIN

2. Quando foi inserido um PIN incorreto:

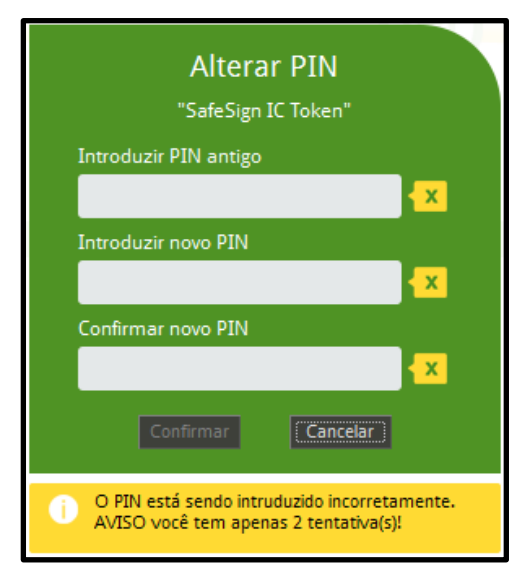

Figura 71: Alterar PIN: PIN incorreto

3. Quando resta apenas uma tentativa para inserir o PIN correto:

| Alterar PIN<br>"SafeSign IC Token"                                                                         |
|----------------------------------------------------------------------------------------------------|
| Introduzir PIN antigo                                                                                      |
| - <b>X</b>                                                                                                 |
| Introduzir novo PIN                                                                                        |
| - <b>X</b>                                                                                                 |
| Confirmar novo PIN                                                                                         |
| • • • • • • • • • • • • • • • • • • •                                                                      |
| Confirmar (Cancelar)                                                                                       |
| <ul> <li>O PIN está sendo intruduzido incorretamente.<br/>AVISO você tem apenas 1 tentativa(s)!</li> </ul> |

Figura 72: Alterar PIN: Resta-lhe apenas uma tentativa!

4. Quando o PIN foi bloqueado:

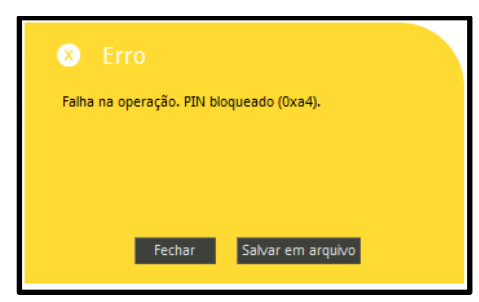

Figura 73: Alterar PIN: PIN bloqueado

# 3.4 Alterar PIN de Transporte

O PIN de transporte é um PIN temporário do token, que tem de ser alterado na primeira utilização do token. A definição de um PIN de transporte pode ser útil por motivos de segurança, por exemplo, quando quer ter a certeza que um usuário (conscientemente) define o seu próprio PIN antes de qualquer operação.

Note-se que o menu *Alterar PIN de Transporte* ficará disponivel apenas quando o token tem o PIN Transporte ativo. Se não, em sua vez, o menu de *Alterar o PIN* estará ativo.

Se o PIN de transporte está ativo, a informação do token a ser mostrada será:

| Número de série do Token   | 1042019305954915                                                          |
|----------------------------|---------------------------------------------------------------------------|
| Modelo do Token            | NXP J2A080                                                                |
| Série de Produção          | Não                                                                       |
| ATR                        | 3B:FA:18:00:FF:81:31:FE:45:4A:43:4F:50:32:31:56:32:33:31:65               |
| Versão da Applet           | 2.3.0.9                                                                   |
| Tipo de cartão de registro | JCOP21 v2.3.1 (Winter AG)                                                 |
| CSP                        | SafeSign Standard Cryptographic Service Provider                          |
| Estado do PIN              | O PIN ainda está definido como PIN de transporte e deve                   |
| Tamanho do PIN             | Má O PIN ainda está definido como PIN de transporte e deverá ser alterado |
| Tempo Limite de PIN        | desativado                                                                |
| Última alteração de PIN    | 82 dia(s) atrás                                                           |
| Estado do PUK              | PUK confirmado                                                            |
| Memória Pública            | Total >= 32 K bytes, Livres >= 32 K bytes, Usados 0 bytes                 |

Figura 74: Alterar PIN de transporte : O PIN ainda está definido como PIN de transporte

Para alterar o PIN de Transporte clique no menu Tokens > Gerenciar PIN/PUN como mostra na imagem abaixo.

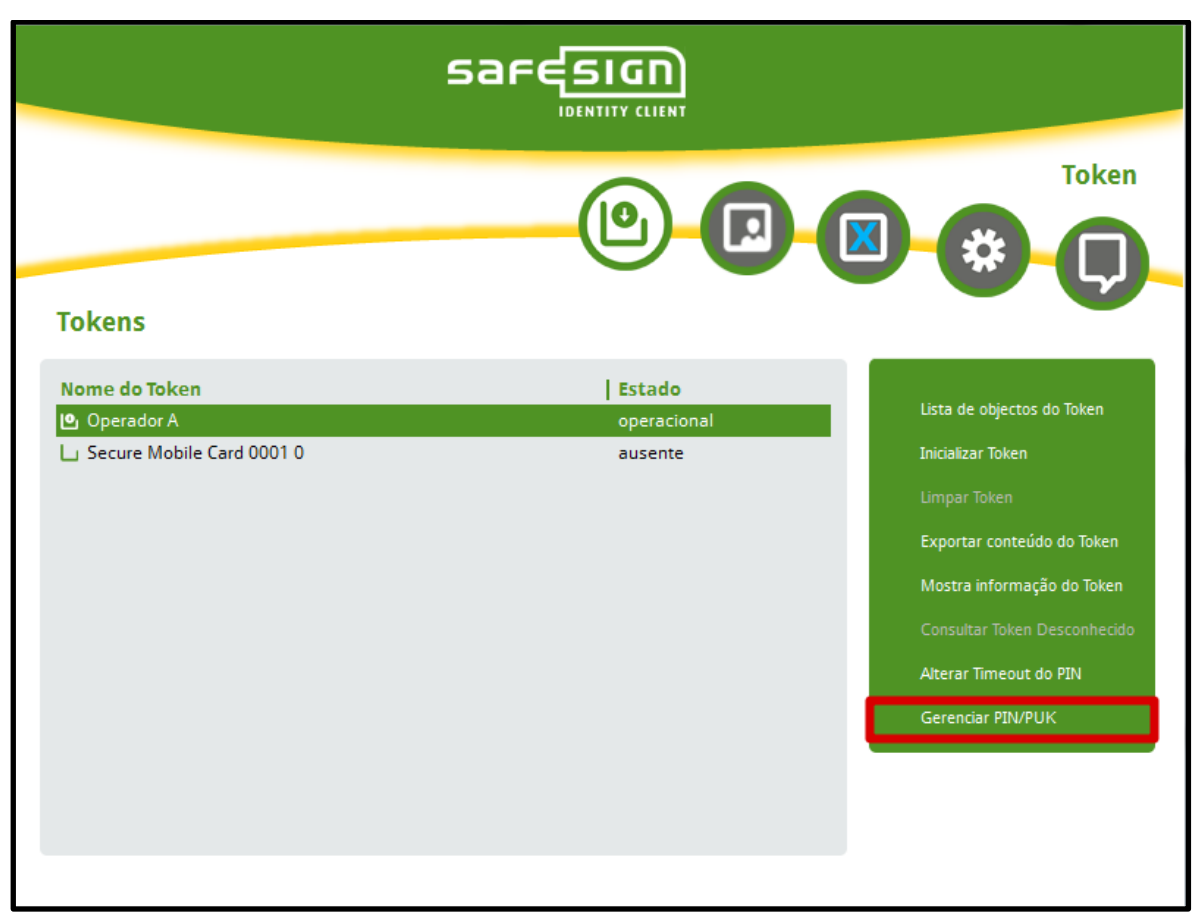

Figura 75: Alterar PIN de Transporte : Menu Gerenciar PIN/PUK

Na aplicação, o menu de *Alterar o PIN* não está disponível. A opção que está disponível é *Alterar o PIN de Transporte*:

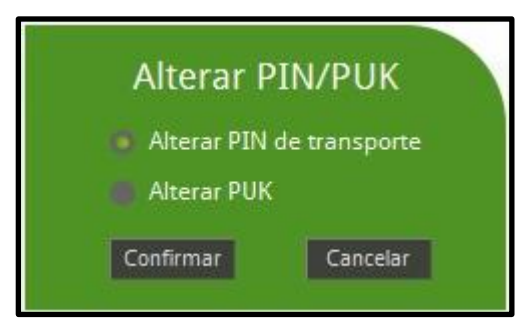

Figura 76: Menu Alterar PIN de transporte

- > Selecionar Alterar PIN de Transporte
- > Clicar em Confirmar

A caixa para alterar o PIN é apresentada:

| Alterar PIN de t          | ransporte |
|---------------------------|-----------|
| "Pedro Lopes 7            | leste"    |
| Introduzir PIN de transpo | rte       |
| ••••                      | <         |
| Introduzir novo PIN       |           |
| ••••                      | <b>~</b>  |
| Confirmar novo PIN        |           |
| ••••                      | <b>~</b>  |
| Confirmar                 | Cancelar  |

Figura 77: Alterar PIN de Transporte : Alterar PIN de Transport

- > Digite o PIN de Transporte correto, um novo PIN (pessoal) e confirme o novo PIN.
- > Depois de todos os campos estarem válidos, clicar em Confirmar

O PIN de Transporte será alterado para o novo PIN inserido, após o qual será informado.

# 3.5 Desbloquear PIN

O Utilitário de Administração de Token SafeSign Identity Client permite desbloquear o PIN do seu Token SafeSign Identity Client (quando este está bloqueado, como na Figura 73).

Note que o item *Desbloquear PIN* só estará disponível quando o PIN estiver bloqueado. Se não for o caso, o item aparecerá esbatido.

A Seção 3.5.1 descreve este processo.

### 3.5.1 Desbloquear usando o PUK

Para desbloquear o PIN, selecione Desbloquear PIN do menu Token.

Surgirá a seguinte caixa de diálogo:

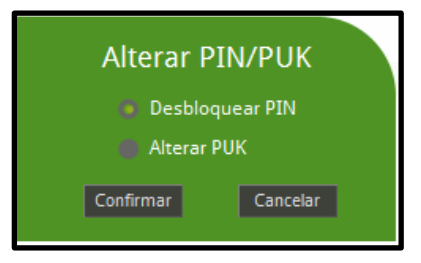

Figura 78: Selecionar opção Desbloquear PIN

| Desbloquear PIN<br>"SafeSign IC Token" |
|----------------------------------------|
| Inserir o PUK                          |
| <b>X</b>                               |
| Introduzir novo PIN                    |
| <b>•</b>                               |
| Confirmar novo PIN                     |
| <b>X</b>                               |
| Confirmar Cancelar                     |

Esta caixa de diálogo identifica o token cujo PIN pretende desbloquear ("SafeSign IC Token" no exemplo acima). Insira o PUK, um novo PIN e confirme o novo PIN.

Apenas quando inserir o PUK correto e o novo PIN coincida com a respetiva confirmação, preenchendo os requisitos de tamanho do PIN, o botão **OK** ficará disponível.

Clique **OK** para desbloquear o PIN

 $(\mathcal{Q})$ 

### Tamanho do PIN / PUK

O SafeSign Identity Client impõe um limite mínimo e máximo para o PIN / PUK. Se inserir um PIN / PUK com um tamanho inferior ao mínimo estabelecido ou superior ao máximo permitido, não será permitido clicar no botão OK nas instâncias em que o PIN / PUK é pedido 10. Apenas quando inserir um PIN / PUK com o tamanho exigido é que este será aceite. Note que ambos os tamanhos mínimo e máximo do PIN / PUK podem ser ter sido configurados com valores diferentes (dos valores suportados por defeito pelo cartão) pelo administrador.

Quando o PIN tiver sido desbloqueado com sucesso, surgirá a seguinte notificação:

Figura 79: Aplicativo SafeSign IC: Desbloquear PIN

<sup>&</sup>lt;sup>10</sup> Quando o tamanho máximo do PUK / PIN excede o comprimento máximo exigido, o botão **OK** ficará inativo.

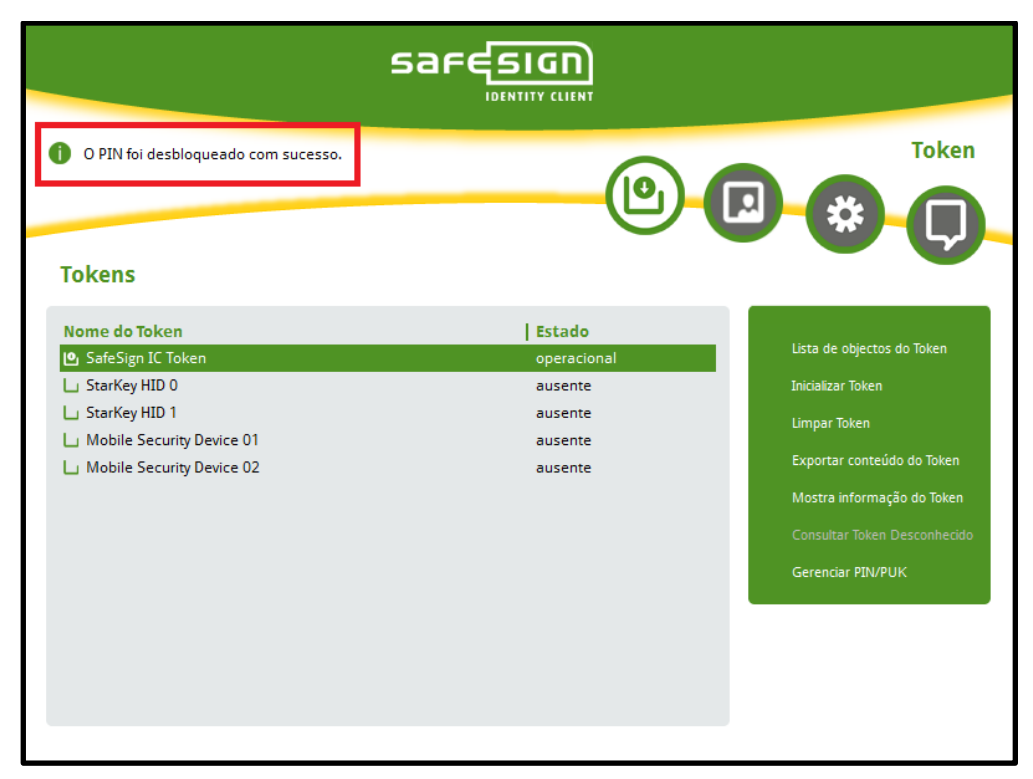

Figura 80: Desbloquear PIN: O seu PIN foi desbloqueado com sucesso

O seu PIN deverá estar agora desbloqueado e pronto para ser utilizado novamente, como poderá comprovar ao conseguir novamente usar todos os itens do menu (tais como *Importar IDs Digitais*).

# 3.6 Alterar PUK

O Utilitário de Token SafeSign Identity Client permite-lhe alterar o PUK do seu Token SafeSign Identity Client.

Para tal, selecione (Gerir PIN/PUK > Alterar PUK) do menu Token. Isto abrirá a seguinte caixa de diálogo:

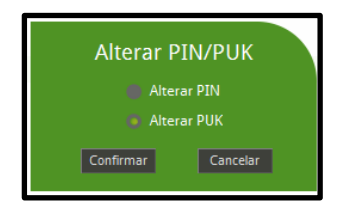

Figura 81: Gerir PIN/PUK

| Alterar PUK<br>"SafeSign IC Token" |                  |
|------------------------------------|------------------|
| Digite o PUK anterior              |                  |
|                                    | ×                |
| Inserir o Novo PUK                 |                  |
|                                    | <mark>- X</mark> |
| Confirmar o novo PUK               |                  |
|                                    | - <mark>X</mark> |
| Confirmar (Cancelar)               |                  |

Figura 82: Utilitário de Token: Alterar PUK

Esta caixa de diálogo vai identificar o token para o qual quer alterar o PUK ("SafeSign IC Token" no exemplo).

Introduza o PUK antigo, o novo PUK e confirme o novo PUK.

Apenas quando introduzir corretamente o PUK antigo e o novo PUK (respeitando os requisitos de tamanho do PUK), ficará disponível o botão **OK**.

Clique **OK** para alterar o PUK

 $(\mathcal{Q})$ 

#### Tamanho do PIN / PUK

O SafeSign Identity Client impõe um limite mínimo e máximo para o PIN / PUK. Se inserir um PIN / PUK com um tamanho inferior ao mínimo estabelecido ou superior ao máximo permitido, não será permitido clicar no botão OK nas instâncias em que o PIN / PUK é pedido<sup>11</sup>. Apenas quando inserir um PIN / PUK com o tamanho exigido é que este será aceite. Note que ambos os tamanhos mínimo e máximo do PIN / PUK podem ser ter sido configurados com valores diferentes (dos valores suportados por defeito pelo cartão) pelo administrador.

Quando o PUK for alterado com sucesso, surgirá a seguinte notificação:

<sup>&</sup>lt;sup>11</sup> Quando o tamanho máximo do PUK / PIN excede o comprimento máximo exigido, o botão **OK** ficará inativo.

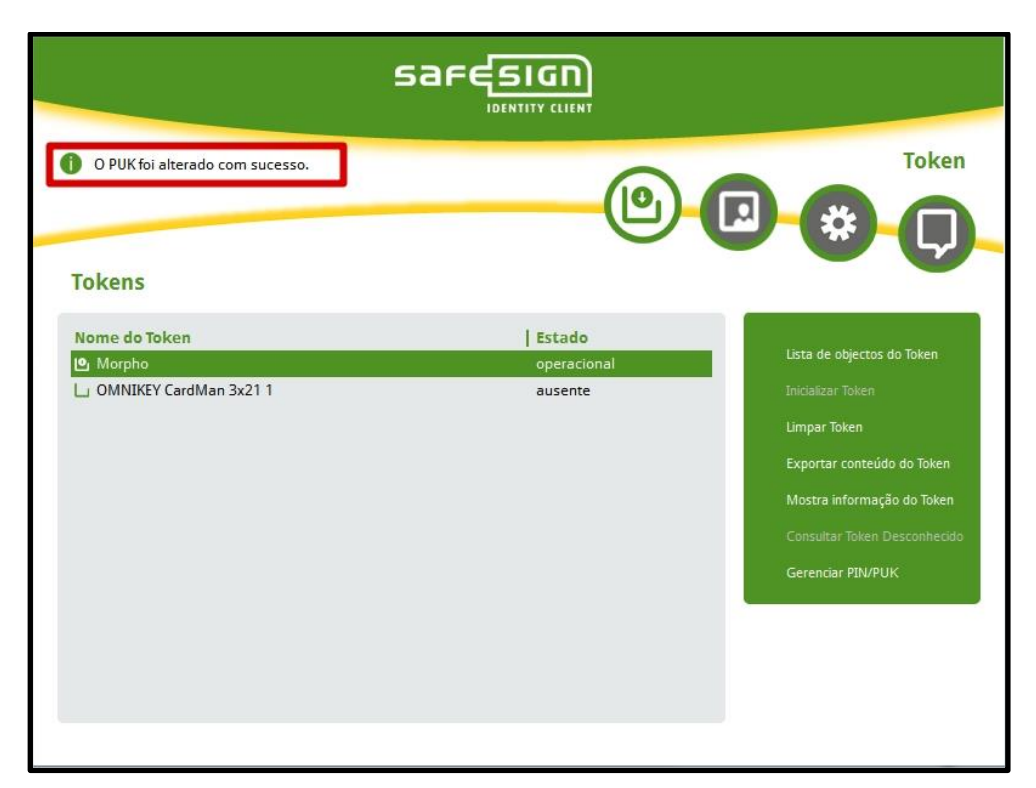

Figura 83: Alterar PUK: O seu PUK foi alterado com sucesso

### 3.6.1 Informação do PUK

Sempre que inserir o seu PUK no Token SafeSign Identity Client, que provavelmente que lhe será pedido nos itens Alterar PIN ou Alterar PUK do Aplicativo SafeSign IC, o SafeSign Identity Client dar-lhe-á informação relativamente ao estado do PUK.

Note que tem apenas **três** tentativas para inserir o PUK<sup>12</sup> correto e que o SafeSign Identity Client regista as tentativas e dará informação do estado do PUK. Se inserir um PUK incorreto três vezes, o token será BLOQUEADO.

A contagem de entradas de PUK incorreto será reiniciada para três tentativas se inserir o PUK correto após ter inserido um PUK incorreto (mas não mais de três vezes).

4

Nota

Se inserir um PUK incorreto três vezes, o PUK será bloqueado e não pode ser desbloqueado. Para um token de teste, isto implica que volte a inicializar o token, perdendo todos os dados armazenados no token. Para um token de produção, o seu token torna-se inútil, uma vez que não pode eliminar os conteúdos do token já que precisaria do PUK para o fazer.

Na caixa de diálogo *Informação de Token* (**Token > Mostrar Informação de Token**), é mostrado o estado do PUK. Existem cinco cenários possíveis:

1. PUK está "OK" (como na Figura 84 abaixo)

<sup>&</sup>lt;sup>12</sup> Note que o seu administrador pode ter alterado o número máximo de tentativas de entrada correta do PIN.

| Etiqueta do Token          | Morpho                                                    |
|----------------------------|-----------------------------------------------------------|
| Número de série do Token   | 3175001144336285                                          |
| Modelo do Token            | YpsID S2 Std01                                            |
| Série de Produção          | Sim                                                       |
| ATR                        | 3B:7D:18:00:02:80:57:59:50:53:49:44:30:34:83:7F:90:00     |
| Versão da Applet           | 3.1.0.19                                                  |
| Tipo de cartão de registro | Sagem YpsID s2                                            |
| CSP                        | SafeSign Standard Cryptographic Service Provider          |
| Estado do PIN              | PIN confirmado                                            |
| Tamanho do PIN             | Máximo 15 bytes, Mínimo 4 bytes                           |
| Tempo Limite de PIN        | desativado                                                |
| Estado do PUK              | PUK confirmado                                            |
| Memória Pública            | Total >= 32 K bytes, Livres >= 32 K bytes, Usados 0 bytes |

Figura 84: Informação do Token: Estado do PUK

- 2. "O PUK foi inserido incorretamente pelo menos uma vez"
- 3. "Resta uma tentativa para inserir o PUK correto"
- 4. O PUK foi "BLOQUEADO"
- 5. "Desconhecido"

Do mesmo modo, ao executar uma operação dentro do Utilitário de Administração de Token SafeSign Identity Client, como *Alterar PUK* (ou qualquer outro item em que é necessária a entrada de PUK), ser-lhe-á dada informação sobre o estado do PUK na caixa de diálogo respetiva. Também aqui são possíveis quatro notificações:

1. Quando o PUK está OK (nunca foi inserido um PIN incorreto):

| Alterar PUK<br>"SafeSign IC Token" |  |
|------------------------------------|--|
| Digite o PUK anterior              |  |
| - <b>X</b>                         |  |
| Inserir o Novo PUK                 |  |
| <b>X</b>                           |  |
| Confirmar o novo PUK               |  |
| ×                                  |  |
| Confirmar (Cancelar)               |  |

Figura 85: Utilitário de Token: Alterar PUK

2. Quando foi inserido um PUK incorreto:

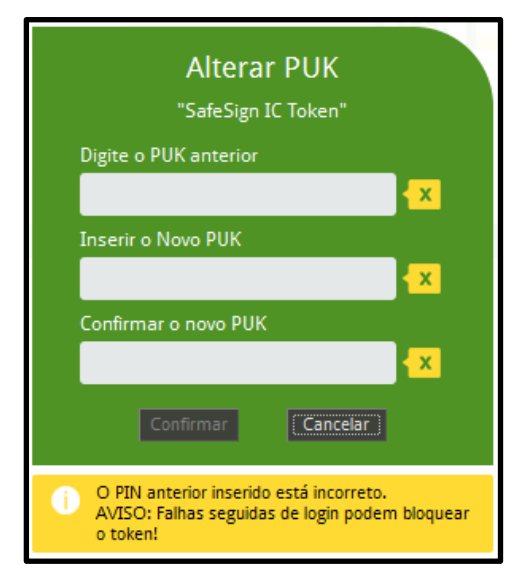

Figura 86: Alterar PUK: PUK incorreto

3. Quando resta apenas uma tentativa para inserir o PUK correto:

| Alterar PUK<br>"SafeSign IC Token"                                                                                          |
|----------------------------------------------------------------------------------------------------|
| Digite o PUK anterior                                                                                                    |
| ×                                                                                                    |
| Inserir o Novo PUK                                                                                                    |
| ×                                                                                                    |
| Confirmar o novo PUK                                                                                                    |
| ×                                                                                                    |
| Confirmar Cancelar                                                                                                    |
| <ul> <li>O PIN anterior inserido está incorreto.<br/>AVISO: Falhas seguidas de login podem bloquear<br/>o token!</li> </ul> |

Figura 87: Alterar PUK: Resta-lhe uma tentativa!

4. Quando o PUK foi bloqueado:

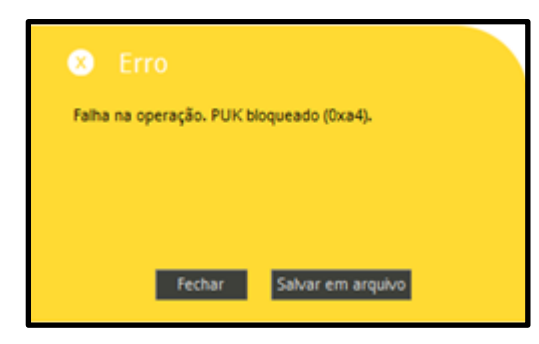

Figura 88: Alterar PUK: PUK bloqueado

#### **Token Bloqueado**

Quando o PIN do token está bloqueado, o Utilitário de Token fica com o aspeto seguinte:

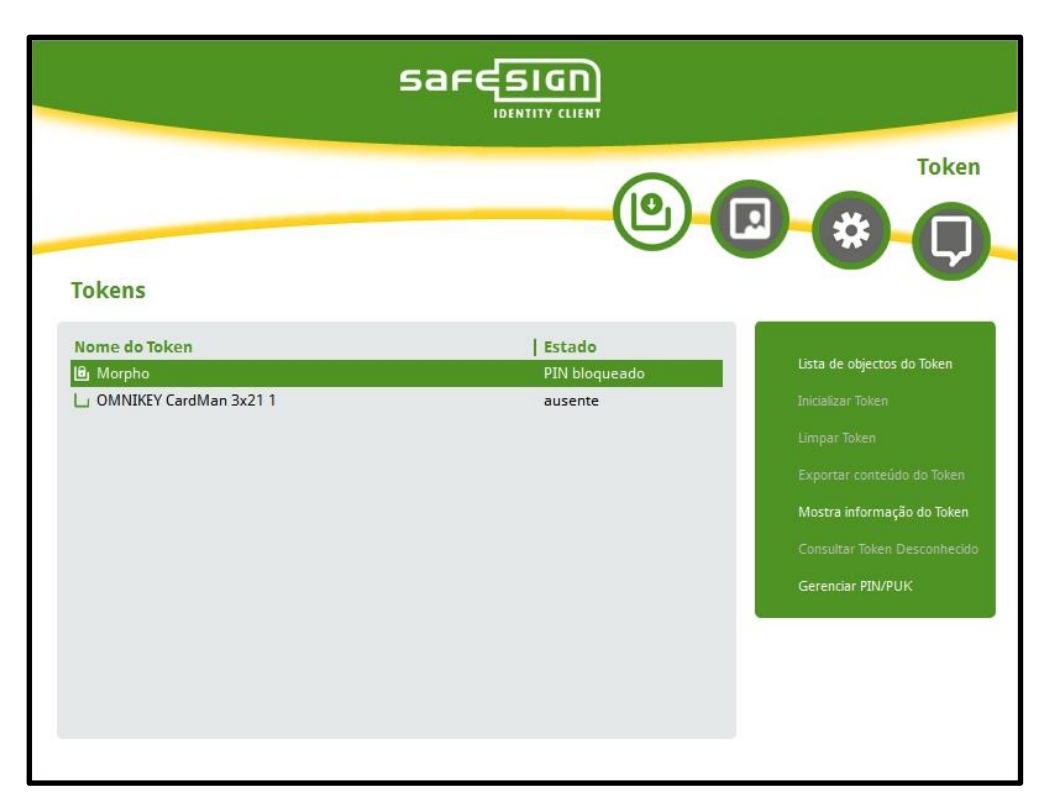

Figura 89: Utilitário de Token: PIN bloqueado

Quando o PUK do token está bloqueado, o Utilitário de Token fica com o aspeto seguinte:

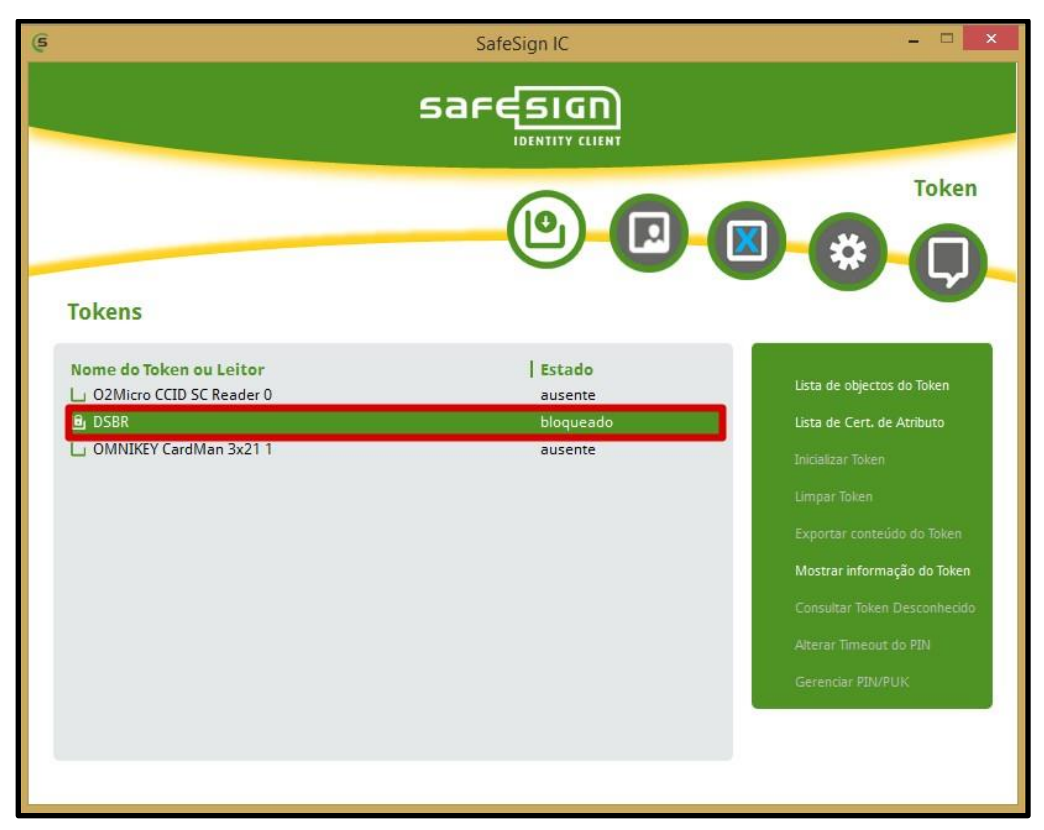

Figure 90: Utilitário de Token: PUK/Token bloqueado

Note que neste caso, apenas um token de teste pode ser reinicializado (eliminando desta forma todos os conteúdos que estivessem no token e reescrevendo por complete a estrutura de ficheiros). Por sua vez, um token de produção nesta situação tornou-se inútil.

# 3.7 Mostrar Informação de Token

A caixa de diálogo *Informação de Token* (**Token > Mostrar Informação de Token**) apresenta informações sobre o Token inserido:

| Etiqueta do Token          | Morpho                                                    |
|----------------------------|-----------------------------------------------------------|
| Número de série do Token   | 3175001144336285                                          |
| Modelo do Token            | YpsID S2 Std01                                            |
| Série de Produção          | Sim                                                       |
| ATR                        | 3B:7D:18:00:02:80:57:59:50:53:49:44:30:34:83:7F:90:00     |
| Versão da Applet           | 3.1.0.19                                                  |
| Tipo de cartão de registro | Sagem YpsID s2                                            |
| CSP                        | SafeSign Standard Cryptographic Service Provider          |
| Estado do PIN              | PIN bloqueado                                             |
| Tamanho do PIN             | Máximo 15 bytes, Mínimo 4 bytes                           |
| Tempo Limite de PIN        | desativado                                                |
| Estado do PUK              | PUK confirmado                                            |
| Memória Pública            | Total >= 32 K bytes, Livres >= 32 K bytes, Usados 0 bytes |

Figura 91: Utilitário de Token: Informação de Token

| Número de série do Token   | 3309001447256280                                      | 0 |
|----------------------------|-------------------------------------------------------|---|
| Modelo do Token            | YpsID S2 Std01                                        |   |
| Produção de Série          | Sim                                                   |   |
| ATR                        | 3B:7D:18:00:02:80:57:59:50:53:49:44:30:34:83:7F:90:00 |   |
| Versão da Applet           | 3.1.0.19                                              |   |
| Mensagem segura ativa      | Sim                                                   |   |
| Tipo de cartão de registro | Sagem YpsID s2                                        |   |
| CSP                        | SafeSign Standard Cryptographic Service Provider      |   |
| Estado do PIN              | PIN bloqueado                                         |   |
| Tamanho do PIN             | Máximo 15 bytes, Mínimo 4 bytes                       |   |
| Tempo Limite de PIN        | desativado                                            |   |
| Última alteração de PIN    | 2 dia(s) atrás                                        |   |
| Estado do PUK              | PUK bloqueado                                         |   |

Figura 92 : Utilitário de Token: Informação de Token (continuação)
| Campo                     | Valor                                                          |  |  |
|---------------------------|----------------------------------------------------------------|--|--|
| Rótulo do Token           | [rótulo do token]                                              |  |  |
|                           | Mostra o rótulo do token atribuído pelo administrador ou       |  |  |
|                           | pelo próprio usuário.                                          |  |  |
| Número de série do Token  | [número de série]                                              |  |  |
|                           | Mostra o número de série do token (normalmente o número        |  |  |
|                           | de série do chip).                                             |  |  |
| Modelo do Token           | [modelo do token]                                              |  |  |
|                           | Mostra o modelo e versão do token.                             |  |  |
| Conclusão de série        | [Sim / Não]                                                    |  |  |
|                           | Mostra se se trata de um token de teste ou de produção.        |  |  |
|                           | Quando se trata de um token de teste, mostrará [Não],          |  |  |
|                           | significando que poderá reinicializar o token; Quando se trata |  |  |
|                           | de um token de produção, mostrará [Sim], significando que      |  |  |
|                           | pode apenas apagar os conteúdos do token.                      |  |  |
| ATR                       | [ATR]                                                          |  |  |
|                           | Answer To Reset (ATR) é uma mensagem apresentada por um        |  |  |
|                           | smart card de contacto em conformidade com os standards        |  |  |
|                           | ISO/IEC 7816.                                                  |  |  |
| Tipo de cartão de registo | [tipo de cartão de registo]                                    |  |  |
|                           | Mostra o nome do cartão como este aparece na chave do          |  |  |
|                           | Microsoft Cryptography <sup>13</sup> .                         |  |  |
| CSP                       | [SafeSign Standard Cryptographic Service Provider]             |  |  |
|                           | Mostra a configuração do CSP do token.                         |  |  |
| Versão da Applet          | [Versão da Applet]                                             |  |  |
|                           | A versão da applet que está dentro do token.                   |  |  |
| Mensagem Segura ativa     | [Sim / Não]                                                    |  |  |
|                           | Informa se a comunicação com o cartão ou token USB ocorre      |  |  |
|                           | de forma encriptada                                            |  |  |
| Contador de Reciclagem    | [Contador de Reciclagem]                                       |  |  |
|                           | Número máximo de vezes que o PIN pode ser alterado.            |  |  |
|                           | Também, o número de vezes já usado.                            |  |  |
| Estado do PIN             | [Mensagem de estado do PIN]                                    |  |  |

<sup>&</sup>lt;sup>13</sup> A chave HKEY\_LOCAL\_MACHINE\SOFTWARE\Microsoft\Cryptography\Calais\SmartCards.

Campo

Tamanho do PIN

**PIN Timeout** 

| Valor                                                    |  |
|----------------------------------------------------------|--|
| Mostra o estado do PIN:<br>OK                            |  |
| O PIN foi inserido incorretamente pelo menos uma vez     |  |
| Resta uma tentativa para inserir o PIN correto           |  |
| BLOQUEADO                                                |  |
| [máximo x caracteres / mínimo x caracteres]              |  |
| Mostra o número máximo e mínimo de caracteres exigido    |  |
| para o tamanho do PIN.                                   |  |
| [desativo / -]                                           |  |
| Mostra o status das definições de tempo limite da        |  |
| autenticação do PIN, que está desativado por defeito.    |  |
| Quando o tempo limite do PIN timeout é ativado, é pedido |  |

| Quando o tempo limite do PIN timeout é ativado, é pedido     |
|--------------------------------------------------------------|
| que se autentique (novamente)com o token, i.e. surgirá uma   |
| caixa de diálogo do PIN SafeSign. Por exemplo, ao utilizar o |
| Outlook para enviar emails assinados ou ao utilizar o Adobe  |
| Reader para assinar um documento, ser-lhe-á pedido para      |
| inserir novamente o seu PIN quando o tempo limite tiver sido |
| ultrapassado desde a última vez que se autenticou no token.  |
|                                                              |

| Última alteração do PIN | [Última vez em dias]                                                                                                    |
|-------------------------|----------------------------------------------------------------------------------------------------|
|                         | É possível definir um limite de validade do PIN. Quando<br>definido, será notificado de que o seu PIN é inválido ou<br>tornar-se-á inválido dentre de um número de dias, e será<br>pedido que o altere.           |
|                         | Contudo, não é mandatório que altere o PIN para um novo<br>valor (pode inserir o mesmo PIN e não é exigida<br>conformidade com nenhuma política de PIN).                                                          |
|                         | Quer esteja ativado ou não, a caixa de diálogo <i>Informação do Token</i> do Utilitário de Token incluirá um item denominado 'Última alteração do PIN' e registará há quantos dias o PIN foi definido / alterado. |
| Estado do PUK           | [mensagem de estado do PUK]                                                                                                    |

| Campo                     | Valor                                                         |  |  |
|---------------------------|---------------------------------------------------------------|--|--|
|                           | Mostra o estado do PUK:                                       |  |  |
|                           | • OK                                                          |  |  |
|                           | O PUK foi inserido incorretamente pelo                        |  |  |
|                           | menos uma vez                                                 |  |  |
|                           | Resta uma tentativa para inserir o PUK                        |  |  |
|                           | correto                                                       |  |  |
|                           | BLOQUEADO                                                     |  |  |
| Memória Pública / Memória | [Total x bytes / Livre x bytes / Ocupado x bytes]             |  |  |
| Privada                   |                                                               |  |  |
|                           | Mostra a quantidade total de bytes, a quantidade livre de     |  |  |
|                           | bytes e a quantidade de bytes ocupada do total de bytes       |  |  |
|                           | disponíveis na memória pública no token (após inicialização). |  |  |

Note que a memória privada não é o local onde as chaves privadas são armazenadas. Em concordância com o padrão PKCS#15, as chaves privadas estão localizadas num diretório, enquanto que a memória privada é usada para armazenar objetos seguros, por exemplo.

Nota

(Z)

Isso explica o porquê da quantidade de espaço privado não diminuir quando é inserido um token que contém chaves privadas.

# 3.8 Mostrar Objetos do Token

A opção Mostrar Objetos do Token permite uma visão mais técnica e detalhada dos conteúdos do token. Esta opção mostra todos os objetos (públicos) que estão no token. Selecione **Mostrar Objetos do Token** a partir do menu Token para abrir a lista de objetos PKCS#11:

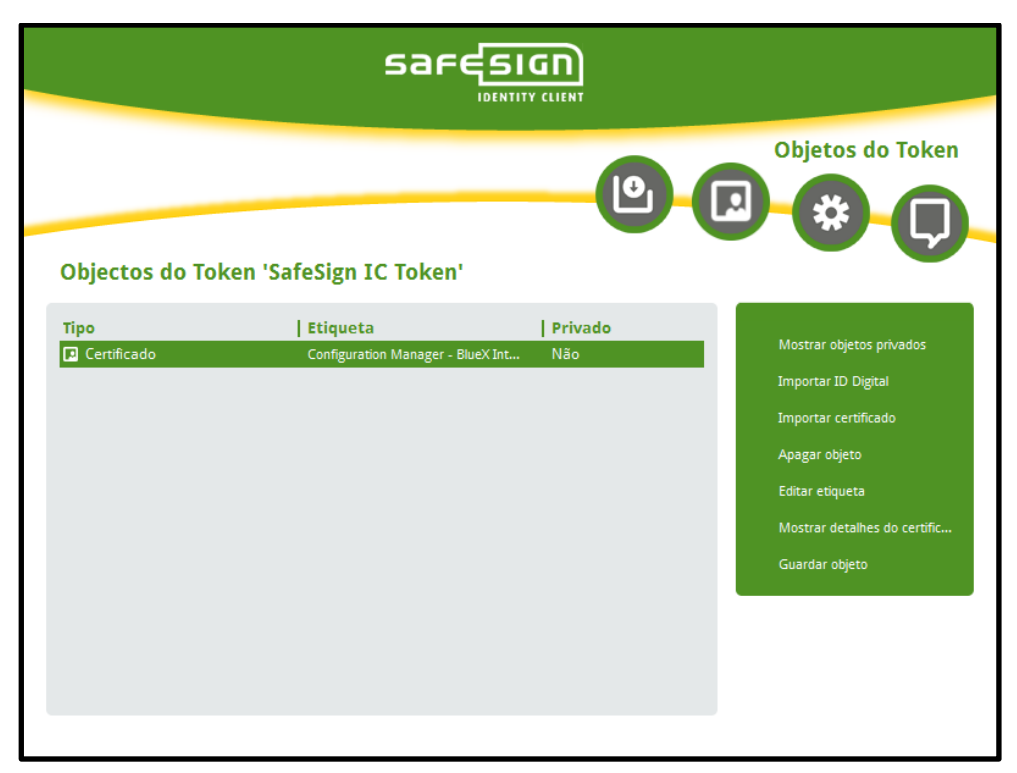

Figura 93: Objetos PKCS#11: Objetos do Token

Esta lista mostrará os objetos públicos do token.

Para ver todos os objetos / objetos privados no token, clique Mostrar Objetos Privados

Ao selecionar **Mostrar Objetos Privados**, ser-lhe-á pedido o PIN do token:

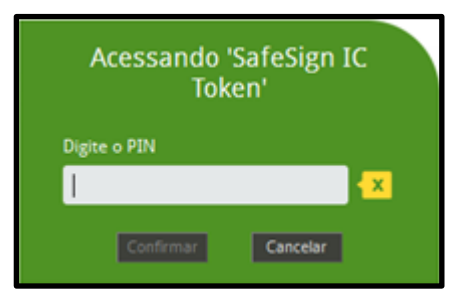

Figura 94: Objetos PKCS#11: Insira PIN

Insira o PIN correto para visualizar os objetos privados no token.

Ao digitar o PIN correto, os objetos privados no token também serão mostrados:

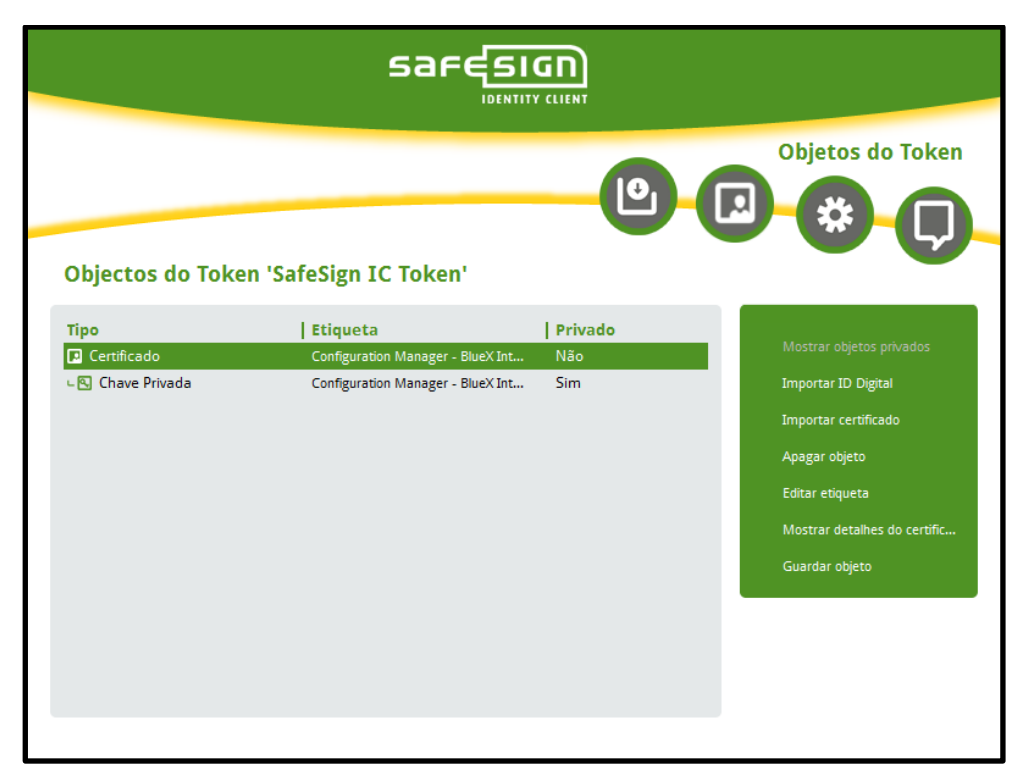

Figura 95: Objetos PKCS#11: Todos os objetos

É possível um número variado de operações no que diz respeito aos objetos no token, que são descritas nas próximas secções.

# 3.8.1 Ver Certificado

Permite visualizar o conteúdo do certificado.

Clique em Ver Certificado para visualizar os conteúdos do certificado:

| Informação Geral                                                                                                    |                   |                                                             |
|----------------------------------------------------------------------------------------------------|-------------------|-------------------------------------------------------------|
| Versão:                                                                                                    |                   | V3                                                          |
| Número de série:                                                                                                    |                   | 08                                                          |
| Informação do presenta e construição do presenta e construição do p | oprietário        | CN=Configuration Manager, OU=For Evaluation Only,           |
| Informação do en                                                                                                    | lissor            | CN=BlueX Internal CA, OU=For Evaluation Only, O=A           |
| Uso                                                                                                    |                   | Assinatura Digital                                          |
| Uso extendido                                                                                                    |                   | Autentificação do cliente                                   |
| Data emissão:                                                                                                    |                   | 2008-12-19 10:18:40 am                                      |
| Data de validade:                                                                                                    |                   | 2018-12-17 10:18:40 am                                      |
| Impressão digital                                                                                                    | SHA1:             | 18:35:31:50:D7:81:72:A7:2F:28:06:19:B4:21:F5:43:89:B6:2E:3B |
| Impressão digital                                                                                                    | MD5:              | 03:9B:39:F9:E2:94:F0:29:1B:A7:A3:7E:AA:13:74:3E             |
| Chave pública:                                                                                                    |                   | RSA (1024 bits)                                             |
| Caminho do Certifi                                                                                                    | cado              |                                                             |
| Emitido a                                                                                                    | Emitido por       | Data de validade Certificado armazenado                     |
| BlueX Internal CA                                                                                                    | BlueX Internal CA | 2028-12-14 10:10:00 am AC de raiz fidedigna                 |
|                                                                                                    |                   |                                                             |

Figura 96: Ver Certificado: Informação do Certificado

# 3.8.2 Salvar Objeto

Permite salvar certificados no formato \*.cer, bem como objetos de dados no token.

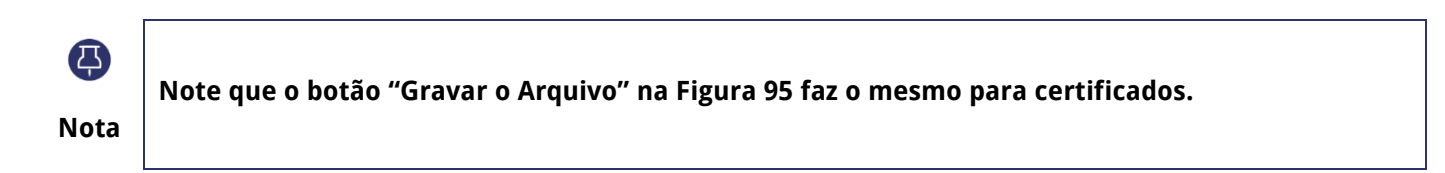

Clique em **Salvar Objeto** para selecionar a localização onde pretende salvar o ficheiro:

| (s                                | Gravar Certificado                                                                                                    | × |
|-----------------------------------|----------------------------------------------------------------------------------------------------|---|
| € ∋ - ↑ ]                         | Section Content of the section of the section of t |   |
| Organizar 🔻 N                     | Nova pasta 🛛 🕄 🔻 🌘                                                                                                    | • |
| 📄 Imagens<br>🚽 Música<br>📑 Vídeos | Nome Data de modificaç Tipo Nenhum item corresponde à pesquisa.                                                                                                    |   |
| 🤣 Grupo Domésti                   | ico                                                                                                    |   |
| Disco Local (C                    | C;)                                                                                                    |   |
| 👝 Novo volume                     | e (E:                                                                                                    |   |
| JMP                               | v <                                                                                                    | > |
| Nome de ficheiro:                 | :                                                                                                    | ~ |
| Guardar com o tipo:               | : Certificate File (*.cer)                                                                                                    | ~ |
| ) Ocultar pastas                  | Guardar Cancelar                                                                                                    | ] |

Figura 97: Salvar Objeto: Salvar certificado

#### **3.8.3 Importar ID Digital**

O SafeSign IC permite-lhe importar um ID Digital para o seu token SafeSign Identity Client. Ao importar o ID Digital, as suas chaves e certificados serão guardados com segurança no seu token e podem ser utilizados para comunicações seguras.

Isto melhora visivelmente a segurança do seu ID Digital, agora protegido por uma autenticação de dois fatores: para aceder necessitará do token e saber o respetivo PIN.

A função Importar ID Digital pode ser usada para importar ficheiros de ID Digital armazenados no seu disco rígido ou dispositivos amovíveis (como um CD) no formato PKCS #12 ou PFX, desde que a função Transferir ID para o token (disponível em **Mostrar IDs Digitais Registadas**) possa ser utilizada para IDs Digitais presentes no Microsoft Personal Certificate Store.

O termo 'ID Digital ' refere-se à combinação de um certificado (incluindo uma chave pública) e uma chave privada (formato PKCS #12) normalmente protegida por uma password.

Esta ID Digital deverá estar armazenada como um ficheiro PKCS#12 (.p12) ou um ficheiro Personal Information Exchange (.pfx), que são ambos formatos que contêm a sua chave privada, num CD ou no seu disco rígido.

Um ficheiro neste formato pode ser obtido quer através da exportação de chaves e certificados do seu Firefox (.p12) ou do seu Microsoft Certificate Store (.pfx). Note que durante este processo ser-lhe-á pedido para inserir uma palavra chave para proteger o seu ficheiro. Esta palavra chave é necessária aquando da importação de uma ID Digital para o seu token SafeSign Identity Client.

Nota Note que a aplicação usada (e a sua versão) determina a aparência do formato de uma ID Digital.

Quando o SafeSign Identity Client importa uma ID Digital, a chave pública não é armazenada no token, de forma a poupar espaço no token, uma vez que a chave pública não em que estar no token já que está embebida no certificado e utilizada apenas para operações de chave pública (e não tem que ser mantida secreta).

O usuário poderá a qualquer altura visualizar as IDs digitais disponíveis para si no menu IDs Digitais, que mostrará corretamente as IDs Digitas que podem ser usadas para operações criptográficas.

Para importar uma ID Digital, selecione o Token (Menu Token 3) para onde quer copiar a ID Digital, de seguida clique em **Mostrar Objetos do Token** > **Importar ID Digital**:

æ

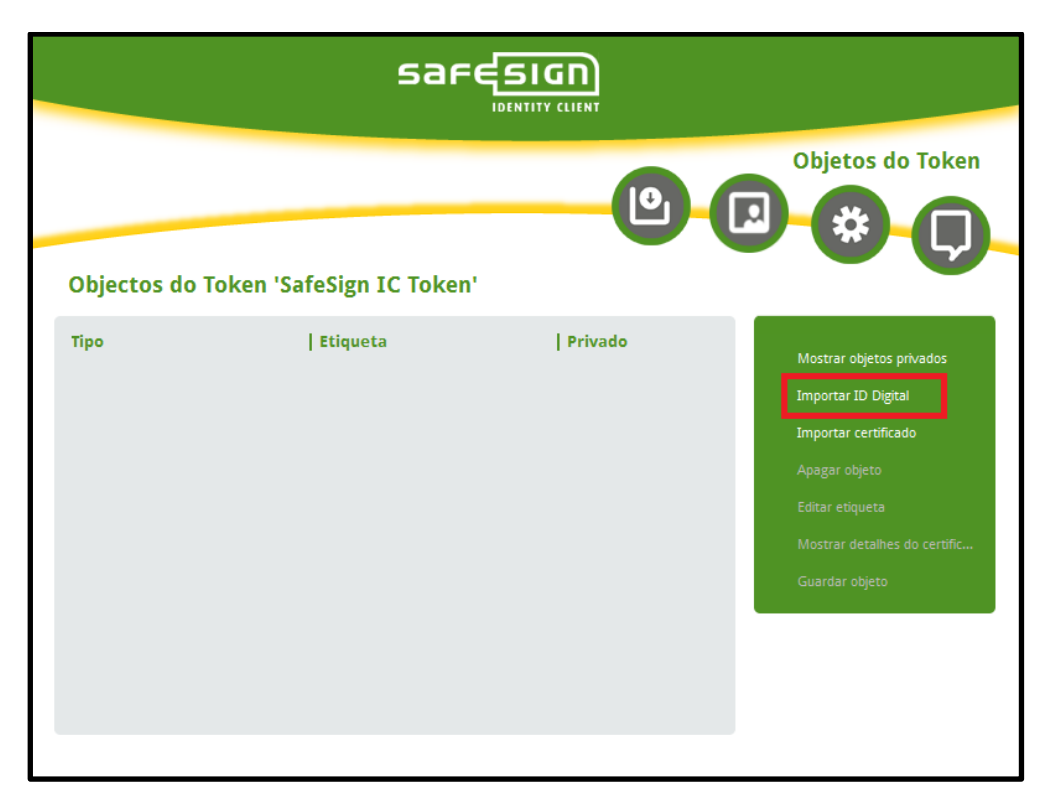

Figura 98: Utilitário de Token: Importar ID Digital

A seguinte caixa de diálogo surgirá:

| Importar ID Digital                                                  |  |
|----------------------------------------------------------------------|--|
| Arquivo Digital ID                                                   |  |
| <u>0</u>                                                             |  |
| Senha ID Digital                                                     |  |
|                                                                      |  |
| Etiqueta do token                                                    |  |
|                                                                      |  |
| Defina uma etiqueta de identificação<br>para um valor fora do padrão |  |
| 👽 Importar certificado da AC                                         |  |
| Confirmar Cancelar                                                   |  |

Figura 99: Importar ID Digital

Primeiro, é necessário especificar a localização onde o ficheiro da ID Digital está armazenado. O ficheiro da ID Digital pode estar armazenado em qualquer lugar, quer seja num disco rígido quer seja num CD. Clique no símbolo **1** para selecionar a localização:

| હ                      | Selecionar um arquivo de O                                                                                                    | Certificado Digital            | ×     |
|------------------------|----------------------------------------------------------------------------------------------------|--------------------------------|-------|
| 🔄 🏵 🔻 🕇 📕 « A          | .E.T. Europe B.V → SafeSign TMU                                                                                                    | ✓ C Procurar em SafeSign TMU   | ٩     |
| Organizar 👻 Nova pa    | ista                                                                                                    | = -                            | 0     |
| 🗼 Transferências \land | Nome                                                                                                    | Data de modificaç Tipo         |       |
| 🕞 Bibliotecas          | 🍃 safesign.pfx                                                                                                    | 29/07/2013 20:54 Personal Info | rmati |
| Documentos             |                                                                                                    |                                |       |
| Música                 |                                                                                                    |                                |       |
| Vídeos                 |                                                                                                    |                                |       |
| 🤣 Grupo Doméstico      |                                                                                                    |                                |       |
| 🖳 Computador           |                                                                                                    |                                |       |
| 🏜 Disco Local (C:)     |                                                                                                    |                                |       |
| 🕞 Novo volume (E:      |                                                                                                    |                                |       |
| - V                    | <pre>&lt; colored colored</pre> | Digital ID Files (*.pfx *.p12) | ~     |
|                        | Jan agrippix                                                                                                    | Abrir Cancelar                 |       |

Figura 100: Importar ID Digital: Selecionar um ficheiro de ID Digital

No exemplo acima, o ficheiro está armazenado em: **A.E.T. Europe B.V\SafeSign TMU\** Selecionar o ficheiro de ID Digital clicando sobre ele, e clicar de seguida no botão **Abir** A caixa de diálogo Importar ID Digital seguinte mostrará o (caminho para o) ficheiro de ID Digital que acabou de selecionar:

| Importar ID Digital                                               |     |
|-------------------------------------------------------------------|-----|
| Arquivo Digital ID                                                |     |
| rope B.V/SafeSign/safesign.pfx                                    | 0   |
| Senha ID Digital                                                  |     |
|                                                                   |     |
| Etiqueta do token                                                 |     |
|                                                                   |     |
| Defina uma etiqueta de identifica<br>para um valor fora do padrão | ção |
| Importar certificado da AC                                        |     |
| Confirmar                                                         |     |

Figura 101: Importar ID Digital: Ficheiro de ID Digital Selecionado

O passo seguinte é inserir a password do ID Digital

#### Importar Certificados da AC

Ao importar uma ID Digital, pode escolher se pretende importar também os certificados da AC. Esta escolha irá assegurar máxima flexibilidade e interoperabilidade. Ao levar o seu token para outro computador (onde a cadeia de certificação confiável apropriada poderá não estar instalada), terá sempre os seus certificados consigo e poderá registá-los.

Por omissão, a opção Importar certificado da AC está selecionada.

Se não desejar importar os certificados da AC para o token, desseleccione a opção.

#### Definir a etiqueta do ID no token para um valor não predefinido

Ao importar uma ID Digital, será copiada a etiqueta da ID Digital tal como definida pela aplicação utilizada para obter a ID Digital. Se desejar definir a sua própria etiqueta para o certificado e chave privada, selecione **Defina uma etiqueta de identificação para um valor fora do padrão** e insira uma etiqueta na caixa **Etiqueta do token**.

Pode ver a etiqueta (alterada) na caixa de diálogo Mostrar objetos do token, definido para o certificado e chave privada.

Inserir a password para o ficheiro de ID Digital:

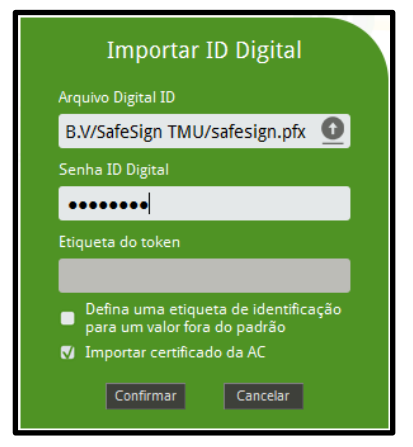

Figura 102: Importar ID Digital: Password de ID Digital inserida

Clique **OK** para importar a ID Digital

#### **Password Errada**

A password que lhe é pedida é a password que usou para proteger a ID Digital.

Se não inserir a password correta, será devolvida a seguinte caixa de diálogo:

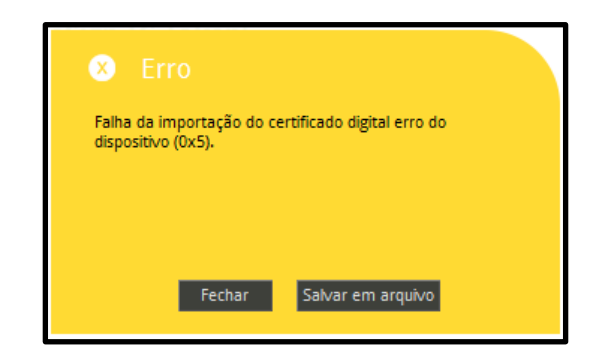

Figura 103: Erro: O ficheiro da ID Digital necessita de uma senha diferente

Clique Fechar para fechar a caixa de diálogo

Clique Salvar em Arquivo para guardar a mensagem de erro no computador

Terá que iniciar de novo o procedimento de importação de ID Digital clicando em **IDs Digitais > Importar ID Digital.** 

Quando tiver clicado **OK** após inserir a password correta para o ficheiro de ID Digital, ser-lhe-á pedido que insira o PIN para o Token:

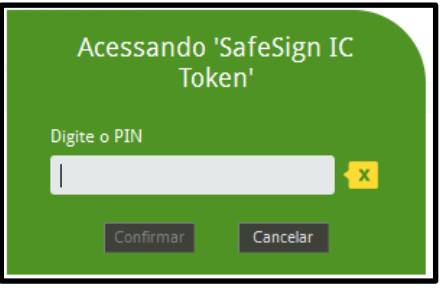

Figura 104: Importar ID Digital: Introduzir PIN

Insira o PIN correto e clique **OK** 

 $(\mathcal{Q})$ 

#### Tamanho do PIN / PUK

O SafeSign Identity Client impõe um limite mínimo e máximo para o PIN / PUK. Se inserir um PIN / PUK com um tamanho inferior ao mínimo estabelecido ou superior ao máximo permitido, não será permitido clicar no botão OK nas instâncias em que o PIN / PUK é pedido 14. Apenas quando inserir um PIN / PUK com o tamanho exigido é que este será aceite. Note que ambos os tamanhos mínimo e máximo do PIN / PUK podem ser ter sido configurados com valores diferentes (dos valores suportados por defeito pelo cartão) pelo administrador.

Ao clicar **OK** após inserir o PIN correto, a ID Digital será importada:

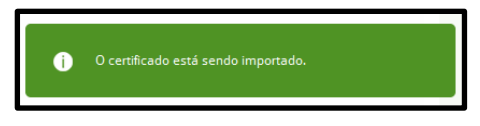

Figura 105: Importar ID Digital: Em trabalho

A sua ID Digital está a ser importada

Quando a ID Digital tiver sido importada com sucesso, surgirá a seguinte notificação:

<sup>&</sup>lt;sup>14</sup> Quando o tamanho máximo do PUK / PIN excede o comprimento máximo exigido, o botão **OK** ficará inativo.

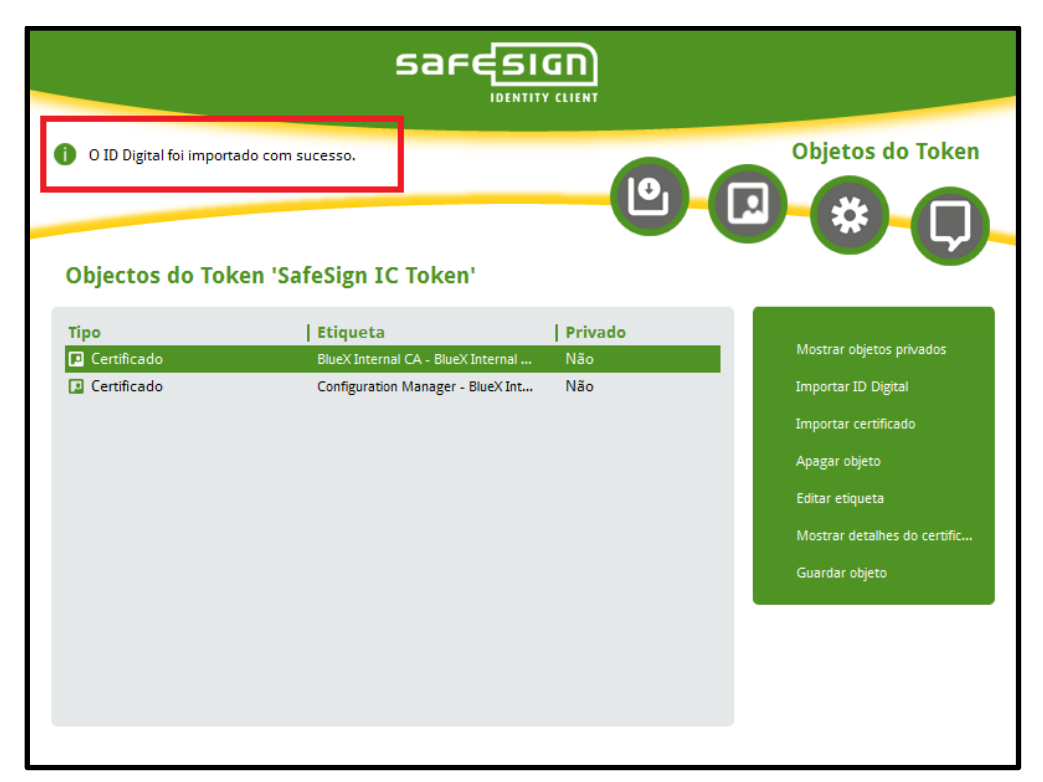

Figura 106: Importar ID Digital: A ID Digital foi importada com sucesso

#### Erro de Tamanho da Chave

Sempre que tentar importar uma ID Digital que não esteja de acordo com as restrições de comprimento da chave do token suportado, surgirá a seguinte caixa de diálogo:

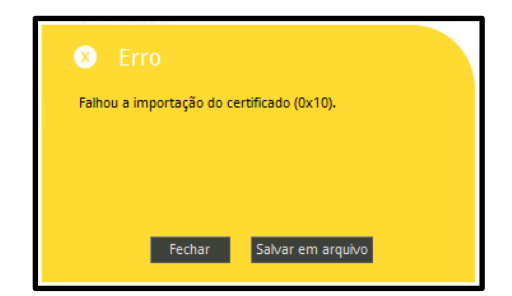

Figura 107: Erro: Tamanho de chave menor que 768 bits ou maior do que 2048 bits

Clique **OK** para fechar a caixa de diálogo

#### Token com Memória insuficiente

Quando o token estiver cheio, i.e. não tem memória suficiente para importar uma ID Digital, surge a seguinte caixa de diálogo:

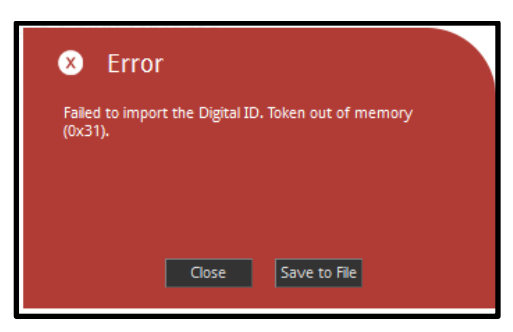

Figura 108: Erro: Token sem memória livre

Clique **Fechar** para fechar a caixa de diálogo.

Clique Salvar para Ficheiro para guardar a mensagem de erro no computador

Pode verificar na caixa de diálogo Informação de Token (**Token > Mostrar Informação de Token**) o espaço ainda disponível no Token. Note que o token pode conter partes do ficheiro de ID Digital importado (e.g. quando contém vários certificados).

Depois de importar uma ID Digital, poderá verificar na caixa de diálogo de ID Digital (**IDs Digitais**) se a ID Digital foi importada corretamente:

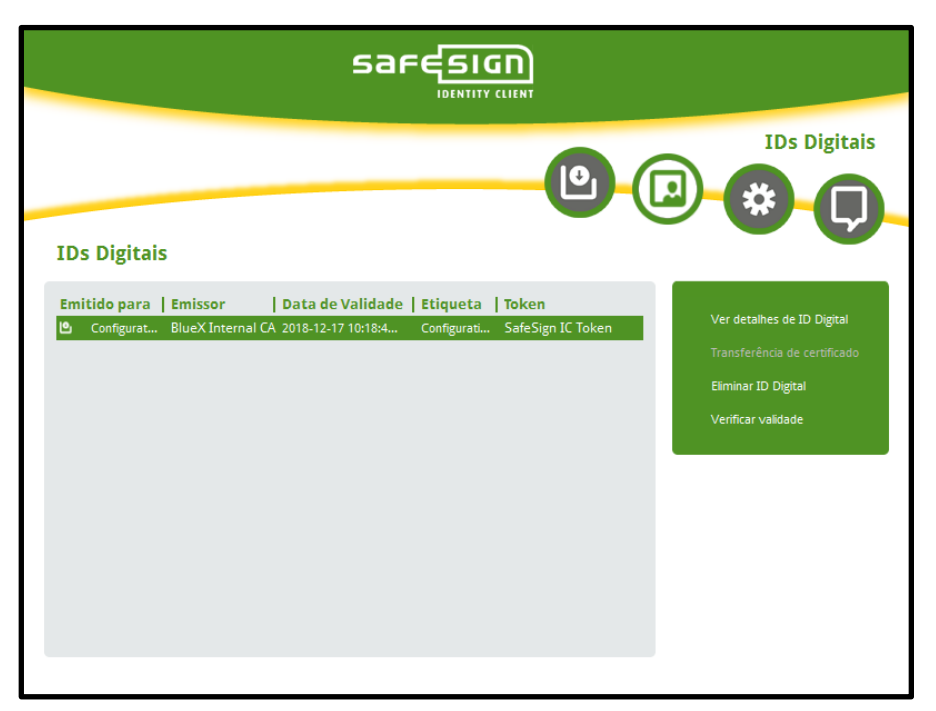

Figura 109: Utilitário de Token: ID Digital Importada

# 3.8.4 Importar Certificado

O Utilitário de Administração de Token permite-lhe importar um certificado de Autoridade Certificadora (AC) para o seu token SafeSign Identity Client. Ao importar o ficheiro, o certificado da AC será guardado com segurança no seu token, melhorando significativamente a mobilidade e flexibilidade do seu token SafeSign Identity Client. Ao usar o seu token SafeSign Identity Client noutro computador, em que o certificado da AC (root) não está instalado, o SafeSign Identity Client permitir-lhe-á instalar o certificado da AC, criando uma cadeia de certificação confiável para o seu ID Digital pessoal (o qual não seria seguro sem o certificado da AC que originou a sua instalação, como no caso em que o "*Windows não possui informação suficiente para verificar este certificado*" porque "*a origem deste certificado não foi encontrada*").

O utilitário suporta a importação de certificados armazenados em arquivos:

- Com extensões .pem, .cer, .crt ou .der;
- Codificados em formato DER ou PEM.

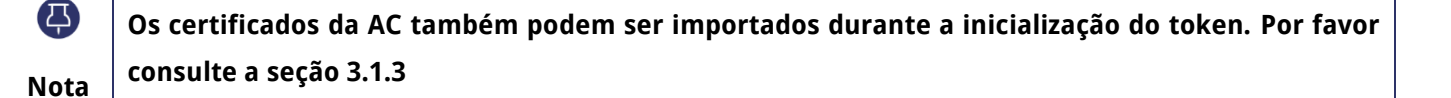

Para importar um certificado CA, selecione o Token para onde quer copiar o certificado, e de seguida clique Mostrar Objetos do Token > Importar Certificado:

|                 | sar                    |         |                                                                                                    |
|-----------------|------------------------|---------|----------------------------------------------------------------------------------------------------|
| Objectos do Tok | en 'SafeSign IC Token' | 2       | Objetos do Token                                                                                                    |
| Tipo            | Etiqueta               | Privado | Mostrar objetos privados<br>Importar ID Digital<br>Importar certificado<br>Apagar objeto<br>Editar etiqueta<br>Mostrar detalhes do certific<br>Guardar objeto |

Figura 110: Utilitário de Token: Importar Certificado

Ser-lhe-á pedido que especifique a localização em que o Certificado está armazenado:

| e                                                                                                    | Selecionar um arqu           | uivo                                                        | ×     |
|----------------------------------------------------------------------------------------------------|------------------------------|-------------------------------------------------------------|-------|
|                                                                                                    | tificados SafeSign           | Procurar em Certificados Safe                               | 9     |
| Organizar 👻 Nova past                                                                                | a                            |                                                             | 0     |
| ☆ Favoritos                                                                                          | Nome                         | Data de modificaç Tipo                                      |       |
| 🛄 Ambiente de trak                                                                                   | SafeSignTMU.cer              | 29/07/2013 21:33 Certificado de                             | e seg |
| <ul> <li>Locais recentes</li> <li>Transferências</li> <li>Bibliotecas</li> <li>Documentos</li> </ul> |                              |                                                             |       |
| 🔊 Imagens<br>🎝 Música<br>📑 Vídeos                                                                    |                              |                                                             |       |
| 📣 Grupo Doméstico 🗡 🖞                                                                                | <                            |                                                             | >     |
| Nome                                                                                                 | de ficheiro: SafeSignTMU.cer | Certificate Files (*.cer *.crt *.p7t     Abrir     Cancelar | · · · |

Figura 111: Importar Certificado: Nome do ficheiro

Especifique onde o certificado está armazenado. O Certificado pode ser armazenado em qualquer lugar, tanto num disco rígido como num dispositivo removível (como uma pen de memória USB).

No exemplo acima, o ficheiro estava armazenado em: IDesktopICertificates SafeSignI

Selecione o ficheiro clicando sobre o mesmo, e de seguida clique Abrir

Após selecionar o certificado a importar, ser-lhe-á pedido que insira o PIN do seu Token SafeSign Identity Client:

|     | Acessando 'SafeSign IC<br>Token' |
|-----|----------------------------------|
| Dig | e o PIN                          |
| I   | - <b>X</b>                       |
|     | Confirmar Cancelar               |

Figura 112: Importar Certificado: Insira PIN

Insira o PIN e clique no botão **OK** para importar o ficheiro do certificado

#### Tamanho do PIN / PUK

 $(\mathcal{Q})$ 

O SafeSign Identity Client impõe um limite mínimo e máximo para o PIN / PUK. Se inserir um PIN / PUK com um tamanho inferior ao mínimo estabelecido ou superior ao máximo permitido, não será permitido clicar no botão OK nas instâncias em que o PIN / PUK é pedido15. Apenas quando inserir um PIN / PUK com o tamanho exigido é que este será aceite. Note que ambos os tamanhos mínimo e máximo do PIN / PUK podem ser ter sido configurados com valores diferentes (dos valores suportados por defeito pelo cartão) pelo administrador.

<sup>15</sup> Quando o tamanho máximo do PUK / PIN excede o comprimento máximo exigido, o botão **OK** ficará inativo.

<image>

Assim que o certificado tenha sido importado, será notificado:

Figura 113: Utilitário de Token: Certificado importado com sucesso

#### 3.8.5 Editar Rótulo

Poderá editar o rótulo de chaves e certificados públicos e privados (ex.: para poder identificar que chaves públicas, privadas e certificados formam par) ou poderá editar o rótulo das chaves públicas e privadas e dos certificados (e.g. para poder identificar que chaves públicas e privadas formam par com o certificado).

**4** 

Nota

Ao pedir um par de chaves e certificado através do CSP, o par de chaves é gerado antes do certificado. O SafeSign Identity Client faz a correspondência do rótulo da chave privada e da chave pública com o rótulo do certificado de forma a distinguir que chaves públicas, privadas e certificados formam par.

Ao clicar Editar Rótulo, surge a seguinte caixa de diálogo:

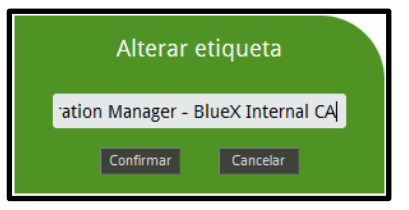

Figura 114: Alterar Rótulo: nome

Insira o novo rótulo e clique OK para salvar.

Após digitar o PIN correto do token, o rótulo será alterado.

(J) Nota

Terá que editar o rótulo de cada objeto separadamente.

# 3.8.6 Eliminar Objeto

Permite-lhe eliminar objetos do token, tanto chave(s) pública(s) e chave(s) privada(s), como certificado(s). Selecione um objeto e clique em **Eliminar Objeto**. Ser-lhe-á pedido que confirme a eliminação:

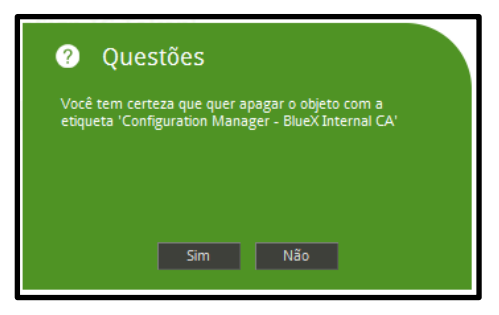

Figura 115: Eliminar Objeto: Tem a certeza

Clique no botão **Sim** se pretender eliminar o objeto.

Ser-lhe-á pedido o PIN do token:

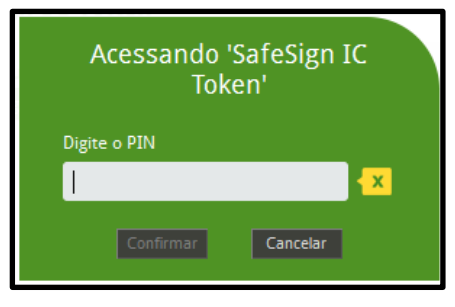

Figura 116: Eliminar Objeto: Insira o PIN

Insira o PIN correto e clique **OK**, e o objeto será eliminado.

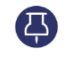

Nota

Se já tiver inserido o PIN na caixa de diálogo anterior (e.g. para visualizar objetos privados), não terá que inseri-lo novamente nesta etapa.

#### 3.8.7 Registar Certificado no Windows

# Nota

Esta funcionalidade apenas é exibida no sistema operativo Windows.

Permite-lhe registar manualmente no Windows um certificado. Normalmente quando se coloca um cartão na leitora o Windows regista automaticamente os certificados. Mas o serviço do Windows que automatiza este processo poderá estar inativo ou haver alguma limitação. Para estes casos existe a funcionalidade de registar o certificado no Windows.

Para registar um Certificado no Windows deverá selecionar o certificado desejado, e selecionar a opção **Registar Certificado no Windows**.

|                     |                    | Objetos do Token             |
|---------------------|--------------------|------------------------------|
|                     |                    |                              |
| Objectos do Toke    | n 'e-CPF'          |                              |
| Тіро                | Etiqueta   Privado | 4                            |
| 🔝 Certificado       | Autoridade Não     | Mostrar objetos privados     |
| 🔝 Certificado       | AC Secreta Não     | Importar ID Digital          |
| 🔝 Certificado       | AC SERASA Não      | Importar certificado         |
| 🖪 Certificado       | DAVID BEZ Não      | Anagar ohisto                |
| မမ္မါ Chave Pública | DAVID BEZ Não      | Apagar object                |
|                     |                    | Editar etiqueta              |
|                     |                    | Mostrar detalhes do certific |
|                     |                    | Guardar objeto               |
|                     |                    | Registar Certificado no Wind |
|                     |                    |                              |
|                     |                    |                              |
|                     |                    |                              |

Figura 117: Objetos do token : registar certificado no token

Depois de registar o certificado no Windows, uma mensagem de informação é mostrada ao utilizador:

| o no Windows com sucesso. |                                                                                                    |                                                              |
|---------------------------|----------------------------------------------------------------------------------------------------|--------------------------------------------------------------|
| n 'e-CPF'                 |                                                                                                    | Cobjetos do Token                                            |
| gueta   Privado           |                                                                                                    |                                                              |
| oridad Não                |                                                                                                    | Mostrar objetos privados                                     |
| Secret Não                |                                                                                                    | Importar ID Digital                                          |
| SERAS Não                 |                                                                                                    | Importar certificado                                         |
| /ID BE Não                |                                                                                                    |                                                              |
| /ID BE Não                |                                                                                                    | Apagar objeto                                                |
|                           |                                                                                                    | Editar etiqueta                                              |
|                           |                                                                                                    | Mostrar detalhes do certific                                 |
|                           |                                                                                                    | Guardar objeto                                               |
|                           |                                                                                                    | Registar Certificado no Wind                                 |
|                           | <b>Ye-CPF'</b><br><b>Jueta   Privado</b><br>ridad Não<br>ecret Não<br>ERAS Não<br>ID BE Não<br>ID BE Não | ridad Não<br>ecret Não<br>ERAS Não<br>ID BE Não<br>ID BE Não |

Figura 118: Registar Certificado : Certificado registado com sucesso

# 3.9 Mostrar Certificados de Atributo do Token

Esta funcionalidade apenas é exibida no sistema operativo Windows.

(J) Nota

Nos sistemas operativos Mac OS X e Linux, se o token contiver certificados de atributo, estes apenas são exibidos na lista de objetos.

A opção **Mostrar Certificados de Atributo do Token** permite listar apenas os certificados de atributo que estão no token, ignorando os outros tipos de objetos (chaves públicas, certificados de identidade, etc.). Para ver os certificados de atributo existentes no token selecione **Mostrar Certificados de Atributo** a partir do menu **Token**, para abrir a lista:

| Safe                    | eSign IC                                                                                                    | >                                                                                                    |
|-------------------------|----------------------------------------------------------------------------------------------------|----------------------------------------------------------------------------------------------------|
| sare                    |                                                                                                    |                                                                                                    |
|                         |                                                                                                    | Cert. de Atributo no Token                                                                                                    |
| ES:11223344556'         | Privado                                                                                                    |                                                                                                    |
| 21-123456789:PEDROLOPES | Não                                                                                                    | Importar Cert. Atributo                                                                                                    |
| 123456789:PEDROLOPES    | Não                                                                                                    | Salvar Cert. Atributo                                                                                                    |
| 123456789:PEDROLOPES    | Não                                                                                                    | Mostrar detailbes                                                                                                    |
| 123456                  | Não                                                                                                    | mostral detailles                                                                                                    |
| 123456                  | Não                                                                                                    |                                                                                                    |
| 123456                  | Não                                                                                                    |                                                                                                    |
| 123464                  | Não                                                                                                    |                                                                                                    |
| 987987                  | Não                                                                                                    |                                                                                                    |
| bilhete de cinema       | Não                                                                                                    |                                                                                                    |
|                         |                                                                                                    |                                                                                                    |
|                         | Safe<br>SCIPE<br>SCIPE<br>SCIP | Etiqueta       Privado         123456789:PEDROLOPES       Não         123456789:PEDROLOPES       Não         123456789:PEDROLOPES       Não         123456789:PEDROLOPES       Não         123456789:PEDROLOPES       Não         123456789:PEDROLOPES       Não         123456       Não         123456       Não |

Figura 119: Objetos PKCS#11: Lista Certificados de Atributo

É possível fazer a gestão dos certificados de atributo guardados no token, através da operações descritas nas próximas seções.

#### 3.9.1 Importar Certificado de Atributo

A importação de um Certificado de Atributo é semelhante à importação de um Certificado de Identidade. Assim, para tal basta seguir os passos descritos na seção 3.8.4 (Importar Certificado).

#### 3.9.2 Salvar Certificado de Atributo

Esta operação é similar a salvar um objeto, pelo que devem seguir-se os passos identificados na seção 3.8.2 (Salvar Objeto).

#### 3.9.3 Mostrar Detalhes do Certificado de Atributo

Ao mostrar os detalhes do Certificado de Atributo, é possível verificar todos os atributos e outras informações incorporadas no mesmo, incluindo as extensões (definidas pela EEA que o emitiu).

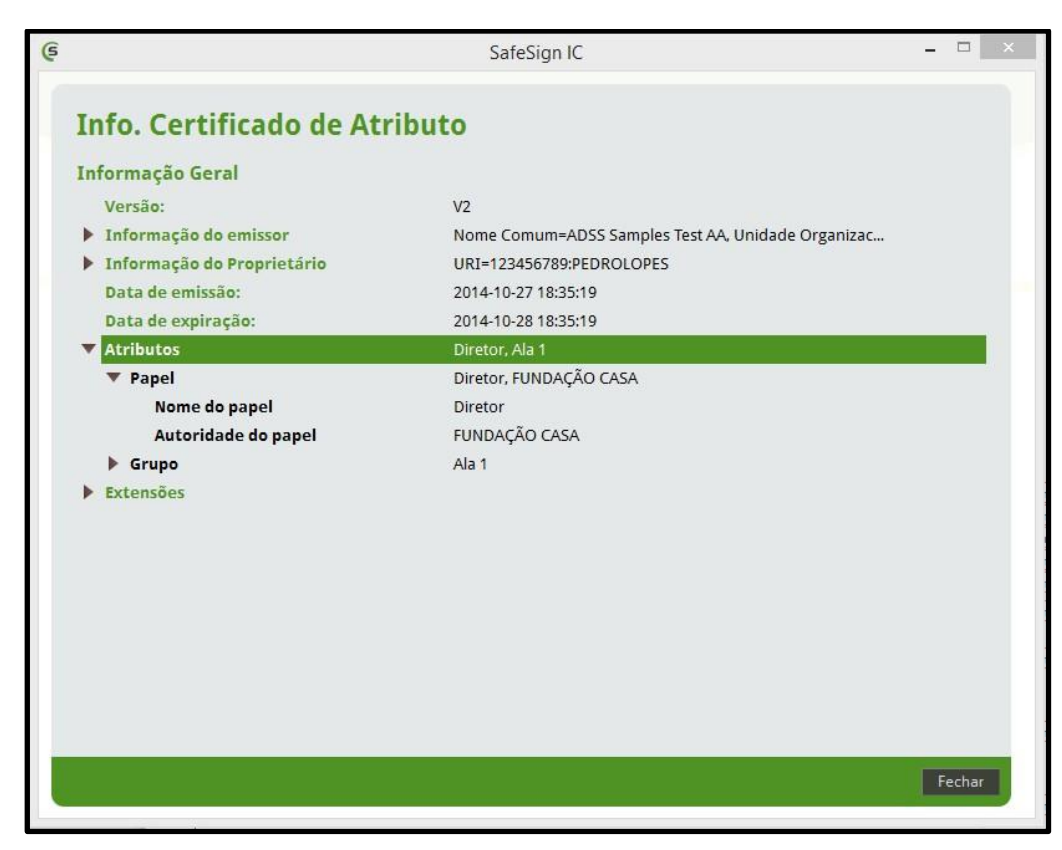

Figura 120: Ver Certificado de Atributo: Informação do Certificado

Atributos e extensões são definidos livremente pela EEA que emite o certificado de atributo.

Logo, poderão existir atributos e extensões que sejam incluídos num determinado Certificado de
 Nota Atributo mas que não sejam exibidos nos detalhes, caso o SafeSign IC ainda não esteja
 preparado para interpretar os mesmos.

# 3.10 Exportar Conteúdo do Token

Esta função permite ao administrador exportar os conteúdos do token. Os Administradores podem enviar esta informação para o Suporte AET para análise se houver ocorrência de erros que possam estar relacionados com os conteúdos do token.

A exportação dos conteúdos do token identificará os Objetos PKCS#11 no token e os seus atributos.

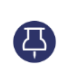

Nota

ĽД`

Os objetos que estejam no token não serão de modo algum salvos ou colocados fora do cartão. Para exportar os conteúdos do Token, cliquem no menu Token e de seguida cliquem no item Exportar conteúdo do Token.

Ser-lhe-á pedida confirmação para continuar com a exportação:

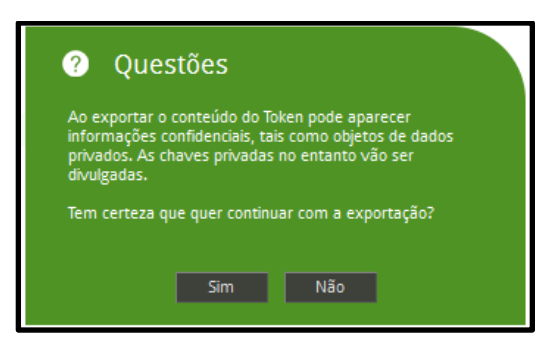

Figura 121: Exportar Conteúdos do Token: Pergunta

Clique Sim para continuar com a exportação

Ser-lhe-á pedido que escolha a localização e um nome para o ficheiro resultante:

| (S Exportar                                                                                                    | conteúdo do Token                   | × |
|----------------------------------------------------------------------------------------------------|-------------------------------------|---|
| ) 🔄 👻 ↑ 🐌 « A.E.T. Europe B.V → SafeSig                                                                                                    | gn TMU v 🖒 Procurar em SafeSign TMU | Q |
| Organizar 🔻 Nova pasta                                                                                                    | 8== •                               | 0 |
| <ul> <li>Documentos</li> <li>Imagens</li> <li>Música</li> <li>Vídeos</li> <li>Grupo Doméstico</li> <li>Computador</li> <li>Disco Local (C:)</li> <li>Novo volume (E;</li> </ul> | Data de modificaç Tipo              |   |
| 🙀 Rede 🗸 <                                                                                                    |                                     | > |
| Nome de ficheiro:                                                                                                    |                                     | ~ |
| Guardar com o tipo: Token Contents File (*.tkn)                                                                                                    |                                     | ~ |
| <ul> <li>Ocultar pastas</li> </ul>                                                                                                    | Guardar Cancelar                    |   |

Figura 122: Exportar Conteúdos do Token: Salvar

Escolha a localização e um nome para o ficheiro e clique Salvar

Ser-lhe-á pedido que insira o PIN do token:

| Acessando 'SafeSign IC<br>Token' |
|----------------------------------|
| Digite o PIN                     |
|                                  |
| Confirmar Cancelar               |

Figura 123: Exportar Conteúdos do Token: Introduza o PIN

Insira o PIN correto e clique no botão **OK** 

Os conteúdos do Token serão escritos num ficheiro na localização especificada:

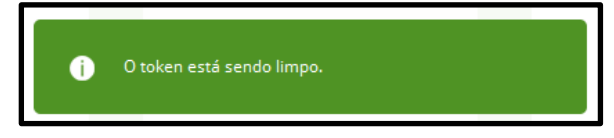

Figura 124: Exportar Conteúdos do Token: Despejando

Será notificado quando a limpeza tiver sido executada com sucesso:

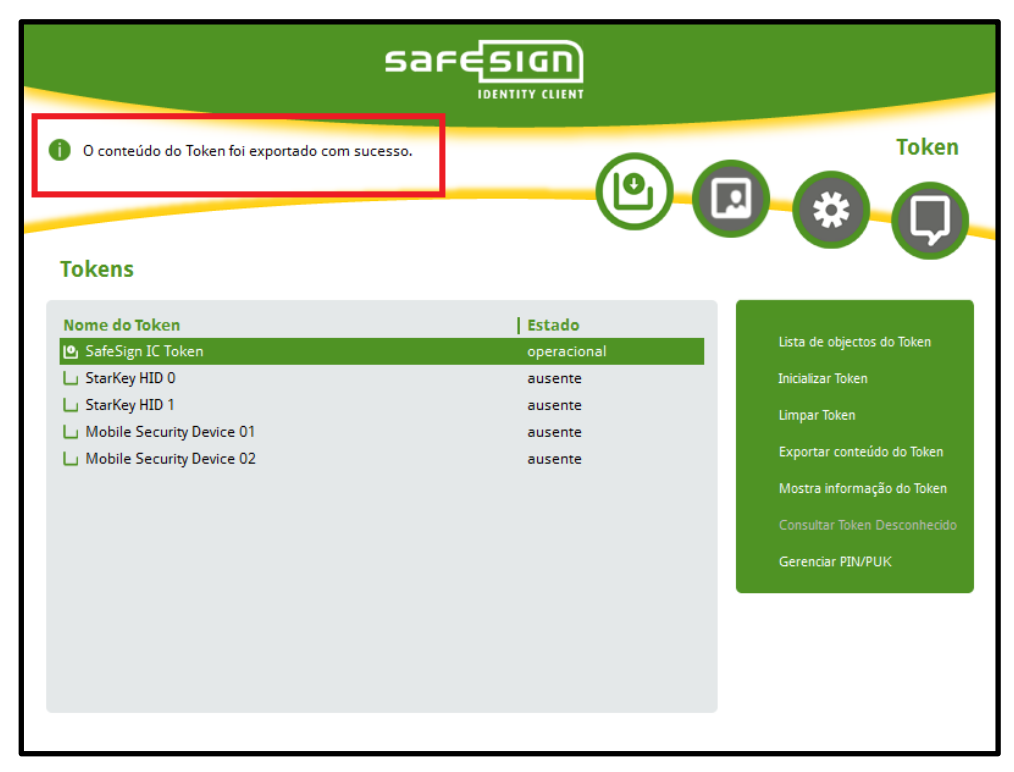

Figura 125: Exportar Conteúdos do Token: Exportado com sucesso

Pode agora visualizar os conteúdos do ficheiro na localização que escolheu.

# 3.11 Consultar Token desconhecido

Esta função foi inserida no Aplicativo SafeSign IC para ser possível acrescentar versões ainda não reconhecidas de tokens Java.

Se o token aparecer identificado como token desconhecido, isto pode significar<sup>16</sup> que os dados CPLC do token<sup>17</sup> não são conhecidos no SafeSign Identity Client. A função **Consultar Token desconhecido** permite-lhe fazer uma consulta nos dados CPLC do token e criar as entradas necessárias no registry para suportar o token.

Note que os dados CPLC só são utilizados para inicializar um token em branco com um jogo de chaves de teste, de modo a ter as definições corretas para instalar a applet durante a inicialização através do Utilitário de Token.

<sup>&</sup>lt;sup>16</sup> Note que também pode ocorrer que um token em particular possa não ser suportado pelo SafeSign (ver lista de tokens suportados na Descrissão do Produto).

<sup>&</sup>lt;sup>17</sup> De facto, usamos doze bytes extraídos dos dados CPLC, mas para este documento usaremos a expressão "dados CPLC".

Para tokens de produção que tenham a applet instalada (e um conjunto de chaves customizado), os dados CPLC não são usados.

Note que no caso do seu token não ser reconhecido, é recomendável verificar se existe uma nova versão do SafeSign Identity Client disponível (que possa reconhecer o seu token) e/ou contactar o seu fabricante acerca dos detalhes exatos do token.

| Tokens                      |                  | Token                        |
|-----------------------------|------------------|------------------------------|
| Nome do Token               | Estado           |                              |
| 🖸 Token desconhecido        | não inicializado | Lista de objectos do Token   |
| 🖵 StarKey HID 0             | ausente          | Inicializar Token            |
| 🖵 StarKey HID 1             | ausente          | Limpar Token                 |
| L Mobile Security Device 01 | ausente          |                              |
| L Mobile Security Device 02 | ausente          | Exportar conteúdo do Token   |
|                             |                  | Mostra informação do Token   |
|                             |                  | Consultar Token Desconhecido |
|                             |                  | Gerenciar PIN/PUK            |
|                             |                  |                              |

Figura 126: Utilitário de Token: Token Desconhecido

Quando o SafeSign Identity Client (ainda) não reconhece um token, o Aplicativo SafeSign IC mostrará a mensagem "*Token desconhecido – não inicializado*":

#### Selecione Token > Consultar Token Desconhecido

Ao selecionar o item *Consultar Token Desconhecido* do menu **Token**, surge a seguinte caixa de diálogo:

| Cartão Java Desconhecido                                                               |               |  |
|----------------------------------------------------------------------------------------|---------------|--|
| Registrar a chave para este Cartão Java:                                               |               |  |
| 4090680012910A0012921293 Copiar para a prancheta                                       |               |  |
| <ul> <li>Copiar as configurações do registo de um Cartão Java já conhecido:</li> </ul> |               |  |
| Giesecke & Devrient STARSIM Java                                                       |               |  |
| Salvar em arquivo Aplicar as configura                                                 | ções Cancelar |  |

Figura 127: Consultar Token Desconhecido: Java Card Desconhecido

Esta caixa de diálogo identifica a registry key para o Java card inserido.

Poderá copiar as definições do registry de um Java card reconhecido, se o cartão que está a utilizar é uma nova versão (ainda não reconhecida) de um Java card já suportado.

Use a caixa drop-down para selecionar o tipo de Java card correspondente ao seu token. A caixa drop-down não seleciona automaticamente o modelo de token que está a utilizar.

Selecione Copiar definições de registo de um Cartão Java conhecido e selecione o Java card conhecido

Pode agora aplicar as definições do registry ao cartão (ainda) desconhecido, ou pode salvar o ficheiro registry para o adicionar manualmente noutra altura, clicando com duplo clique sobre o mesmo <sup>18</sup>.

#### 3.11.1 Aplicar definições

Ao clicar em **Aplicar definições**, ser-lhe-á pedido para inserir o nome do novo cartão:

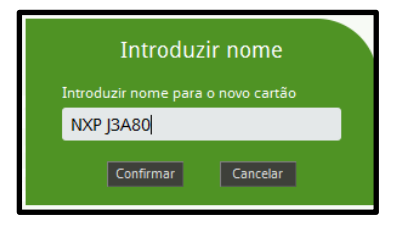

Figura 128: Aplicar definições: Insira o nome

Digite um nome para o novo cartão (ou mantenha o nome do Java card reconhecido) e clique **OK** Ao clicar **OK**, será informado:

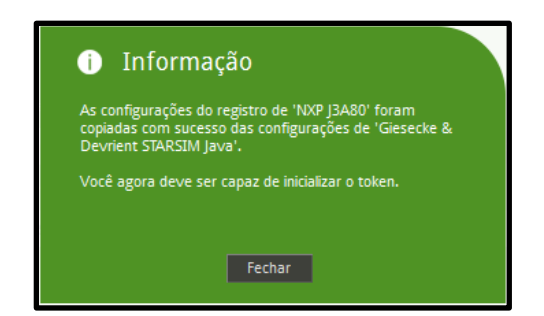

Figura 129: As definições do registo foram copiadas com sucesso

Clique OK, e de seguida clique em Fechar

O token pode agora ser inicializado, como descrito na seção 3.1:

<sup>&</sup>lt;sup>18</sup> Isto pode ser conveniente se um administrador precisar de atualizar a workstation dos utilizadores finais do SafeSign para suportar a nova versão de um Java card.

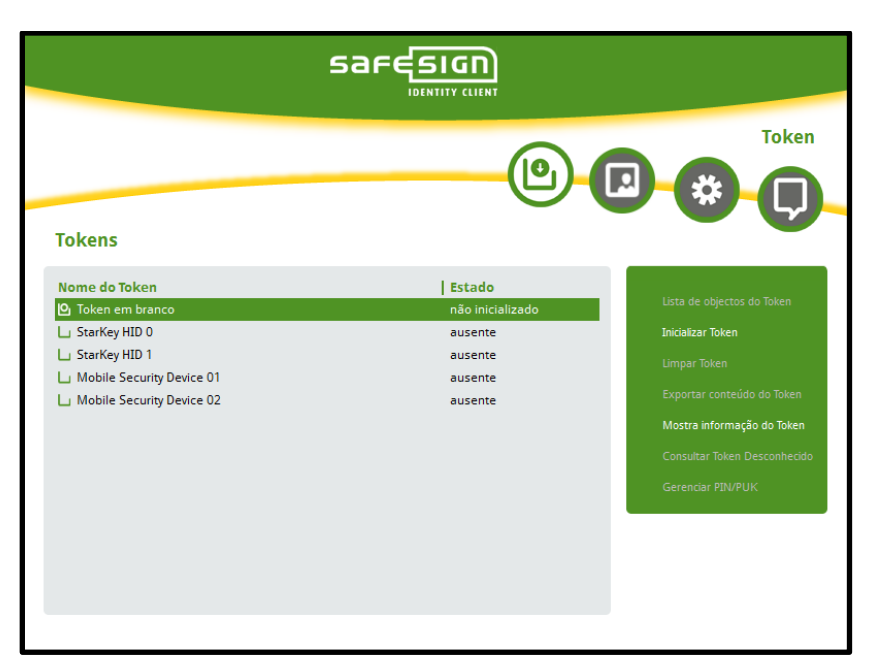

Figura 130: Utilitário de Token: Token em branco

#### 3.11.2 Salvar ficheiro de registo

Ao clicar em Salvar ficheiro de registo, ser-lhe-á pedido para inserir o nome do novo cartão:

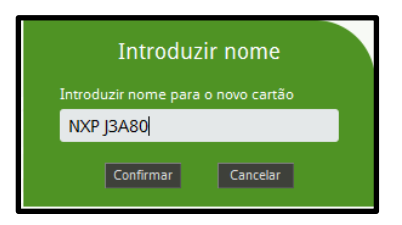

Figura 131: Salvar ficheiro de registo: Insira Nome

Digite um nome para o novo cartão (ou mantenha o nome do Java card reconhecido) e clique **OK.** Poderá agora salvar o ficheiro de registo na localização desejada:

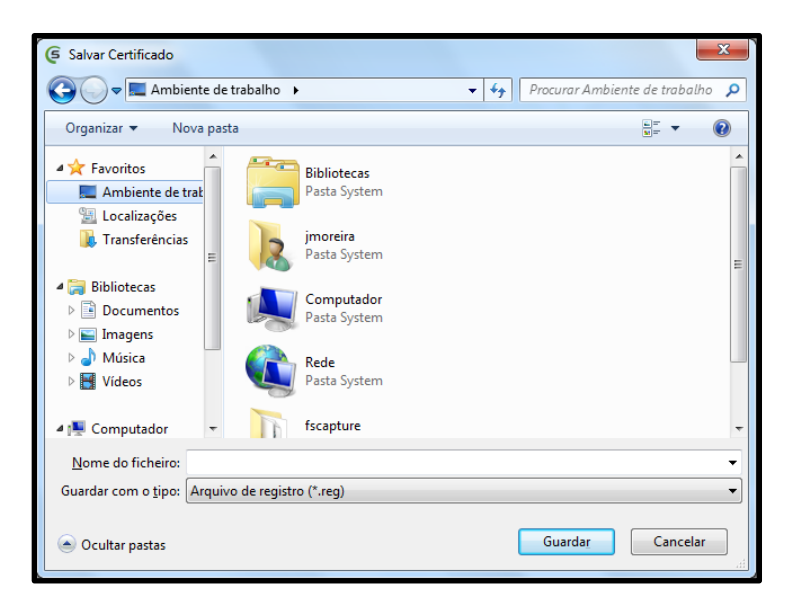

Figura 132: Salvar ficheiro de registo

#### Clique Salvar

Quando o ficheiro de registo tiver sido salvo, surge uma notificação:

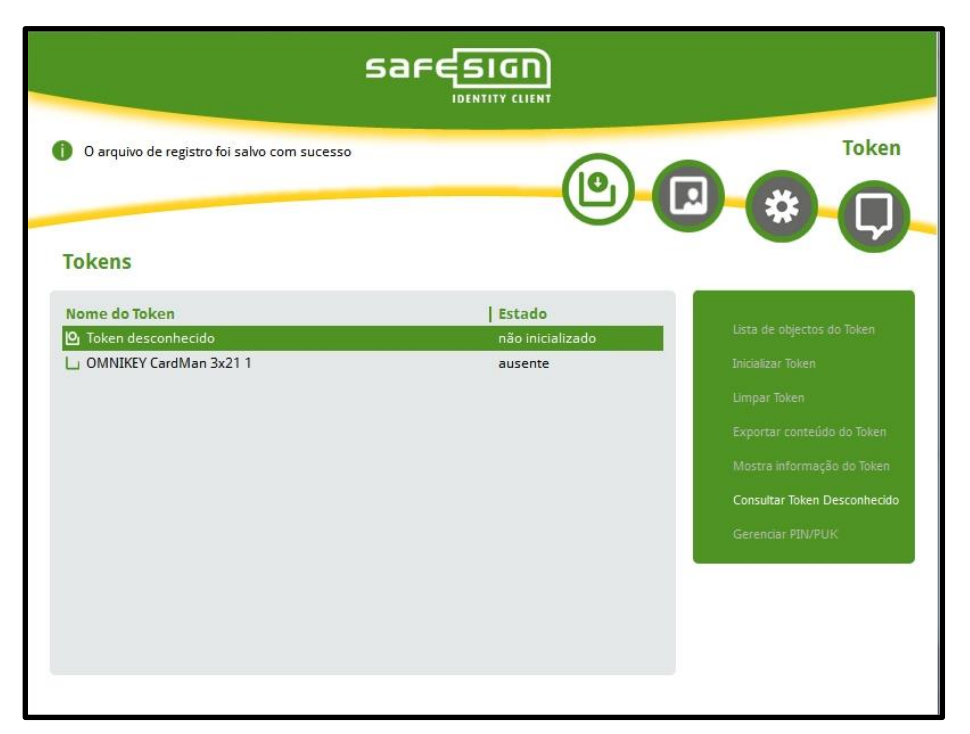

Figura 133: Salvar ficheiro de registo: O ficheiro de registo foi escrito com sucesso

#### Clique OK, e de seguida em Fechar

O ficheiro de registo está agora disponível na localização onde o salvou. Com duplo clique sobre o ficheiro, este será guardado no registry e será possível (agora) inicializar o token em branco:

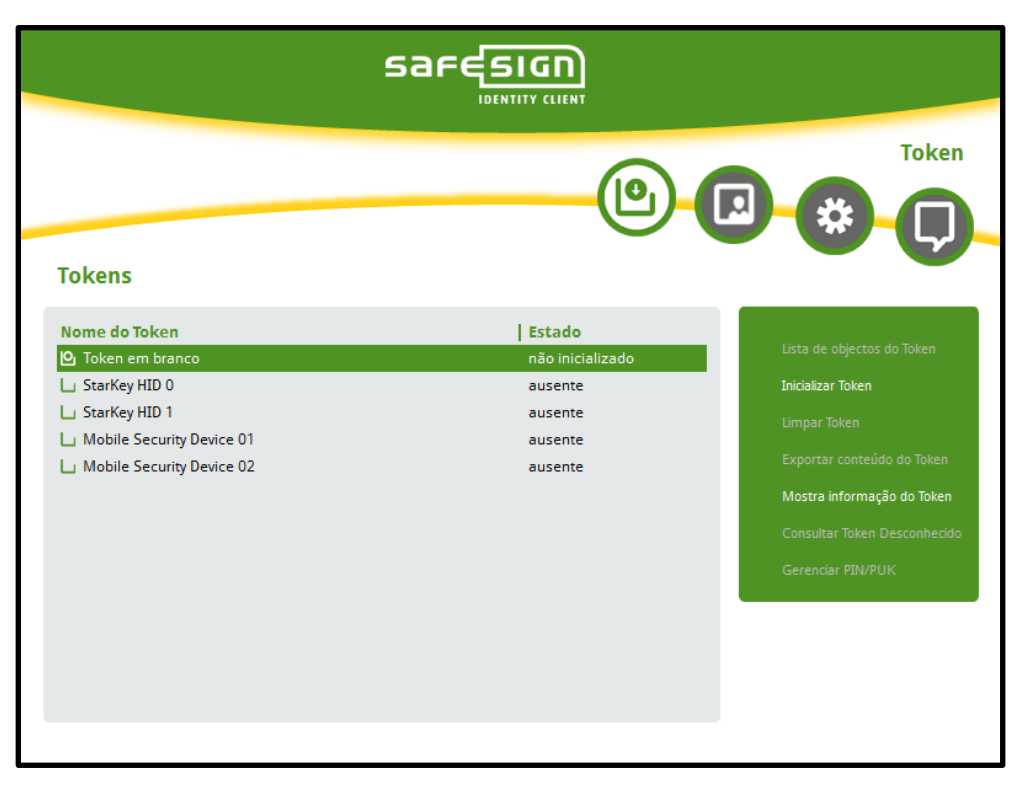

Figura 134: Aplicativo SafeSign IC: Token em branco

# 3.12 Alterar Timeout do PIN

É possível definir um tempo limite de PIN, mas apenas em cartões com a versão Java Card v2.2 +.

Por padrão, o tempo de espera do PIN está desativado, como na Figura seguinte.

Com a funcionalidade ativa, você será solicitado a colocar novamente o seu PIN após o tempo limite do PIN, ou seja, a janela para introduzir o PIN será exibida. Isto acontecerá para todas as aplicações que utilizem o seu token.

O valor de timeout para o PIN pode ser definido na aplicação através do menu Token > Alterar timeout do PIN.

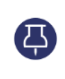

Nota

O valor do timeout do PIN não pode ser definido como 0 (zero) segundos, visto que o PIN iria expirar imediatamente quando ele é inserido. Portanto, o valor mínimo do timeout do PIN é definido como 20 segundos.

A funcionalidade de timeout do PIN não funciona com leitoras PINPAD.

> Selecionar Alterar timeout do PIN no menu de Token:

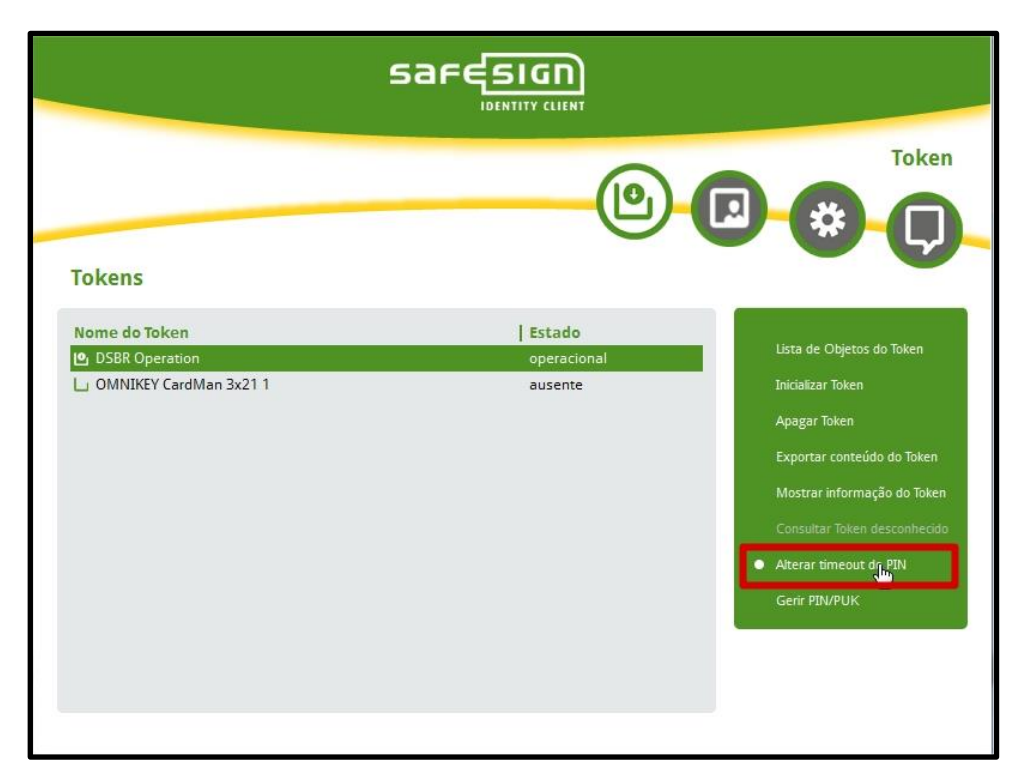

Figura 135: Token : Alterar timeout do PIN

Ao selecionar **Alterar timeout do PIN**, a janela da figura abaixo será mostrada:

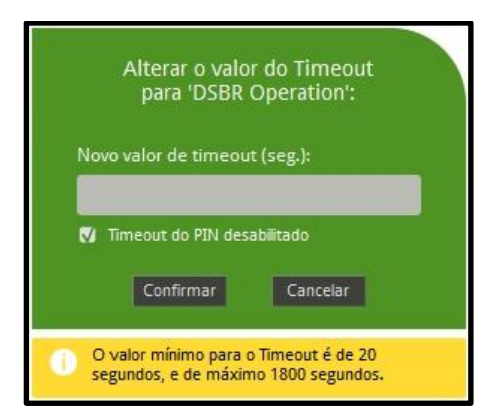

Figura 136: Alterar Timeout : Timeout do PIN desabilitado

Por defeito, o valor de timeout do PIN está desabilitado.

Desmarque a opção **Timeout do PIN desabilitado**, depois você será capaz de definir um novo valor para o timeout do PIN:

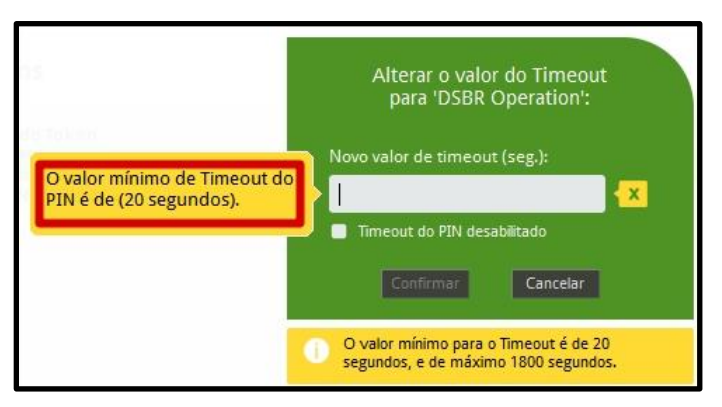

Figura 137: Alterar timeout : timeout do PIN ativo

Na caixa de texto introduzir um valor entre 20 e os 1800 (no exemplo serão 200):

|   | Alterar o valor do Timeout<br>para 'DSBR Operation':                          |  |  |
|---|-------------------------------------------------------------------------------|--|--|
|   | Novo valor de timeout (seg.):                                                 |  |  |
|   | 200                                                                           |  |  |
|   | Timeout do PIN desabilitado                                                   |  |  |
|   | Confirmar Cancelar                                                            |  |  |
| ( | O valor mínimo para o Timeout é de 20<br>segundos, e de máximo 1800 segundos. |  |  |

Figura 138: Alterar timeout : novo valor de timeout

> Clicar em **Confirmar** 

Será solicitado a digitar o PIN do token:

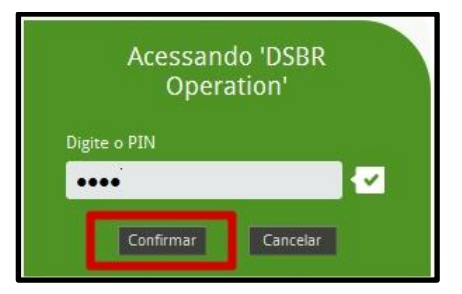

Figura 139: Alterar timeout : Pedido de autenticação

> Introduzir o PIN e clicar em **Confirmar** 

Ao digitar o PIN correto, o timeout do PIN será ativado:

| O valor de Timeout foi alterado com sucesso.           Tokens |                                  | Token                                                                                                    |  |
|---------------------------------------------------------------|----------------------------------|----------------------------------------------------------------------------------------------------|--|
| Nome do Token  DSBR Operation  OMNIKEY CardMan 3x21 1         | Estado<br>operacional<br>ausente | Lista de objectos do Token<br>Inicializar Token<br>Limpar Token<br>Exportar conteúdo do Token<br>Mostra informação do Token<br>Consultar Token Desconhecido<br>Alterar Timeout do PIN<br>Gerenciar PIN/PUK |  |

Figura 140: Alterar timeout : O valor do timeout foi alterado com sucesso

Quando o timeout do PIN está ativo, na janela de *Informação do Token* o campo de PIN timeout:

| Etiqueta do Token          | DSBR Operation                                              |
|----------------------------|-------------------------------------------------------------|
| Número de série do Token   | 1042019305954915                                            |
| Modelo do Token            | NXP J2A080                                                  |
| Série de Produção          | Não                                                         |
| ATR                        | 3B:FA:18:00:FF:81:31:FE:45:4A:43:4F:50:32:31:56:32:33:31:65 |
| Versão da Applet           | 2.3.0.9                                                     |
| Tipo de cartão de registro | JCOP21 v2.3.1 (Winter AG)                                   |
| CSP                        | SafeSign Standard Cryptographic Service Provider            |
| Estado do PIN              | PIN confirmado                                              |
| Tamanho do PIN             | Máximo 15 bytes. Mínimo 4 bytes                             |
| Tempo Limite de PIN        | 200 segundos                                                |
| Ultima alteração de PIN    | 80 dia(s) atrás                                             |
| Estado do PUK              | PUK confirmado                                              |
|                            |                                                             |

Figura 141: Alterar timeout : Informação do valor do timeout

# 4 Menu Auto Inscrição

A Auto Inscrição é um processo melhorado de obter<sup>19</sup> um certificado digital de forma mais cómoda. Todo o processo é realizado no computador através do aplicativo SafeSign IC, mediante comunicação com o sistema BlueX<sup>20</sup>. É necessário ter uma conexão à Internet estável para que seja possível comunicar com o BlueX. O menu de **Auto Inscrição** do aplicativo SafeSign IC tem as seguintes seções:

Seção 4.1 : Pré-Requisitos Seção 4.2 : Levantamento de um certificado de identidade do tipo A3 Seção 4.3 : Levantamento de um certificado de identidade do tipo A1

# 4.1 Pré-Requisitos

Para iniciar um processo de obtenção de um certificado digital via BlueX serão necessários alguns requisitos:

- 1. ID e senha para levantar o certificado;
- 2. Cartão inteligente fornecido pela AR (no caso de levantamento de certificados de identidade do tipo A3 ou de certificados de atributo);
- 3. Uma leitora (no caso de levantamento de certificados de identidade do tipo A3);
- 4. Ligação à Internet.

# 4.2 Levantamento de um certificado de identidade do tipo A3

Um certificado do tipo A3 é obtido da mesma forma que um do tipo A1 mas oferece maior segurança porque o seu par de chaves é gerado, armazenados e utilizado dentro de um cartão inteligente ou token, permanecendo inviolável.

Para iniciar o processo clique no item de Auto Inscrição (ver Figura 139).

<sup>&</sup>lt;sup>19</sup> O certificado pode ser armazenado em cartão inteligente, ou armazenado na store do Windows se este for o caso. Se for em Unix ou OSX é criado um ficheiro no formato PKCS#12.

<sup>&</sup>lt;sup>20</sup> O BlueX é uma plataforma flexível de gestão de ARs e de ciclo de vida de IDs digitais especialmente desenvolvida para satisfazer requisitos extremamente variáveis e levar a cabo uma variedade de tarefas de modo competente e seguro.

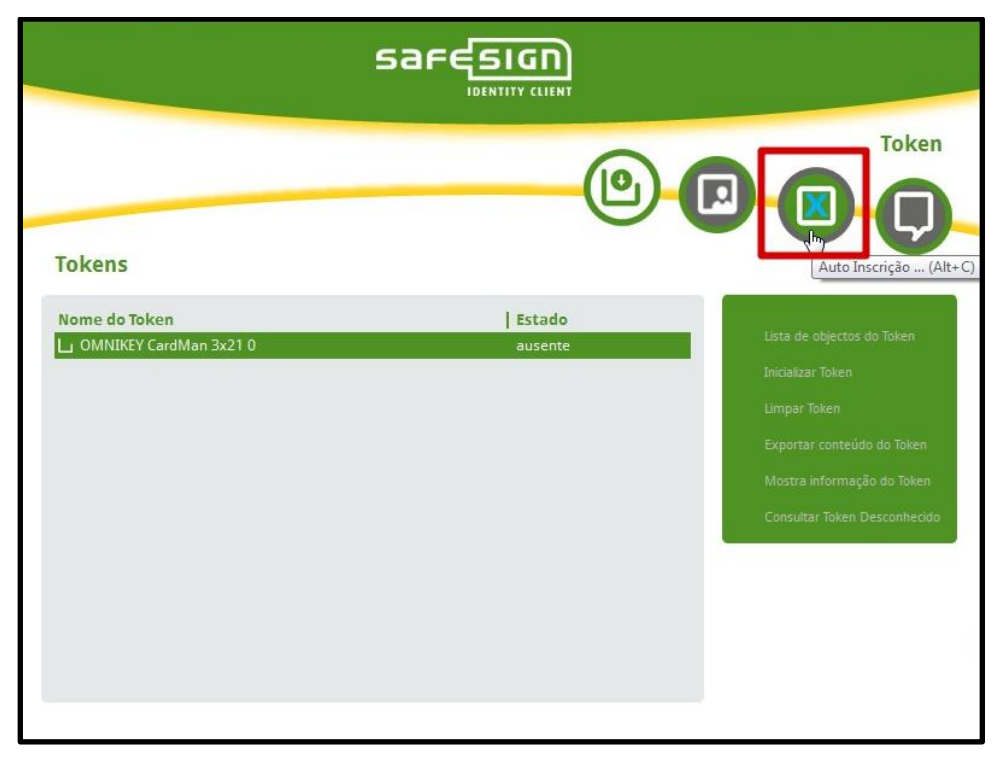

Figura 142: Menu de Auto Inscrição

Quando clicar no botão, será solicitado o ID do pedido como também a senha.

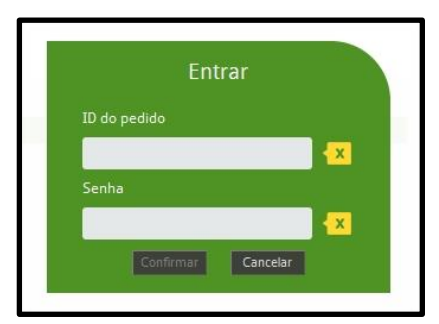

Figura 143: Ecrã de entrada de Auto Inscrição

- > Quando os campos estiverem preenchidos clique no botão **Continuar**.
- > Clique em **Cancelar** se pretender anular a recolha de certificado.

Depois de clicar em **Confirmar**, uma caixa de espera (Figura 144) será mostrada, indicando que está sendo estabelecida uma conexão à rede e posteriomente ao sistema BlueX.

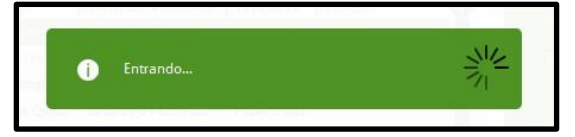

Figura 144: Aplicativo SafeSign IC: Caixa de espera

Depois de um período de tempo de espera<sup>21</sup>, poderá ocorrer um erro ou serem-lhe mostrados os detalhes do certificado a ser gerado.

Um dos erros que pode acontecer, será o ID do pedido não estar registado, senha incorreta, ou mesmo inexistência de conexão à Internet.

| Erro Não foi possível encontrar o seu pedido. Código de erro 00006  Fechar Salvar em arquivo | Erro Palavra de gerencimaneto incorreta. Código de erro 00022 Fechar Salvar em arquivo |
|----------------------------------------------------------------------------------------------|----------------------------------------------------------------------------------------|
| Figura 145: Erros: Pedido não encontrado                                                     | -<br>Figura 146: Erros : Senha incorreta                                               |

Figura 146: Erros : Senha incorreta

Os dados do pedido serão mostrados caso os dados introduzidos estejam corretos. Na Figura 144, podem ver-se os dados de um pedido.

| Tipo de certificado | RFB e-CPF A3 |  |
|---------------------|--------------|--|
| Validade (meses)    | 12           |  |
| Nome completo       | Pedro Lopes  |  |
| CPF do Titular      | 11223344556  |  |
| Data de nascimento  | 29/07/1990   |  |
| Id de cliente       | 12           |  |
| CEI                 | 12           |  |
|                     |              |  |
|                     |              |  |
|                     |              |  |
|                     |              |  |
|                     |              |  |
|                     |              |  |

Figura 147: Auto Inscrição: Dados pessoais A3

- > Ao clicar em Confirmar o processo prosseguirá
- > Se clicar em **Cancelar** o processo será cancelado.

<sup>&</sup>lt;sup>21</sup> Dependente da largura de banda e da quantidade de informação de dados

Depois de clicar em **Confirmar**, irá ser verificado se o pedido foi validado pela AR<sup>22</sup>. Se o pedido ainda não foi validado a seguinte mensagem de erro será apresentada:

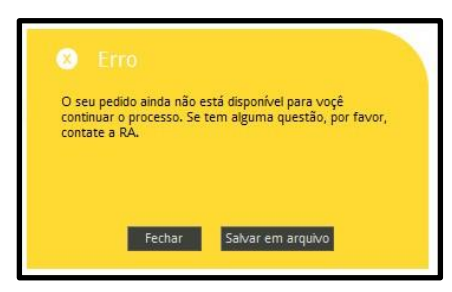

Figura 148: Erros : Pedido não validado

Caso o pedido já esteja validado o aplicativo SafeSign IC irá verificar se existe mais que um token conetado ao computador.

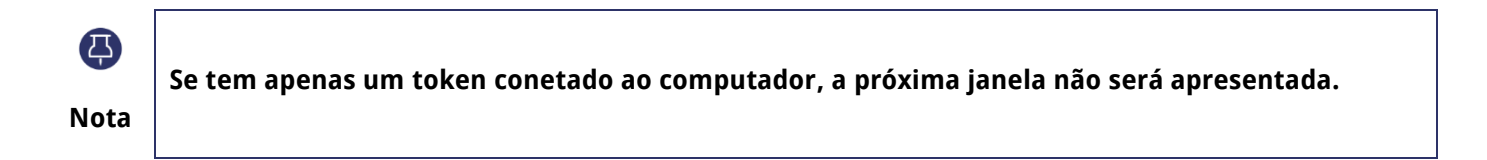

Caso tenha mais que um token conetado ao computador, terá se selecionar aquele onde pretende que o certificado seja guardado, como indicado na Figura 149.

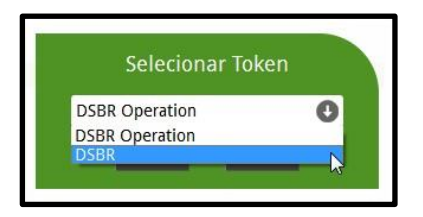

Figura 149: Auto Inscrição : Selecionar Token

> Depois de selecionar o token clique em **Continuar** e introduza o PIN correto

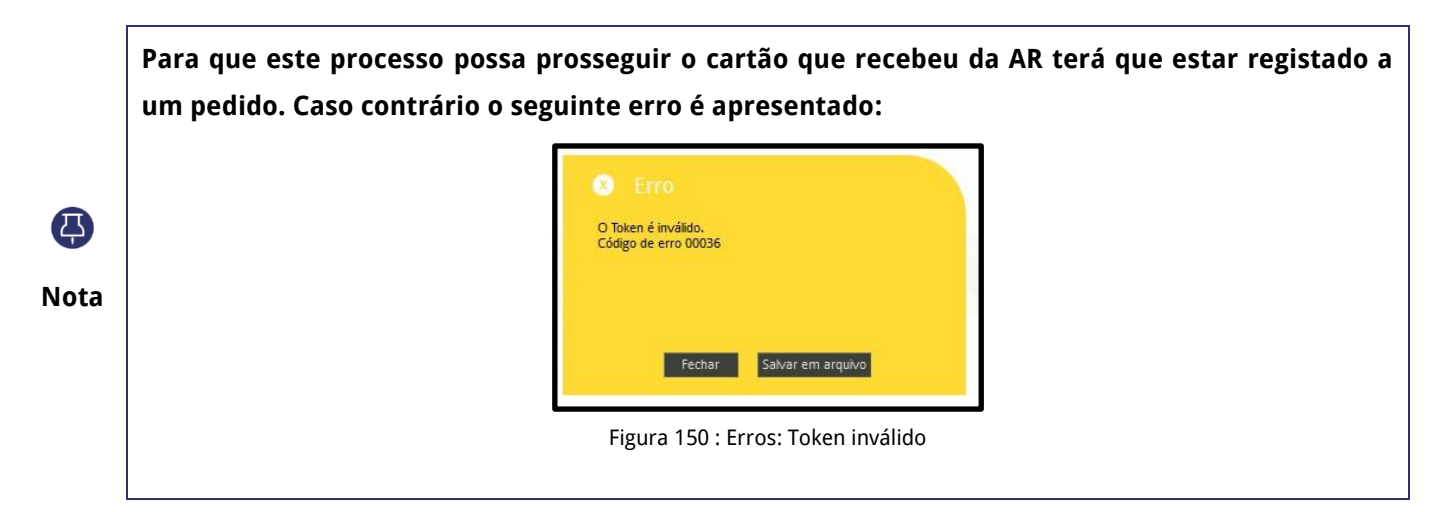

Se o cartão não estiver inicializado, a tela de inicialização é apresentada ao utilizador.

| Inserir o PUK   |                                       |
|-----------------|---------------------------------------|
| ••••            | · · · · · · · · · · · · · · · · · · · |
| Confirmar o PUK |                                       |
| ••••            | · · · · · · · · · · · · · · · · · · · |
| Inserir o PIN   |                                       |
| ••••            | · · · · · · · · · · · · · · · · · · · |
| Confirmar PIN   |                                       |
| ••••            | · · · · · · · · · · · · · · · · · · · |
| Confirmar PIN   | 4                                     |

Figura 151: Auto Inscrição : Inicializar token

> Clique em **Confirmar** depois de preencher todos os campos

Para mais detalhes ver seção 3.1.1.

Se o token já estiver inicializado apenas terá que inserir o PIN correto e clicar em **Confirmar**.

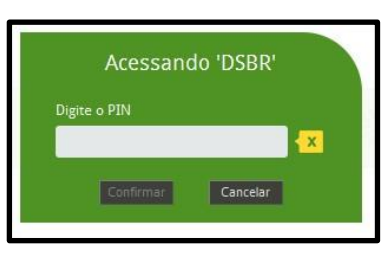

Figura 152: Auto Inscrição : Inserir o PIN

Depois de inserir o PIN corretamente o par de chaves é gerado<sup>23</sup> no token (ver Figura 150).

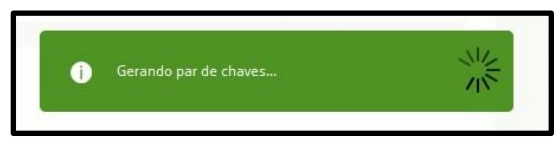

Figura 153: Auto Inscrição : Gerar par de chaves

Quando o processo de gerar o par de chaves estiver conluído com sucesso a seguinte mensagem é apresentada.<sup>24</sup>

<sup>&</sup>lt;sup>23</sup> Caso um par de chaves já tenha sido foi gerado no cartão inteligente, será reutilizado.

<sup>&</sup>lt;sup>24</sup> A mensagem apenas será apresentada no Sistema Operativo Windows.
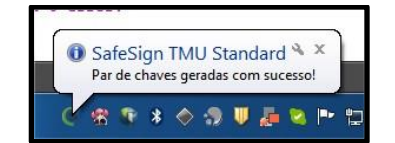

Figura 154: Gerar par de chaves : Mensagem de sucesso

Quando receber o email com a senha de levantamento do certificado, introduza a senha na seguinte tela:

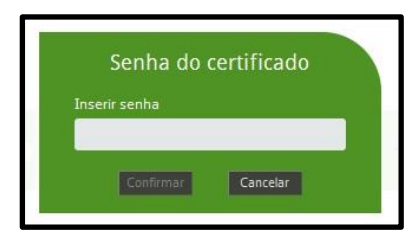

Figura 155: Auto Inscrição : Senha para levantamento do certificado

- > Depois de inserir a senha, clique em Confirmar
- > Se pretender cancelar o processo e continuar mais tarde, clique em Cancelar

Ao confirmar, uma mensagem de espera será apresentada Figura 153.

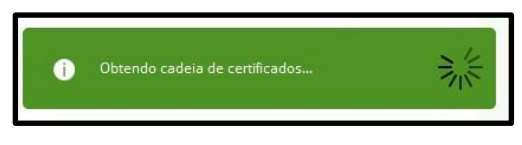

Figura 156: Auto Inscrição : Mensagem de espera

Se a senha de levantamento não estiver correta (ver Figura 157) o processo termina.

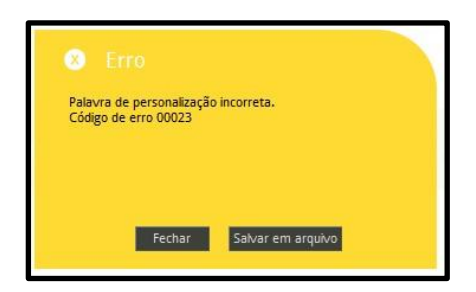

Figura 157: Erro : Senha de personalização incorreta

Se a operação de levantamento do certificado foi bem sucedida, é apresentada uma mensagem de sucesso na tela.

## 4.3 Levantamento de um certificado de identidade do tipo A1

O certificado digital do tipo A1 é emitido e armazenado em ficheiro num computador com sistema operacional Windows, Mac OS X e Linux. O levantamento de um certificado do tipo A1 difere de acordo com o sistema operativo.

O Windows detém um local (*certificate store*) próprio para armazenar os certificados e chaves. Em Mac OS X e Linux não existe esse conceito. pelo menos de forma suportada oficialmente pelo sistema operacional. Desse modo, nas seções seguintes são descritas as duas formas de levantamento de certificados de identidade do tipo A1, consoante o sistema operacional em causa.

## 4.3.1 Windows

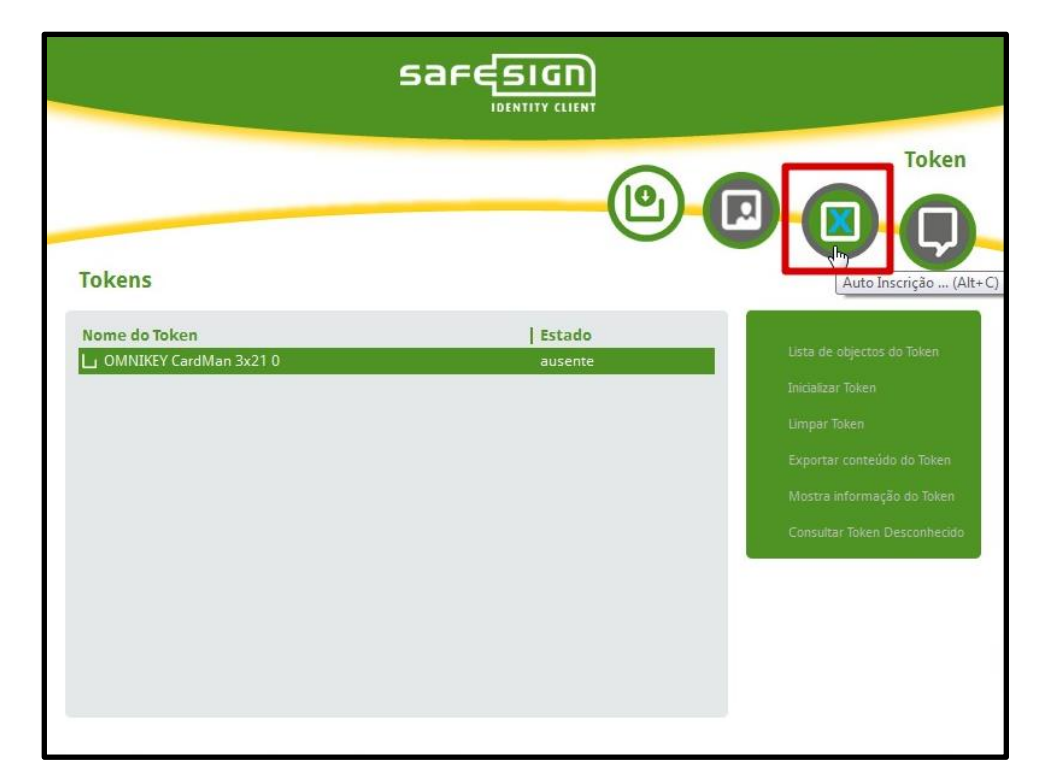

Para iniciar o processo clique no item de Auto Inscrição (ver Figura 158).

Figura 158: Menu de Auto Inscrição

Quando clicar no botão, será pedido o ID do pedido como também a senha.

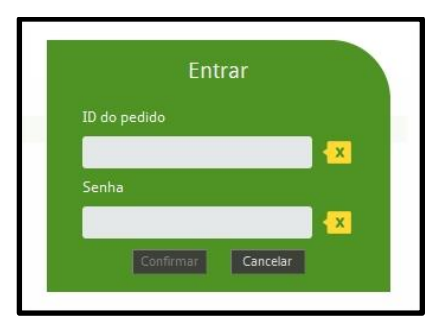

Figura 159: Ecrã de entrada de Auto Inscrição

- > Quando os campos estiverem preenchidos clique no botão Continuar.
- > Clique em **Cancelar** se pretender anular a recolha de certificado.

Depois de clicar em **Confirmar**, uma caixa de espera (Figura 160) será mostrada ao utilizador, indicando que está sendo estabelecida uma conexão à rede e posteriomente ao sistema BlueX.

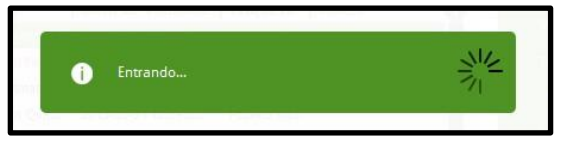

Figura 160 : Aplicativo SafeSign IC: Caixa de espera

Depois de um período de tempo de espera<sup>25</sup>, poderá ocorrer um erro ou serem-lhe mostrados os detalhes do pedido.

Um dos erros que pode acontecer, será o ID do pedido não estar registado, senha incorreta, ou mesmo inexistência de conexão à Internet.

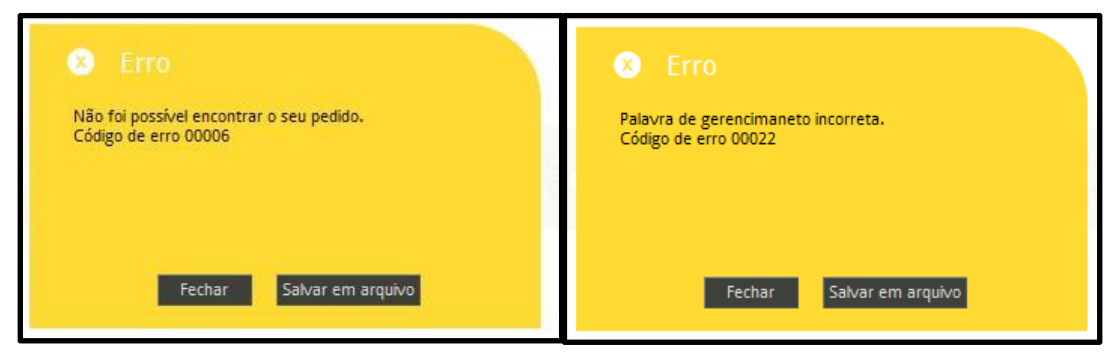

Figura 161: Erros: Pedido não encontrado

Figura 162: Erros : Senha incorreta

Os dados do pedido serão mostrados caso os dados introduzidos estejam corretos. Na imagem seguinte, podem ver-se os dados de um pedido.

<sup>&</sup>lt;sup>25</sup> Dependente da largura de banda e da quantidade de informação de dados

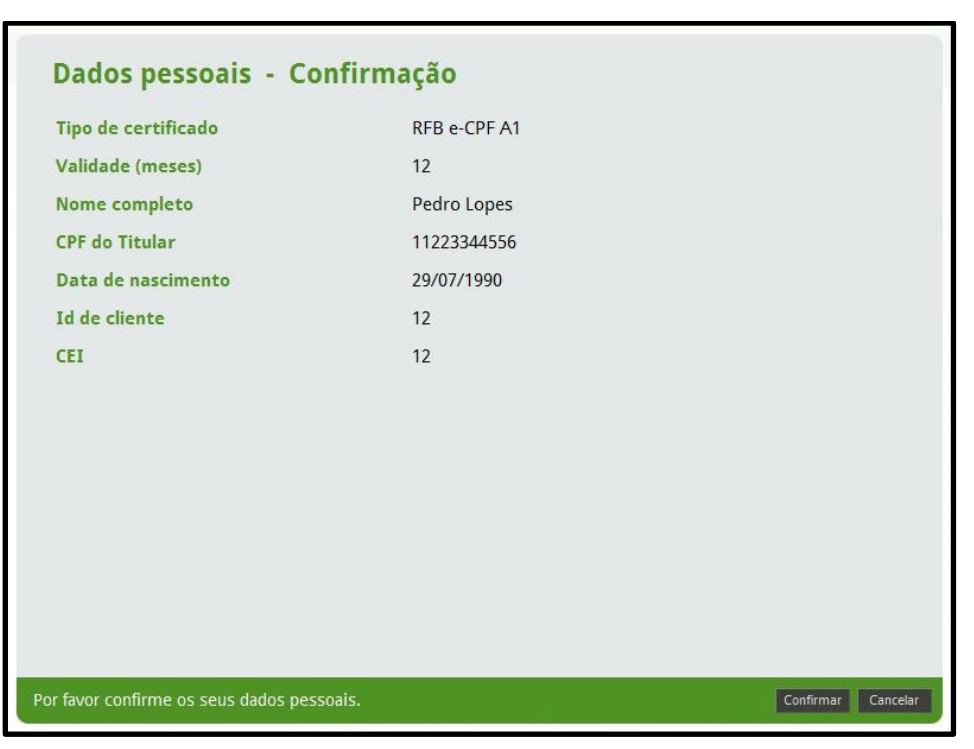

Figura 163: Auto Inscrição : Dados Pessoais A1

- > Ao clicar em Confirmar o processo proseguirá
- > Se clicar em **Cancelar** o processo começa do ínicio.

Depois de clicar em **Confirmar**, irá ser verificado se o pedido foi validado pela AR. Se o pedido ainda não foi validado a seguinte mensagem de erro será apresentada:

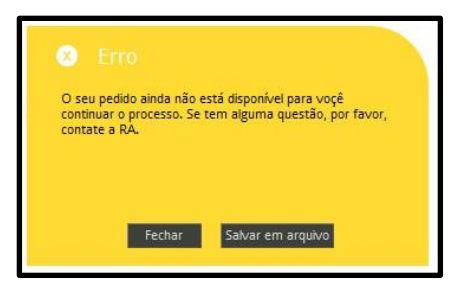

Figura 164: Erros : Pedido não validado

Quando receber o email com a senha de levantamento do certificado, copie a senha para introduzir na seguinte tela:

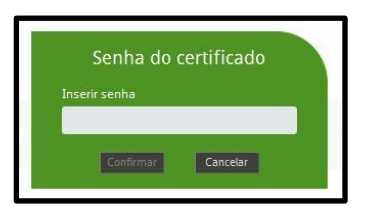

Figura 165: Auto Inscrição : Senha para levantamento do certificado

- > Depois de inserir a senha, clique em Confirmar
- > Se pretender cancelar o processo e continuar mais tarde, clique em Cancelar

Ao confirmar, uma mensagem de espera será apresentada, similar à a Figura 166.

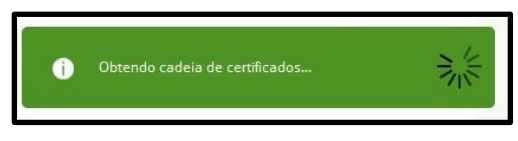

Figura 166: Auto Inscrição : Mensagem de espera

Se a senha de levantamento não estiver correta (ver a imagem seguinte) o processo termina.

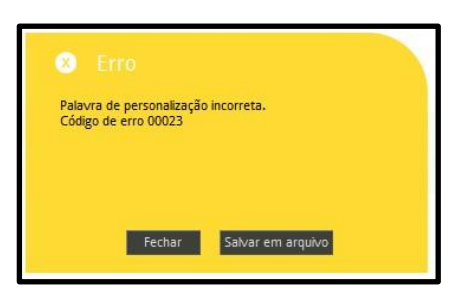

Figura 167: Erro : Senha de personalização incorreta

Se a operação de levantamento do certificado foi bem sucedida, é apresentada uma mensagem de sucesso na tela, como se pode ver na imagem seguinte.

| Saresign                                                                                           |                                      |                                                                                                    |  |
|----------------------------------------------------------------------------------------------------|--------------------------------------|----------------------------------------------------------------------------------------------------|--|
| O processo de enroll foi concluido com sucesso. O seu<br>certificado está na store pessoal. Tokens |                                      | Token                                                                                                    |  |
| Nome do Token  DSBR Operation  DSBR                                                                | Estado<br>operacional<br>operacional | Lista de objectos do Token<br>Inicializar Token<br>Limpar Token<br>Exportar conteúdo do Token<br>Mostra informação do Token<br>Consultar Token Desconhecido<br>Gerenciar PIN/PUK |  |

Figura 168: Auto Inscrição : Certificado levantado com sucesso - A1

## 4.3.2 Mac OS X e Linux

Para iniciar o processo clique no item de Auto Inscrição (ver Figura 169).

Figura 169: Menu de Auto Inscrição

Quando clicar no botão, será pedido o ID do pedido como também a senha.

| En                 | ntrar            |
|--------------------|------------------|
| ID do pedido       |                  |
|                    | - ×              |
| Senha de Gerencian | nento            |
|                    | - <mark>×</mark> |
| Confirmar          | Cancelar         |

Figura 170: Ecrã de entrada de Auto Inscrição

- > Quando os campos estiverem preenchidos clique no botão **Continuar**.
- > Clique em **Cancelar** se pretender anular a recolha de certificado.

Depois de clicar em **Confirmar**, uma caixa de espera (Figura 170) será mostrada ao utilizador, indicando que está sendo estabelecida uma conexão à rede e posteriomente ao sistema BlueX.

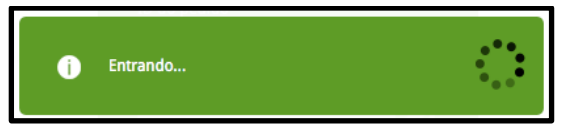

Figura 171 : Aplicativo SafeSign IC: Caixa de espera

Depois de um período de tempo de espera<sup>27</sup>, poderá ocorrer um erro ou serem-lhe mostrados os detalhes do pedido.

Um dos erros que pode acontecer, será o ID do pedido não estar registado, senha incorreta, ou mesmo inexistência de conexão à Internet.

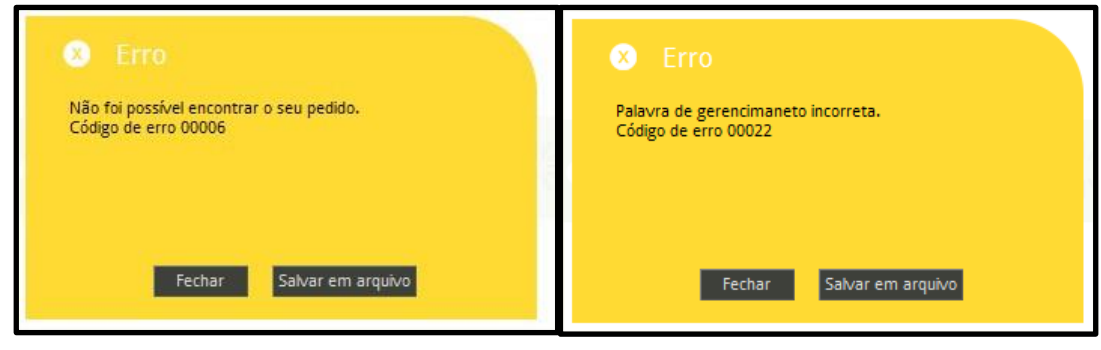

Figura 172: Erros: Pedido não encontrado

Figura 173: Erros : Senha incorreta

Os dados do pedido serão mostrados caso os dados introduzidos estejam corretos. Na imagem seguinte, podem ver-se os dados de um pedido.

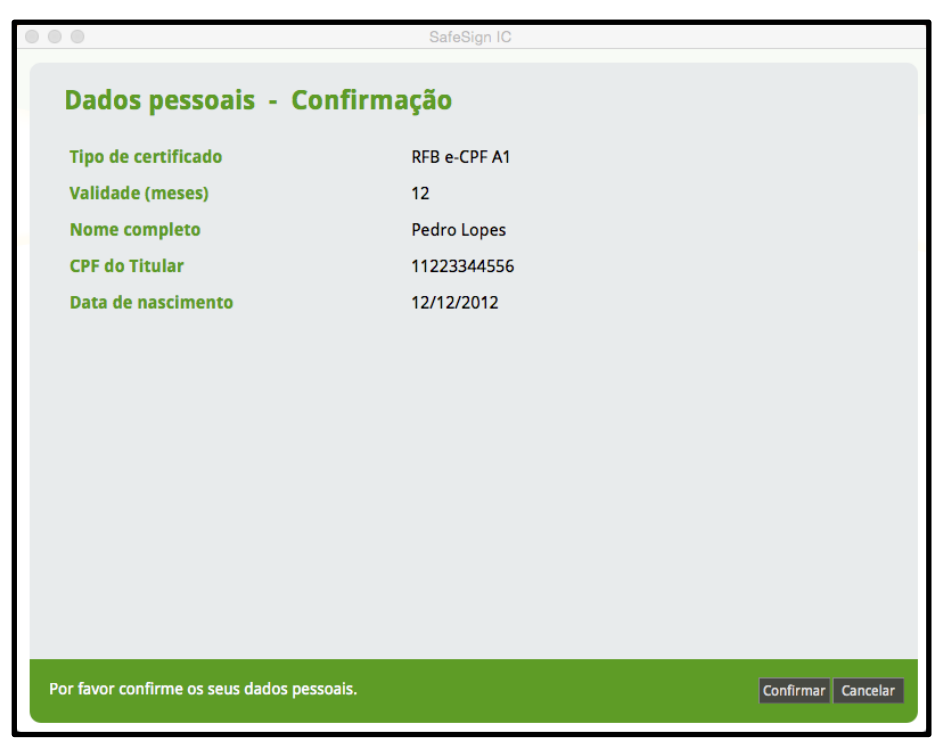

Figura 174: Auto Inscrição : Dados Pessoais A1

<sup>&</sup>lt;sup>27</sup> Dependente da largura de banda e da quantidade de informação de dados

- > Ao clicar em Confirmar o processo proseguirá
- > Se clicar em **Cancelar** o processo começa do ínicio.

Depois de clicar em **Confirmar**, irá ser verificado se o pedido foi validado pela AR. Se o pedido ainda não foi validado a seguinte mensagem de erro será apresentada:

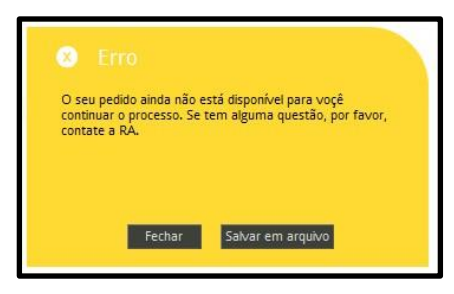

Figura 175: Erros : Pedido não validado

Se o pedido tiver sido validado e verificado pela AR, o processo irá seguir para a seguinte fase, na qual o usuário terá que indicar a pasta onde deseja armazenar o arquivo .p12, como ilustrado na Figura 176.

|         | SafeSign IC                                |                                                                                                    |
|---------|--------------------------------------------|----------------------------------------------------------------------------------------------------|
|         |                                            |                                                                                                    |
|         |                                            | Auto-Jiwezłężki                                                                                                    |
| Toloèns | Selecione a pasta                          | and the second second                                                                                                    |
|         | Selecione o arquivo a armazenar o ficheiro | in a second and a second second |
|         | Confirmar Cancelar                         |                                                                                                    |
|         |                                            | Servereller Hold PLIC                                                                                                    |
|         |                                            | •                                                                                                    |

Figura 176: Local de armazenamento do arquivo .p12

- > Depois de escolher o local, ao clicar em Confirmar o processo prosseguirá
- > Se clicar em Cancelar o processo começa do ínicio

Quando receber o email com a senha de levantamento do certificado, copie a senha para introduzir na seguinte tela:

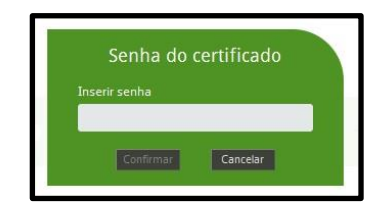

Figura 177: Auto Inscrição : Senha para levantamento do certificado

- > Depois de inserir a senha, clique em Confirmar
- > Se pretender cancelar o processo e continuar mais tarde, clique em Cancelar

Ao confirmar, uma mensagem de espera será apresentada, similar à Figura 178.

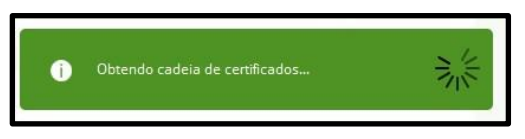

Figura 178: Auto Inscrição : Mensagem de espera

Se a senha de levantamento não estiver correta (ver a imagem seguinte) o processo termina.

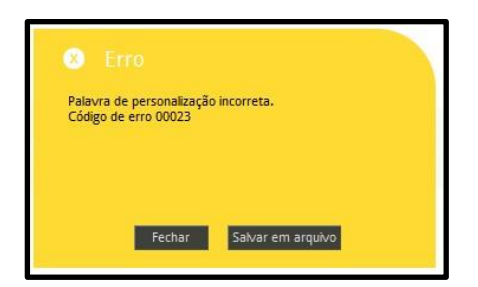

Figura 179: Erro : Senha de personalização incorreta

Se a operação de levantamento do certificado foi bem sucedida, é solicitada uma senha para encriptar o arquivo .p12.

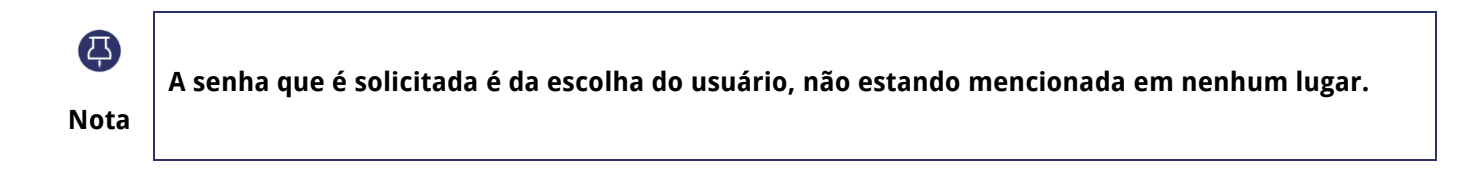

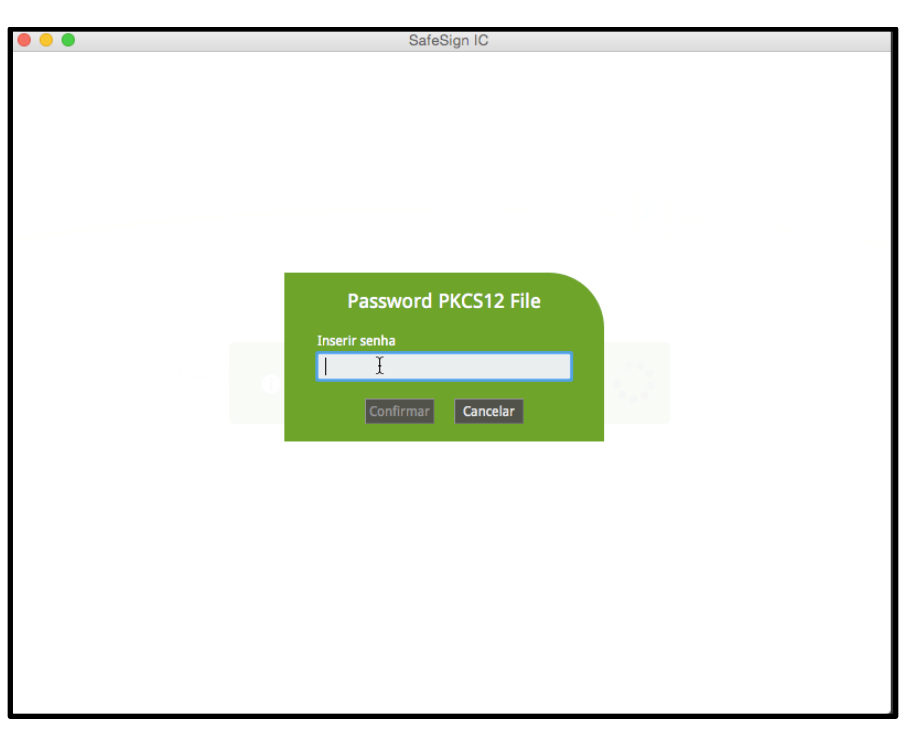

Figura 180: Janela de introdução da senha do arquivo .p12

- > Depois de inserir a senha, clique em Confirmar
- > Se clicar em **Cancelar**, o certificado não é levantado.

Depois de confirmar a senha, é apresentada uma mensagem de sucesso na tela como pode ver na imagem seguinte.

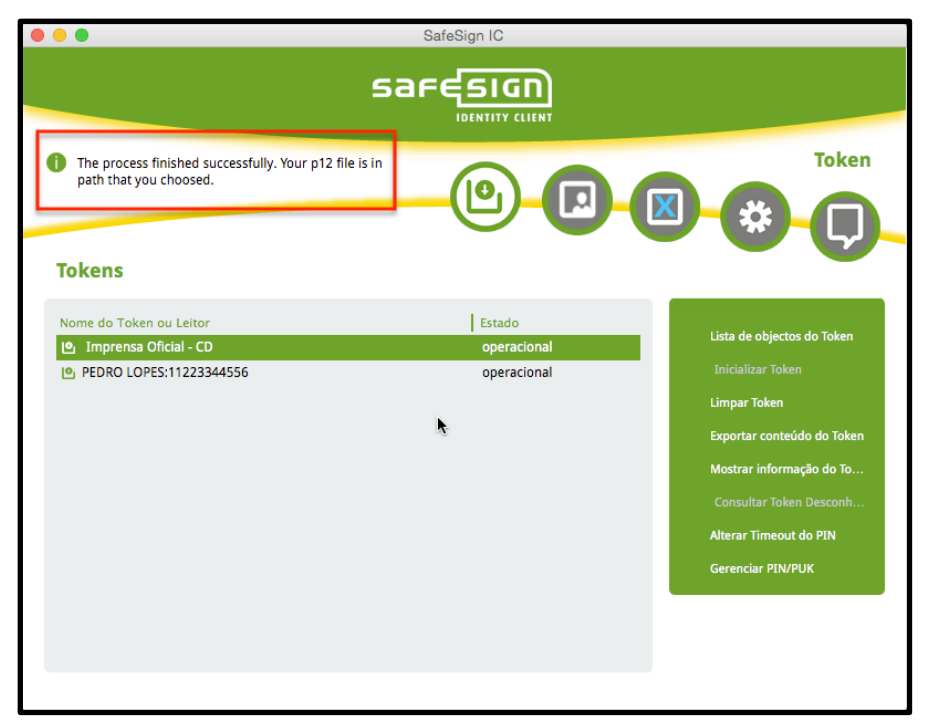

Figura 181: Auto Inscrição : Certificado levantado com sucesso - A1